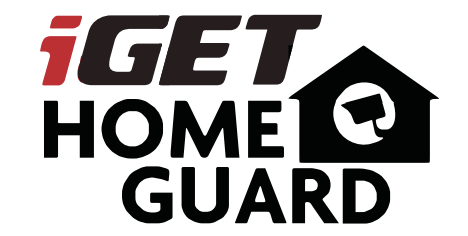

Rychlý návod k obsluze - CZ

iGET HOMEGUARD 2018 <sup>IIII</sup> www.iget.eu/cs/helpdesk-centrum-cs ☐ https://helpdesk.intelek.cz

CEFC 🖉 🖉 🚆 Made in China

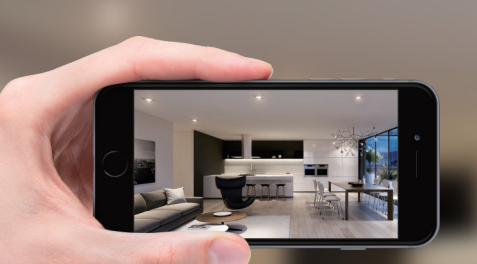

# GIVES **PEACE OF MIND** WHEREVER YOU ARE

PETS

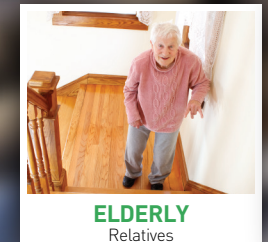

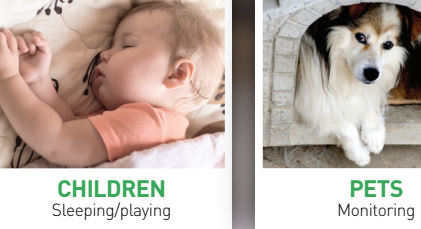

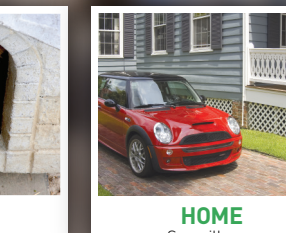

Surveillance

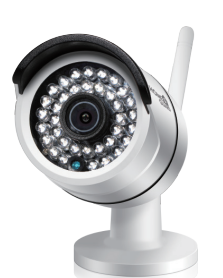

HOME

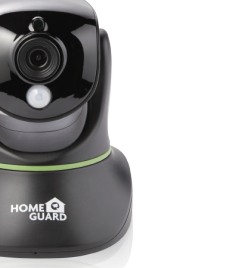

O

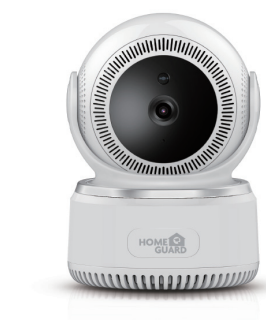

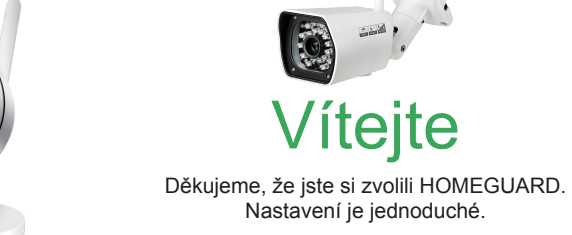

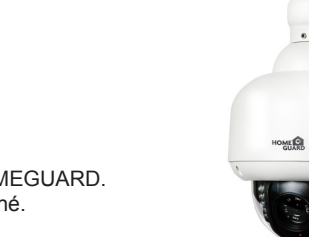

### Popis zařízení a funkcí HGWIP711

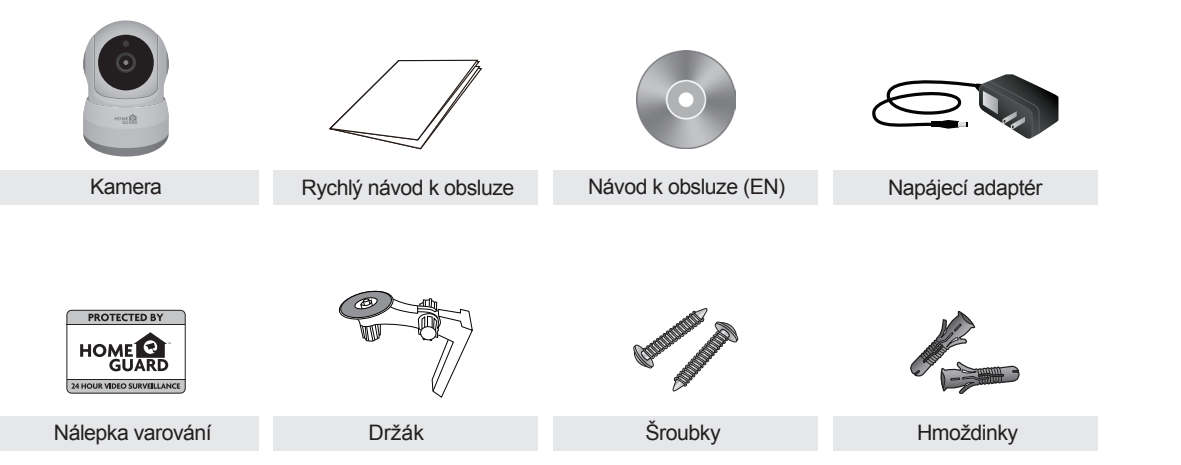

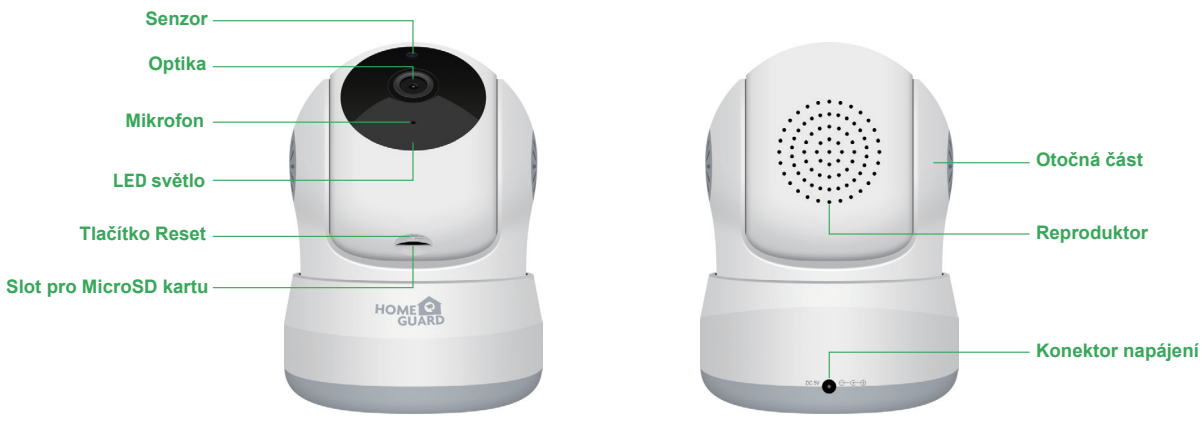

### Popis zařízení a funkcí HGWIP720

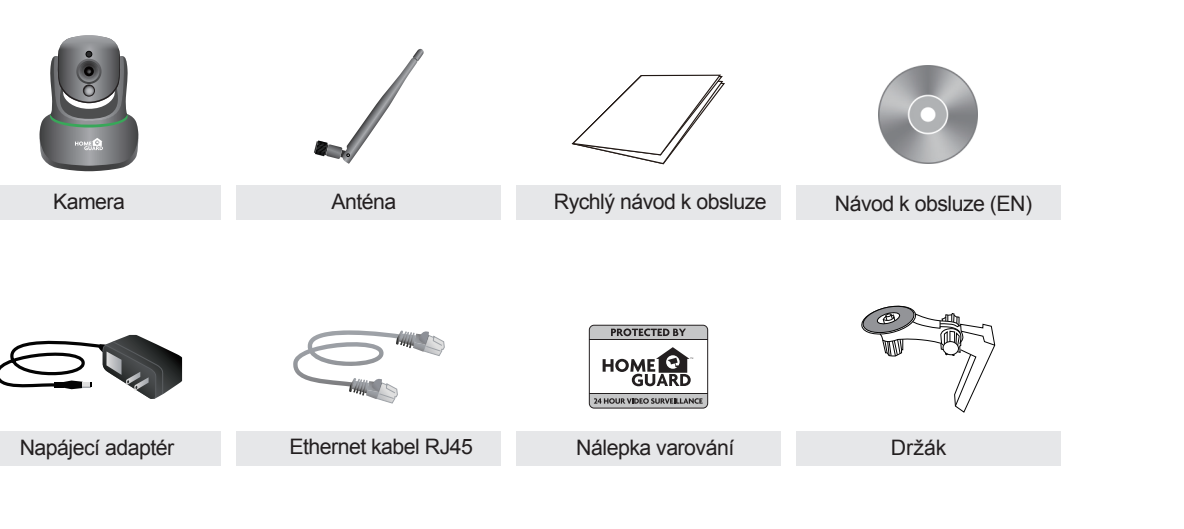

HD Video 720p — Kamera pořizuje záznam ve vysoké kvalitě 720P HD. Také obsahuje infračervené diody pro noční vidění.

#### PIR - pohybový senzor

Pohybový infračervený senzor (PIR) pro detekci pohybu lidí a zvířat, při detekci spustí poplach - zobrazí informaci na vašem mobilním zařízení. Stejný PIR senzor obsahují např. domácí zabezpečovací systémy.

#### Obousměrná zvuk, komunikace

Kamera je vybavena mikrofonem a reproduktorem. Můžete tak vzdáleně komunikovat.

#### Možnosti pohybu

Pohyblivá část se může pohybovat vlevo, vpravo, nahoru a dolů. Ovládat ji můžete prostřednictvím vašeho SmartPhone telefonu, či jiných zařízení.

#### Bezdrátový přenos

Signál kamery je vysílán bezdrátově do vašeho WiFi routeru, a poté pomocí Internetu k vašim sdíleným zařízením.

#### Uložení na microSD kartu Kamera ukládá fotografie a video na MicroSD kartu (max. velikost karty 128GB, není součást balení)

### Popis zařízení a funkcí HGWIP812

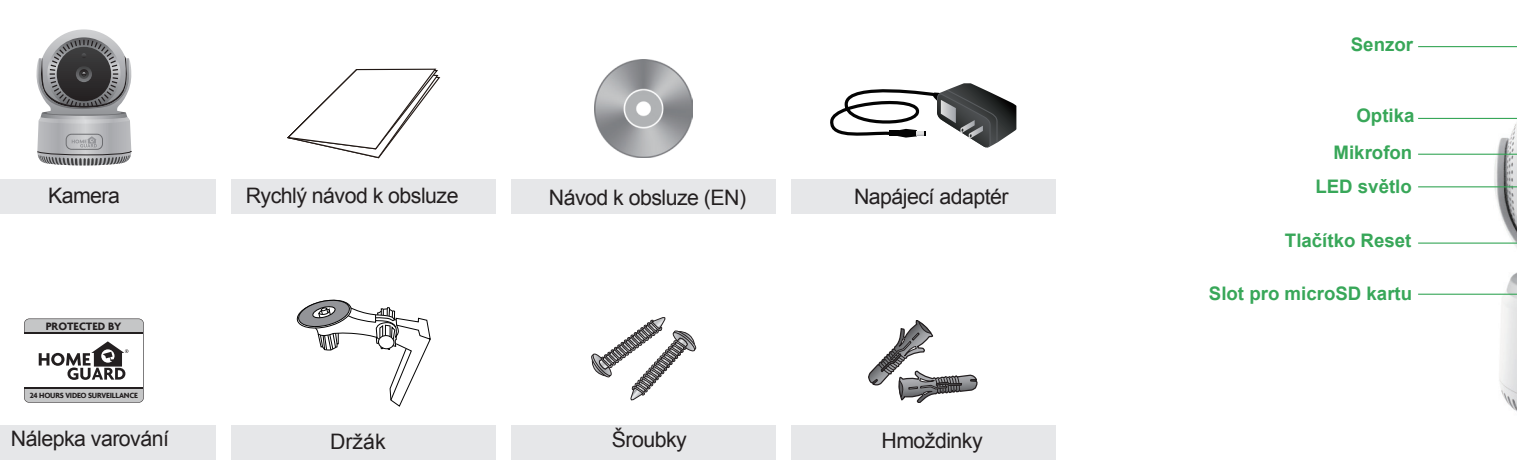

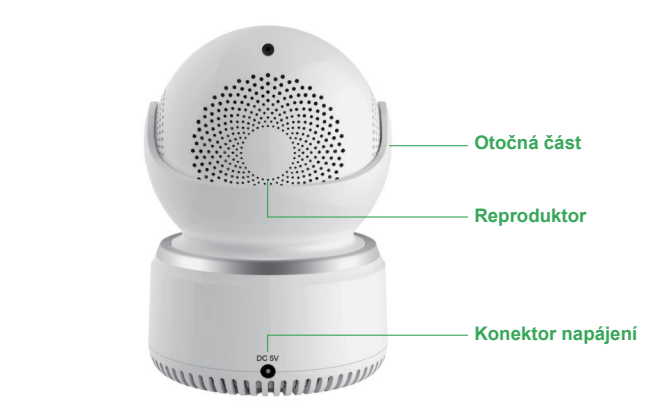

### Popis zařízení a funkcí HGWIP815

Senzor

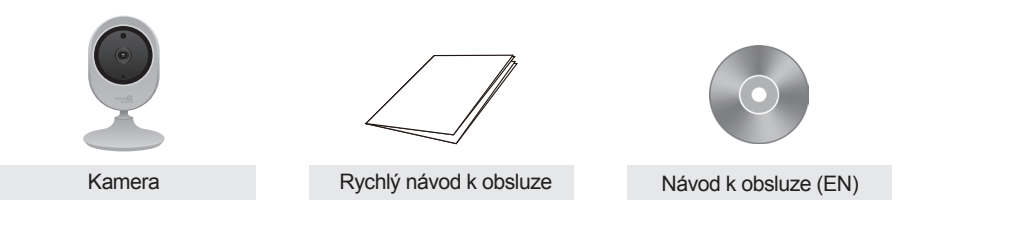

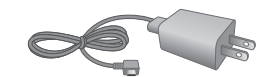

PROTECTED BY 

Napájecí adaptér

24 HOURS VIDEO SURVEILLANCE

Nálepka varování

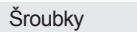

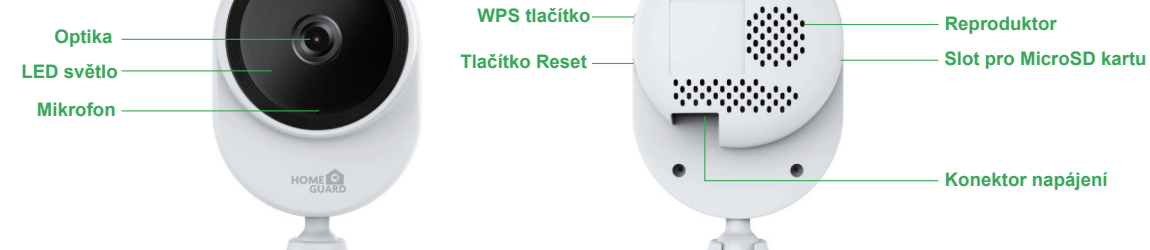

### Obsah balení HGWOB751 / HGWOB851

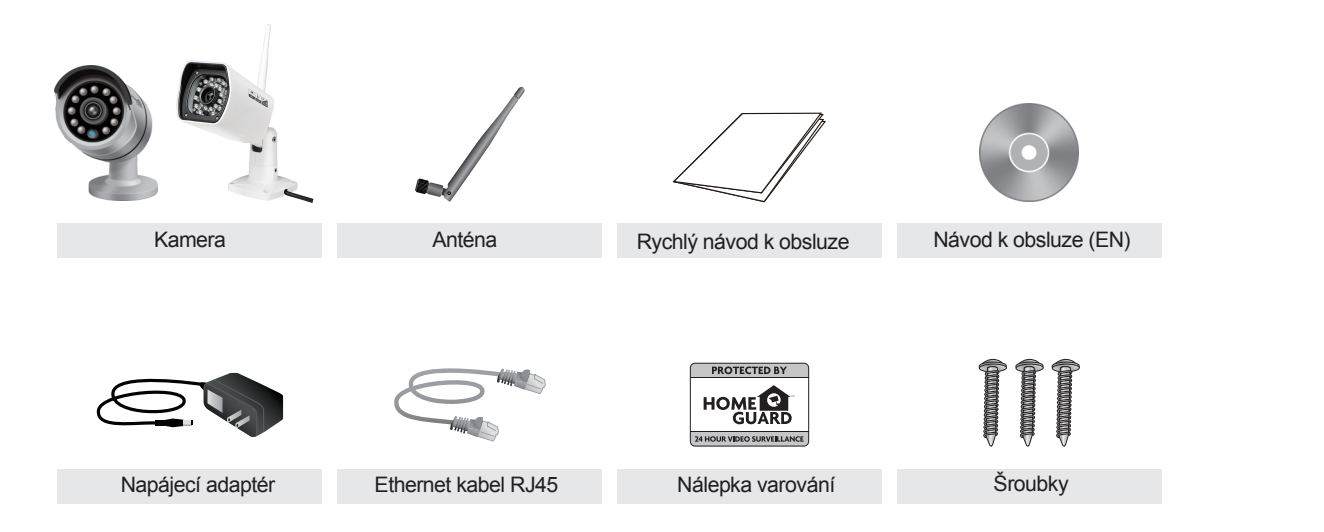

### Popis zařízení a funkcí HGWOB751 / HGWOB851

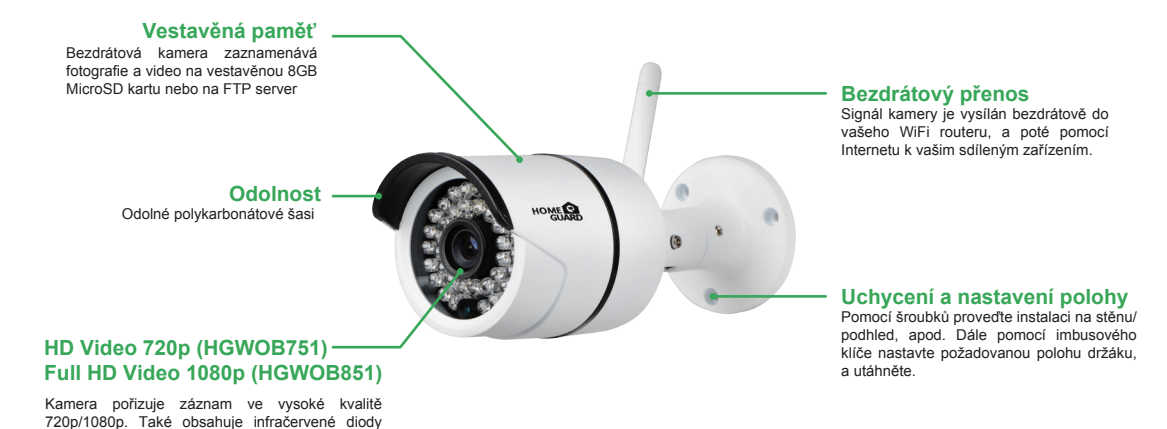

pro noční vidění.

### Obsah balení HGWOB753 / HGWOB853

### Popis zařízení a funkcí HGWOB753 / HGWOB853

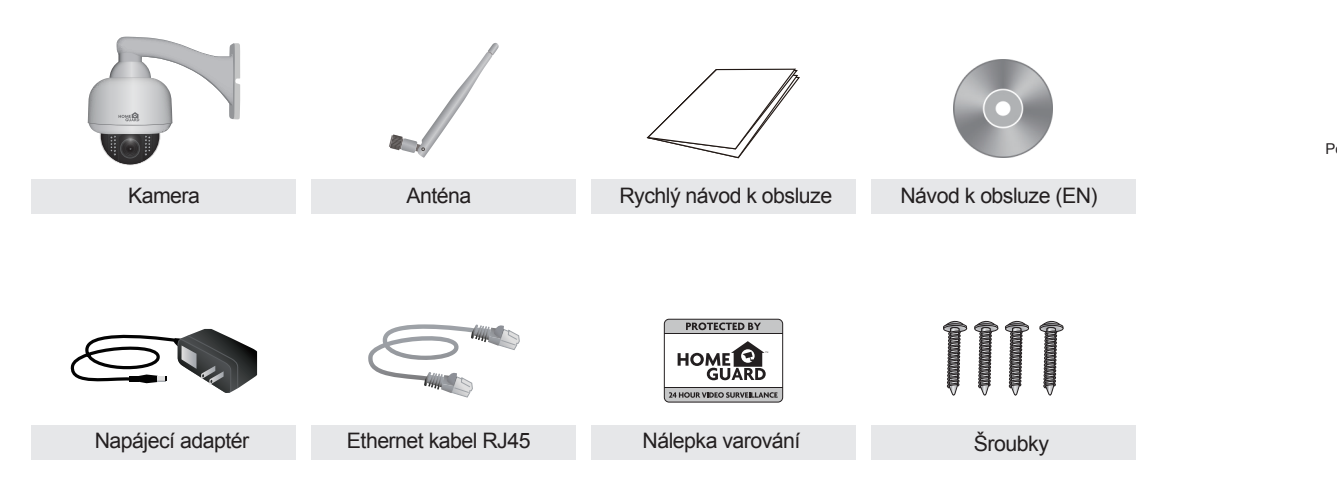

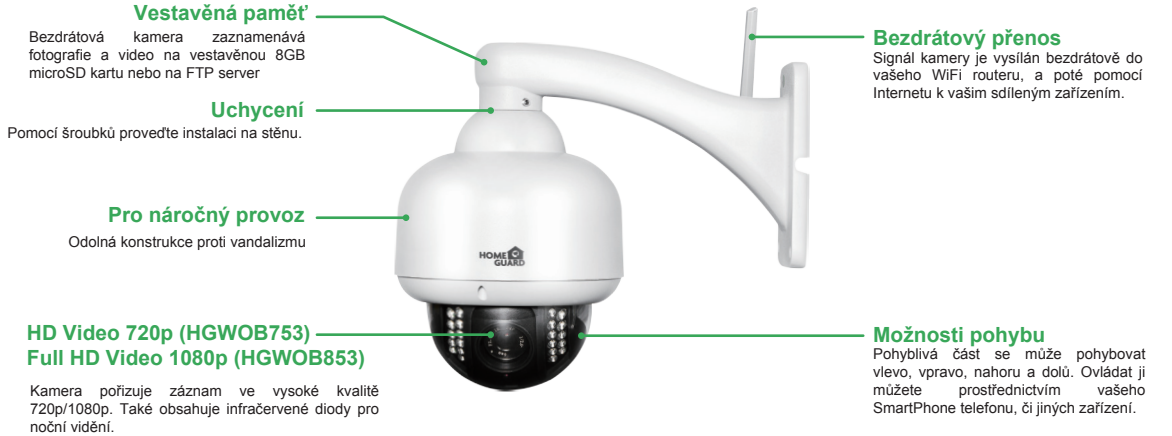

### Stažení aplikace

Nejlépe stáhněte aplikaci Homeguardcare pro Smartphone naskenováním QR kódu níže, nebo vyhledáním "Homeguardcare" v App obchodu.

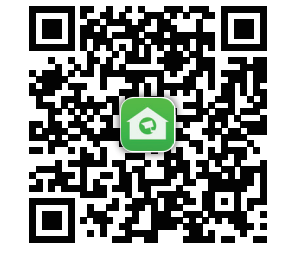

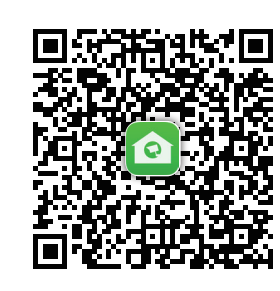

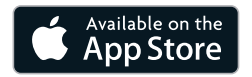

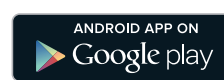

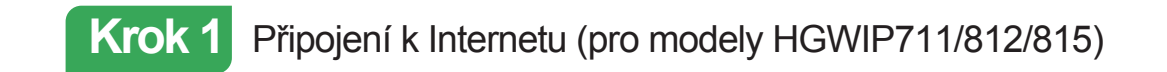

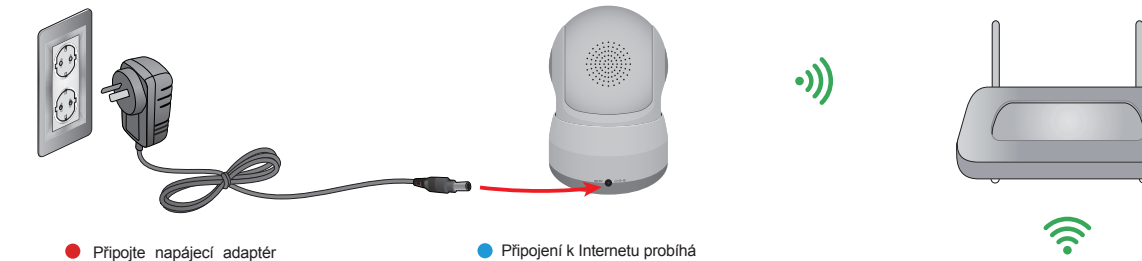

ke kameře.

pomocí domácí WiFi sítě a mobilního telefonu

Stavy LED diod LED diody zobrazují stav kamery. Tabulka níže obsahuje veškeré stavy LED diod.

| LED did             | oda                                     | Stav sítě (modře svítící LED)                                                                                   | Stav úkolů (červeně svítící LED)                                      |
|---------------------|-----------------------------------------|----------------------------------------------------------------------------------------------------|-----------------------------------------------------------------------|
| Bliká ry            | chle                                    | Nastavení WiFi úspěšné                                                                                          | Začátek aktualizace                                                   |
| Bliká p             | omalu                                   | Připojení k WiFi pomocí One key<br>(jedním dotykem) v aplikaci                                                  | Zařízení pracuje správně, ale není<br>dostupné připojení k Internetu. |
| Svítí m<br>Svítí če | odrá dioda (síť)<br>ervená dioda (úkoly | <ol> <li>WPS nastavení: Vyhledání WPS routerů</li> <li>WiFi mód: Připojení k dostupnému WiFi signálu</li> </ol> | Internet připojen                                                     |
| Dioda               | nesvítí                                 | Neúspěšné připojení k WiFi síti                                                                                 | Zařízení není spuštěno                                                |

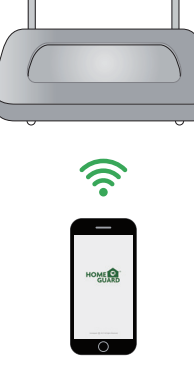

 Ujistěte se, že jste s kamerou i mobilním telefonem v dosahu vaší domácí WiFi sítě.

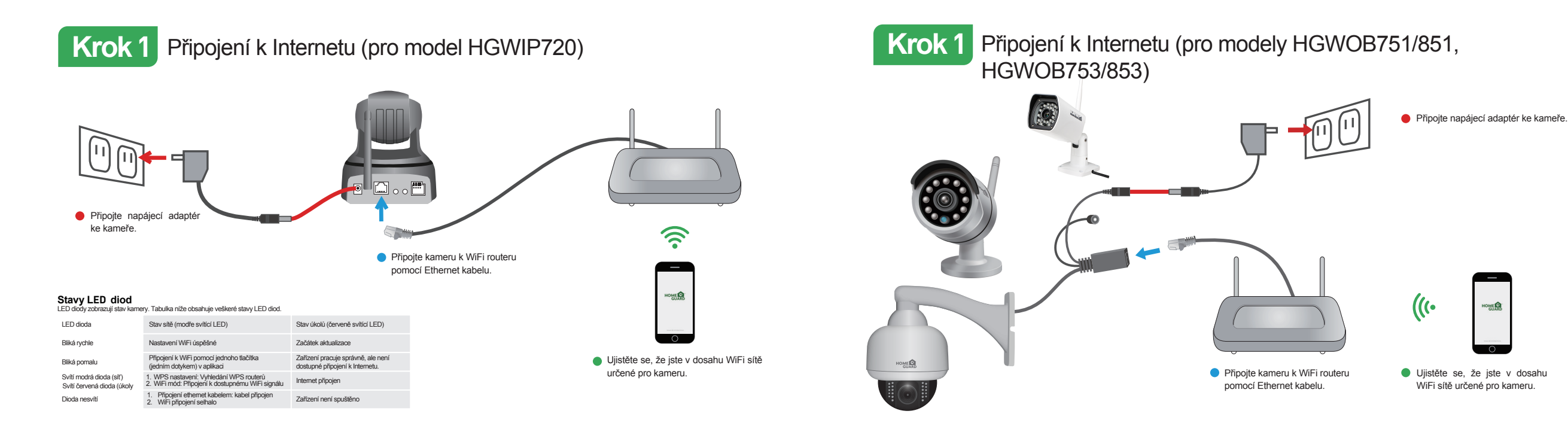

### Krok 2 Nastavení kamery (pro modely HGWIP711/812/815)

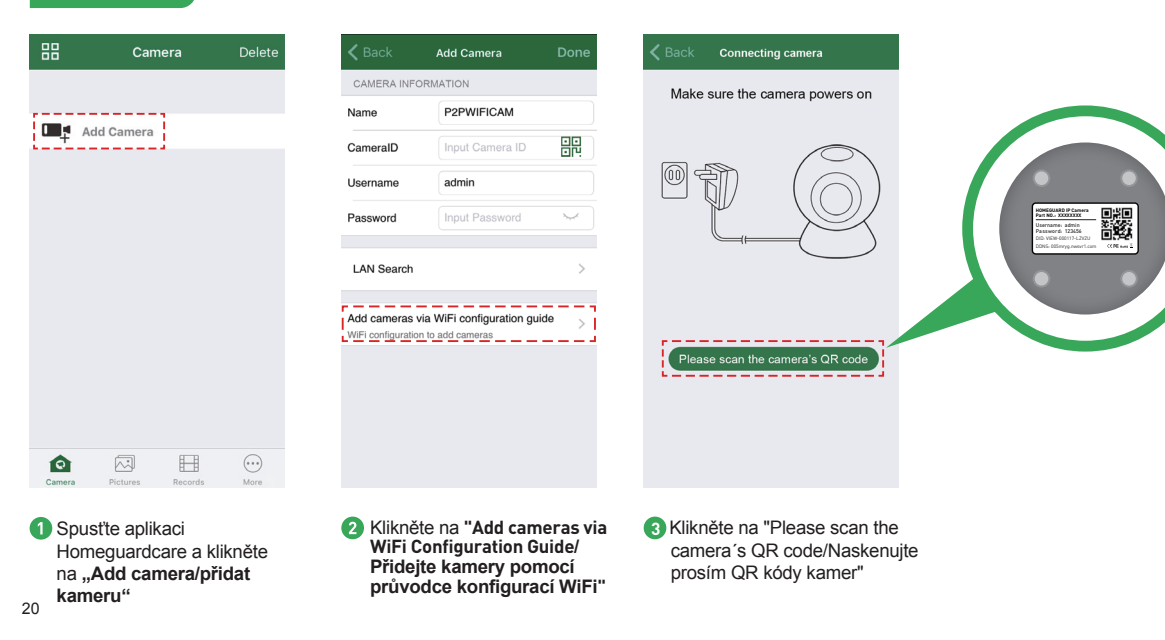

| 🗸 Back      | Add Camera        | K Back WiFi network information                                                                                                    | Kernel Back WiFi configuration | 88     | Camera                                    | Delete    |
|-------------|-------------------|----------------------------------------------------------------------------------------------------|--------------------------------|--------|-------------------------------------------|-----------|
| Input Camer | Named camera      | WiFi name HOMEGUARDWORLD                                                                                                    |                                | C.     | Cam_349515<br>online<br>VIEW-349515-EPZST | >         |
| CameralD    | VIEW-699744-EPDRP | Configuration WiFi via sound                                                                                                    |                                |        |                                           |           |
| name        | admin             |                                                                                                    |                                |        | Add Camera                                |           |
| word        | •••••             | <ol> <li>Make sure the phone connected with 2.4GHz WiFi</li> <li>Please configure WiFi within 5 minutes after powering<br/>it up</li> </ol> |                                |        |                                           |           |
|             |                   | 3. The maximum length of WiFi password is 31<br>characters                                                                                  | ∋ <sup>™</sup> ∉ 80 s          |        |                                           |           |
|             | NRX.              |                                                                                                    |                                | Camera | Pictures Records                          | More      |
| Kamer       | ru pojmenujte,    | 5 Pokud je telefon připojen k                                                                                                    | 6 Telefon začne vydávat        | 7 Po   | kud je připojení                          | í úspěšné |

80 vteřin

klikněte na "Next/Další"

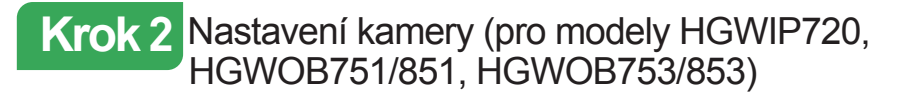

| 8     | Camera           | Delete  | <b>&lt;</b> Back | Add Camera             | Done |
|-------|------------------|---------|------------------|------------------------|------|
|       |                  |         | Name             | P2PWIFICAM             |      |
| + Ada | d Camera         |         | CameralD         | input camera id        |      |
|       |                  |         | Username         | admin                  |      |
|       |                  |         | Password         | input password         |      |
|       |                  |         | Scan QR0         | Code                   | >    |
|       |                  |         | LAN Sear         | ch                     | >    |
|       |                  |         |                  |                        |      |
|       |                  |         |                  |                        |      |
|       |                  |         |                  |                        |      |
| ۵     |                  |         |                  |                        |      |
| amera | Pictures Records | More    | <b>2</b> K       | likněte na <b>Scan</b> |      |
| c     | amera/přidat     | kameru" | S                | kenovat QR kód         | d"   |

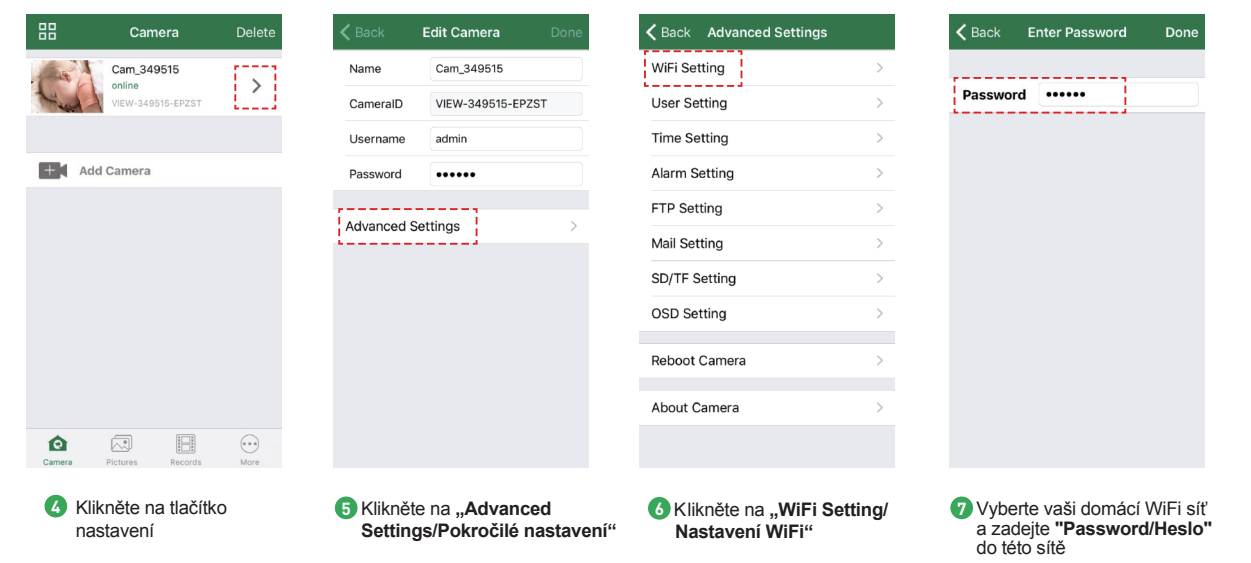

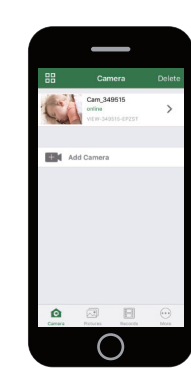

## Hotovo!

Vaše kamera je nastavena.

Nyní můžete bezpečně odpojit Ethernet kabel od kamery.

Nyní můžete umístit kameru kdekoliv v domě, kde je dostupný WiFi signál a můžete ji ovládat z celého světa pomocí smartphone nebo tabletu.

Nezapomeňte si změnit heslo ke kameře v "Advanced Settings/Pokročilé nastavení". Nové heslo si také poznamenejte zde:

#### NEBO JE MOŽNÉ ZVOLIT SPECIÁLNÍ PŘIPOJENÍ K WIFI POMOCÍ "ONE KEY"

Pro bezdrátové WiFi připojení spíše doporučujeme postup na předchozích stranách. V tomto případě připravte:

Připravte si IP kameru a napájecí zdroj.

- Připravte si vaše iOS/Android zařízení pro stažení Homeguardcare aplikace.
- V Ujistěte se, že jste v dosahu vaší domácí WiFi sítě, kterou budete pro kameru využívat.
- ✔ Spusťte aplikaci a přidejte kameru naskenováním QR kódu zespodu kamery, následně vložte uživatelské jméno a heslo.
- Klikněte na "More/Více", a zvolte "WiFi config/WiFi nastavení", vyplňte heslo do WiFi sítě a stiskněte Configuration/ Konfigurovat".

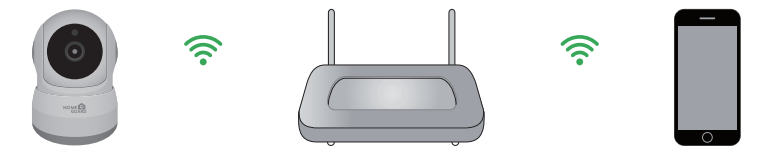

Tipy:

1. Umístěte váš smartphone i kameru v blízkosti WiFi routeru.

2. Zadejte název WiFi sítě SSID a také heslo do WiFi sítě, stiskněte "Done/Potvrdit".

3. Pokud LED dioda indikace WiFi na kameře bliká pomalu (kamera bude v tomto stavu po jejím zapnutí do napájení a vyčkání 5 minut), znamená to, že nůžete začít nastavovat WiFi. Po úspěšném nastavení WiFi připojení, bude chvíli WiFi LED dioda blikat rychle.

### Online přenos (vnitřní IP kamery)

Klikněte na střed displeje, zobrazí se menu videa s touto nabídkou:

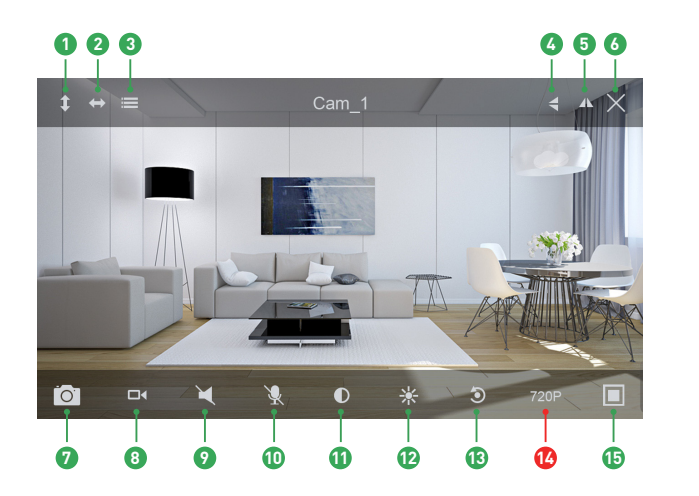

Vertikální automat. otáčení 2 Horizontální auto. otáčení Menu Comparison de la comparison de la com 5 Změna vertikal. orientace O Vypnout Online pohled Vyfotit snímek do telefonu 8 Nahrát video do telefonu Ovpnutí zvuku Vypnutí mikrofonu 6 Kontrast 😰 Jas Obnovit do základ. pohledu Rozliš. QVGA/VGA/720p/1080p Uzavření/Otočení

### Možnosti monitorování (vnitřní IP kamery)

- Kamera má možnost obousměrné komunikace, klikněte na Poslech a Mluvit. Pro mluvení je nutné držet tlačítko "Hold Talk/Mluvit".
- 2. Klikněte na menu, zde můžete Zapnout/Vypnout infračervené diody pro noční přísvit, či nastavit nebo spustit předvolbu (pro PTZ kameru).

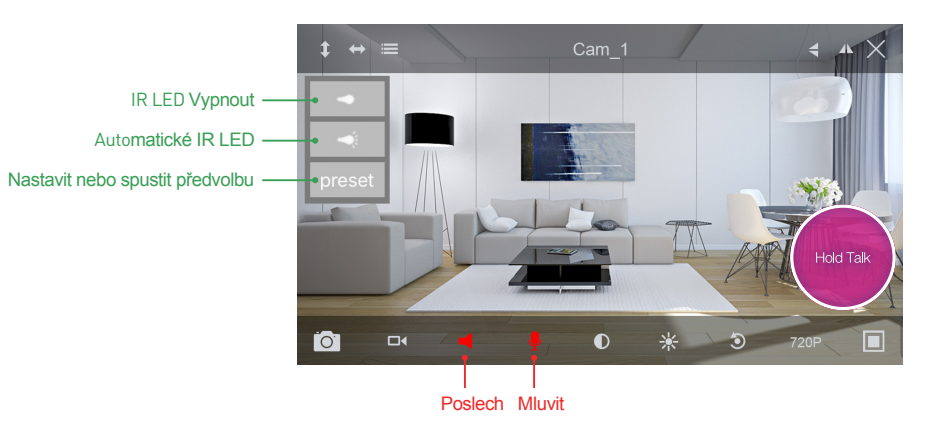

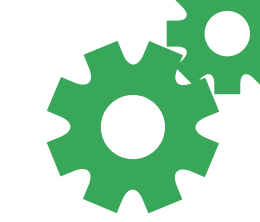

### Online přenos (venkovní IP kamery)

Klikněte na střed displeje, zobrazí se menu videa s touto nabídkou:

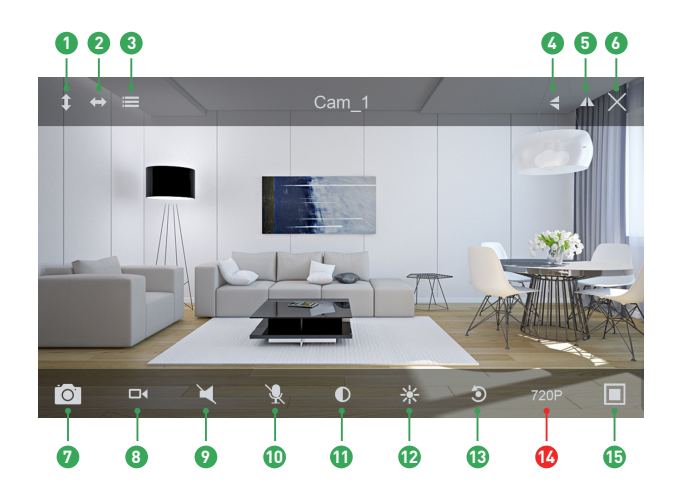

- Vertikální automat. otáčení
- 2 Horizontální auto. otáčení
- 3 Menu
- 4 Změna horizont. orientace
- 5 Změna vertikal. orientace
- **6** Vypnout Online pohled
- Vyfotit snímek do telefonu
- 8 Nahrát video do telefonu
- Vypnutí zvuku
- Vypnutí mikrofonu
- Kontrast
- 😰 Jas
- Obnovit do základ. pohledu
- Rozlišení QVGA/VGA/720p/1080p
- Uzavření/Otočení

### Možnosti monitorování (venkovní IP kamery)

Klikněte na menu, zde můžete Zapnout/Vypnout infračervené diody pro noční přísvit, či nastavit nebo spustit předvolbu (pro PTZ kameru).

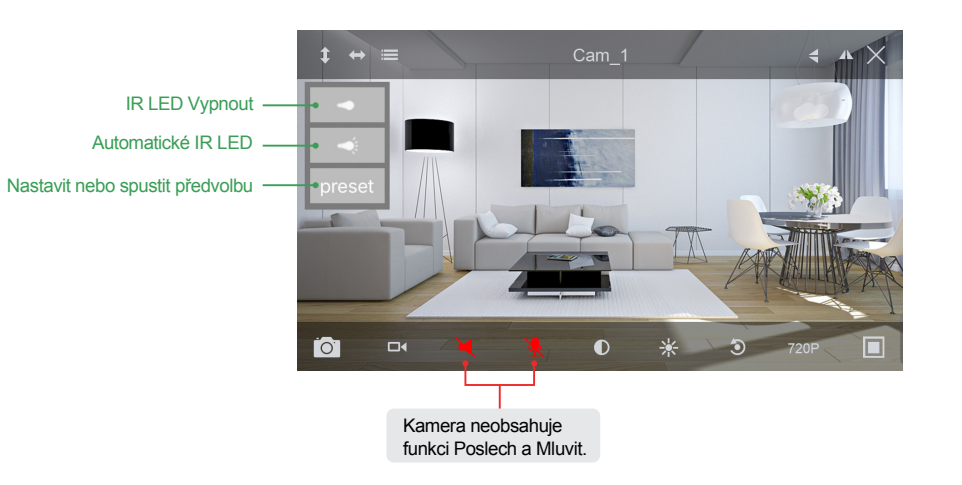

### Zobrazení v systémech MAC a Windows

Nainstalujte program Homeguardcare na váš počítač Mac/Windows z přiloženého CD.

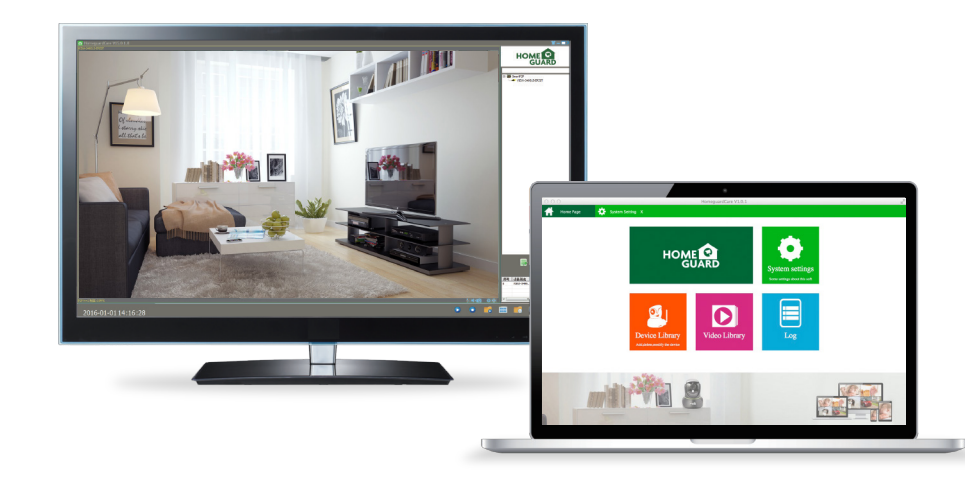

### Specifikace HGWIP711

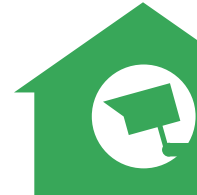

| Položka   | Popis                                           |
|-----------|-------------------------------------------------|
| ardware   | WI-FI podporováno                               |
|           | IEEE 802.11 b/g/n 150 Mb/s                      |
|           | Napájecí port                                   |
|           | Tlačítko Reset                                  |
|           | Šachta pro microSD kartu                        |
|           | Max. velikost microSD karty 128GB               |
|           | Zabudovaný mikrofon a reproduktor               |
|           | 4ks infračervených LED, dosah nočního vidění 5m |
|           |                                                 |
| lozlišení | 1280 x 720, 640 x 360, 320 x 180                |

| Rozlišení                  | 1280 x 720, 640 x 360, 320 x 180                |
|----------------------------|-------------------------------------------------|
| Komprese/Max. počet snímků | H.264/MJPEG, 30fps                              |
| Snímač obrazu/optika       | 1/4" CMOS Sensor, f=3.6mm, F=2.0 Úhel: 60°      |
| Možnosti otáčení/pohybu    | Horizontální 355°, Vertikální 120°              |
| Detekce pohybu             | Podporováno, aktivování natáčení videa          |
| Protokoly zabezpečení      | 64/128-bit WEP, WPA/WPA2, WPA-PSK/WPA2-PSK, WPS |
| Rozměry kamery             | 79,6mm x 79,6mm x 110,8mm                       |
| Napájení                   | 5V DC, < 6W                                     |

### Specifikace HGWIP720

| Položka                    | Popis                                               |
|----------------------------|-----------------------------------------------------|
| Hardware                   | 10/100Mbps RJ45 Port                                |
|                            | WI-FI podporováno                                   |
|                            | Napájecí port                                       |
|                            | Tlačítko Reset                                      |
|                            | Šachta pro microSD kartu, max. velikost karty 128GB |
|                            | Zabudovaný mikrofon a reproduktor                   |
|                            | Zabudovaný PIR senzor                               |
|                            | 3.5mm Audio Jack zvuk. výstup                       |
|                            | 12 infračervených LED, dosah nočního vidění 8m      |
| Rozlišení                  | 1280 x 720, 640 x 360, 320 x 180                    |
| Komprese/Max. počet snímků | H.264/MJPEG, 30fps                                  |
| Snímač obrazu/optika       | 1/4" CMOS Senzor, f=3.6mm, F=2.0 Úhel: 60°          |
| Možnosti otáčení/pohybu    | Horizontální 350°, Vertikální 90°                   |
| Detekce pohybu             | Podporováno, aktivování natáčení videa              |
| Protokoly zabezpečení      | 64/128-bit WEP, WPA/WPA2, WPA-PSK/WPA2-PSK, WPS     |
| Rozměry                    | 105.6mm x 116.6mm x 126mm                           |
| Napájení                   | 5V DC, < 6W                                         |

### Specifikace HGWIP812

| Položka                      | Popis                                              |
|------------------------------|----------------------------------------------------|
| Hardware                     | Wi-Fi podporováno                                  |
|                              | Napájecí port                                      |
|                              | Tlačítko Reset                                     |
|                              | Slot pro microSD kartu, max. velikost karty 128GB) |
|                              | Zabudovaný mikrofon a reproduktor                  |
|                              | 4 infračervené LED, dosah nočního vidění 8m        |
| Rozlišení                    | 1920 × 1080, 640 × 360                             |
| Komprese / Max. počet snímků | H.264/MJPEG, 30fps                                 |
| Snímač obrazu / optika       | 1/2.7" CMOS Senzor, f=3.6mm, F=2.0                 |
|                              | Úhel záběru: 105°                                  |
| Možnost otáčení/pohybu       | Horizont <b>ální</b> 300°, Verti <b>kální</b> 60°  |
| Detekce pohybu               | Podporováno, aktivování natáčení videa             |
| Protokoly zabezpečení        | WPA/WPA2, WPA-PSK/WPA2-PSK                         |
| Wi-Fi                        | IEEE802.11b/g/n 150Mbps                            |
| Rozměry                      | 86mm × 85mm × 121mm                                |
| Napájení                     | 5V DC, <6W                                         |

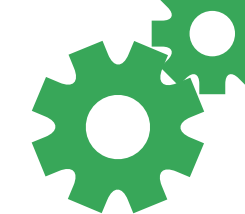

### Specifikace HGWIP815

| Položka                    | Popis                                              |
|----------------------------|----------------------------------------------------|
| Hardware                   | Wi-Fi podporováno                                  |
|                            | Napájecí port                                      |
|                            | Tlačítko reset                                     |
|                            | Slot pro microSD kartu (max. velikost karty 128GB) |
|                            | Zabudovaný mikrofon a reproduktor                  |
|                            | 4 infračervené LED, dosah nočního vidění 8m        |
| Rozlišení                  | 1920 × 1080, 640 × 360                             |
| Komprese/Max. počet snímků | H.264/MJPEG, 30fps                                 |
| Snímač obrazu/optika       | 1/2.7" CMOS Senzor, f=2.8mm, F=2.0                 |
|                            | Úhel záběru: 145°                                  |
| Detekce pohybu             | Podporováno, aktivování natáčení videa             |
| Protokoly zabepečení       | WPA/WPA2, WPA-PSK/WPA2-PSK                         |
| Wi-Fi                      | IEEE802.11b/g/n 150Mbps                            |
| Rozměry                    | 68mm × 68mm × 109.6mm                              |
| Napájení                   | 5V DC, <4W                                         |

## Specifikace HGWOB751

| Položka                    | Popis                                                |
|----------------------------|------------------------------------------------------|
| Hardware                   | 10/100Mbps RJ45 Port                                 |
|                            | WI-FI podporováno                                    |
|                            | Napájecí port                                        |
|                            | Tlačítko Reset                                       |
|                            | Zabudovaná 8GB MicroSD karta                         |
|                            | 36 infračervených LED diod, dosah nočního vidění 15m |
| Rozlišení                  | 1280 x 720, 640 x 360, 320 x 180                     |
| IR-CUT režim               | Ano                                                  |
| Komprese/Max. počet snímků | H.264/MJPEG, 30fps                                   |
| Snímač obrazu/optika       | 1/4" CMOS Senzor, f=3.6mm, F=2.0 Úhel: 60°           |
| Detekce pohybu             | Podporováno, aktivování natáčení videa               |
| Protokoly zabezpečení      | 64/128-bit WEP, WPA/WPA2, WPA-PSK/WPA2-PSK, WPS      |
| Rozměry                    | 67mm x 181mm x 65mm                                  |
| Napájení                   | 12V DC, < 8W                                         |
| Voděodolnost               | IP67                                                 |

## Specifikace HGWOB753

| Položka                    | Popis                                                |
|----------------------------|------------------------------------------------------|
| Hardware                   | 10/100Mbps RJ45 Port                                 |
|                            | WI-FI podporováno                                    |
|                            | Napájecí port                                        |
|                            | Tlačítko Reset                                       |
|                            | Zabudovaná 8GB MicroSD karta                         |
|                            | 22 infračervených LED diod, dosah nočního vidění 20m |
| IR-CUT                     | Ano                                                  |
| Rozlišení                  | 1280 x 720, 640 x 360, 320 x 180                     |
| Komprese/Max. počet snímků | H.264/MJPEG, 30fps                                   |
| Snímač obrazu/optika       | 1/4" CMOS Senzor, f=6mm, F=2.0 Úhel: 45°             |
| Digitální Zoom             | 4X                                                   |
| Možnosti otáčení/pohybu    | Horizont <b>ální</b> 350°, Verti <b>kální</b> 90°    |
| Detekce pohybu             | Podporováno, aktivování natáčení videa               |
| Protokoly zabezpečení      | 64/128-bit WEP, WPA/WPA2, WPA-PSK/WPA2-PSK, WPS      |
| Rozměry                    | 215mm x 130mm x 237mm                                |
| Napájení                   | 12V DC, < 10W                                        |
| Voděodolnost               | IP67                                                 |

### Specifikace HGWOB851/HGWOB853

| Položka                    | Popis                                             |
|----------------------------|---------------------------------------------------|
| Hardware                   | 10/100Mbps RJ45 Port, WI-FI podporováno           |
|                            | Napájecí port, Tlačítko Reset                     |
|                            | Zabudovaná 8GB MicroSD karta                      |
|                            | Počet infračer. LED: 24 (HGWOB851), 22 (HGWOB853) |
|                            | Dosah nočního vidění: 20 m (HGWOB851, HGWOB853)   |
| Rozlišení                  | 1920 x 1080, 1280 x 720, 640 x 360, 320 x 180     |
| IR-CUT režim               | Ano                                               |
| Komprese/Max. počet snímků | PÈBÌIET RÚÒÕÉMH€-]•                               |
| Snímač obrazu/optika       | 1/2.7" CMOS Senzor, f = 6 mm,                     |
|                            | F = 2.0 (HGWOB851), F = 1.4 (HGWOB853), Úhel: 65° |
| Detekce pohybu             | Podporováno, aktivování natáčení videa            |
| Protokoly zabezpečení      | 64/128-bit WEP, WPA/WPA2, WPA-PSK/WPA2-PSK, WPS   |
| Rozměry                    | 200x70x65(HGWOB851),215x130x237mm(HGWOB853)       |
| Napájení                   | 12V DC, < 8 W (HGWOB851), < 10 W (HGWOB853),      |
| Voděodolnost               | IP67                                              |

### Bezpečnostní opatření

2

- a) Nepokládejte žádné těžké nebo ostré předměty na zařízení.
- Nevystavujte zařízení přímému slunečnímu a tepelnému záření a obojí nesmí být zakrýváno.
- c) Nevystavujte zařízení prostředí s vyšší nebo nižší teplotou než je teplota doporučená.
- Nevystavujte zařízení prašnému a vlhkému prostředí přes 85% včetně deště a kapalin (mimo HGWOBxxx).
- Nepoužívejte žádné korozivní čisticí prostředky k čištění zařízení.
- Nevystavujte zařízení silnému magnetickému nebo elektronickému rušení.

g) Nepoužívejte jiné napájecí adaptéry než ty, které jsou součástí výbavy daného zařízení. Dodaný napájecí zdroj může být zapojen pouze do elektrického rozvodu, jehož napětí odpovídá údajům na typovém štítku zdroje.

- Nenechávejte napájecí adaptér na místech s nižší teplotou hoření a na částech lidského těla neboť adaptér se zahřívá a může způsobit zranění.
   Nepoužívejte zařízení při konzumaci jídla nebo pití.
- Ponechávejte zařízení mimo dosah dětí.

k) Uživatel není oprávněn rozebírat zařízení ani vyměňovat žádnou jeho součást. Při otevření nebo odstranění krytů, které nejsou originálně přístupné, hrozí riziko úrazu elektrickým proudem. Při nesprávném sestavení zařízení a jeho opětovném zapojení se rovněž vystavujete riziku úrazu elektrickým proudem. V případě nutného servisního zásahu se obracejte výhradně na kvalifikované servisní techniky.

 V případě, že zařízení bylo po určitou dobu v prostředí s nižší teplotou než -10°C, nechejte více než jednu hodinu toto nezapnuté zařízení v místnosti o teplotě 10°C až +40°C. Teprve poté jej můžete zapnout.

m) Záruční opravy zařízení uplatňujte u svého prodejce. V případě technických problémů a dotazů kontaktujte svého prodejce.

n) Pro domácnosti: Uvedený symbol (přeškrtnutý koš) na výrobku nebo v průvodní dokumentaci znamená, že použité elektrické nebo elektronické výrobky nesmí být likvidovány společně s komunálním odpadem. Za účelem správné likvidace výrobku jej odevzdejte na určených sběrných místech, kde budou přijata zdarma. Správnou likvidací tohoto produktu pomůžete zachovat cenné přírodní zdroje a napomáháte prevenci potenciálních negativních dopadů na životní prostředí a lidské zdraví, což by mohly být důsledky nesprávné likvidace odpadů. Další podrobnosti si vyžádejte od místního úřadu nebo nejbližšího sběrného místa. Při nesprávné likvidaci tohoto druhu odpadu mohou být v souladu s národními předpisy uděleny pokuty. Informace pro uživatele k likvidaci elektrických a elektronických zařízení si vyžádejte podrobné informace u Vašeho prodejce nebo dodavatele. Informace pro uživatele k likvidaci elektrických a elektronických zařízení v ostatních zemích mimo Evropskou unii: Výše uvedený symbol (přeškrtnutý koš) je platný pouze v zemích Evropské unie. Pro správnou likvidaci elektrických a elektronických zařízení si vyžádejte podrobné informace pro uživatele k likvidaci elektrických a správné prosprávnou likvidaci elektrických a elektronických zařízení v ostatních zemích mimo Evropskou unii: Výše uvedený symbol (přeškrtnutý koš) je platný pouze v zemích Evropské unie. Pro správnou likvidaci elektrických a elektronických zařízení si vyžádejte podrobné informace u Vašeho probej prosprávnou likvidaci elektrických a vetroje prosprávnou likvidaci elektrických a elektronických zařízení si vyžádejte podrobné informace u Vašeho probej prosprávnou likvidaci elektrických zařízení. Vše uvedený symbol (přeškrtnutý koš) je platný pouze v zemích Evropské unie. Pro správnou likvidaci elektrických a elektronických zařízení si vyžádejte podrobné informace u Vašich úřadů nebo prodejce zařízení. Vše vyjadřuje symbol přeškrtnutého kontejneru na výrobku, obalu nebo tištěných materiálech.

Není určeno k používání v blízkosti vody, např. u vany, umyvadla, dřezu, výlevky, ve vlhkém sklepě nebo u bazénu (mimo HGWOBxxx).

#### Další opatření:

Dodržujte pravidla pro práci s elektrickými přístroji a přívodní elektrickou šňůru zapojujte pouze do odpovídajících elektrických zásuvek. Uživatel není oprávněn rozebírat zařízení ani vyměňovat žádnou jeho součást. Při otevření nebo odstranění krytů, které k tomu nejsou originálně určeny, hrozí riziko úrazu elektrickým proudem. Při nesprávném sestavení zařízení a jeho opětovném zapojení se rovněž vystavujete riziku úrazu elektrickým proudem.

#### Prohlášení o shodě:

Tímto INTELEK spol. s r.o. prohlašuje, že typ rádiového zařízení HGWIP711, HGWIP720, HGWIP811, HGWIP812, HGWIP815, HGWIP818, HGWOB751, HGWOB753, HGWOB851, HGWOB853 je v souladu se směrnici 2014/53/EU. Úplné změní EU prohlášení o shodě je k dispozici na těchto internetových stránkách: www.iget.eu. Záruční Ihůta je na produkt 24 měsíců, pokud není stanovena jinak. Toto zařízení lze používat v následujících zemích, viz. tabulka níže.

#### RoHS:

Tento přístroj splňuje požadavky o omezení používání některých nebezpečných látek v elektrických a elektronických zařízeních (nařízení vlády č. 481/2012 Sb., které bylo novelizováno nařízením vlády č. 391/2016 Sb.) a tím i požadavky Směrnice Evropského parlamentu a Rady (ES) 2011/65/EU o omezení používání některých nebezpečných látek v elektrických a elektronických zařízeních. Prohlášení k RoHS ize stáhnout na webu www.iget.eu.

Výhradní výrobce/dovozce produktů iGET(Homeguard) pro EU: INTELEK spol. s r.o., Ericha Roučky 1291/4, 627 00 Brno WEB: http://www.iget.eu SUPPORT: http://www.iget.eu/helpdesk Copyright © 2018 Intelek spol. s r.o. Všechna práva vyhrazena.

| AT | BE | CY | CZ | DK | EE | FI | MT | NL | PL | PT | SK |
|----|----|----|----|----|----|----|----|----|----|----|----|
| SI | ES | DE | GR | ΗU | IE | IT | LV | LT | GB | IS | Ц  |
| NO | СН | BG | HR | RU | RO | FR | SE | LU | TR |    |    |

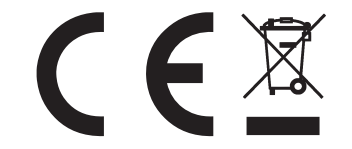

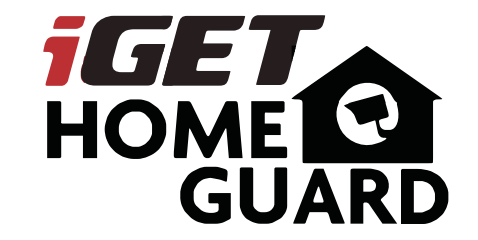

Rýchly návod k obsluhe - SK

iGET HOMEGUARD 2018 ⊠ www.iget.eu/cs/helpdesk-centrum-cs □ https://helpdesk.intelek.cz

CEFC 🖉 🖉 🔮 Made in China

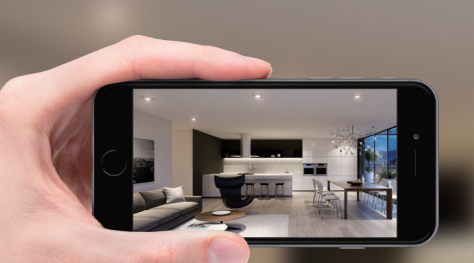

# GIVES **PEACE OF MIND** WHEREVER YOU ARE

PETS

Monitoring

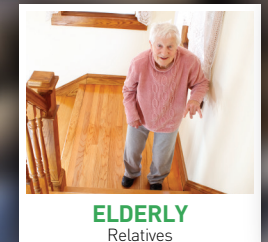

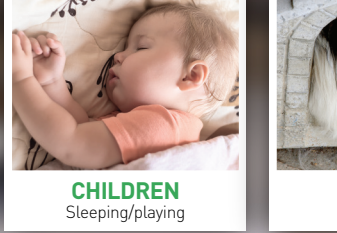

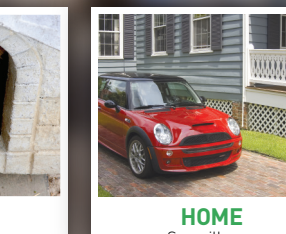

Surveillance

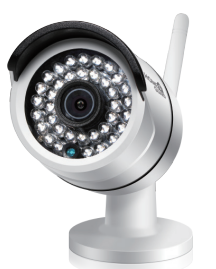

HOME

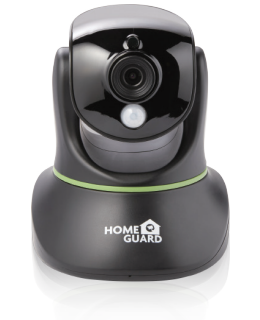

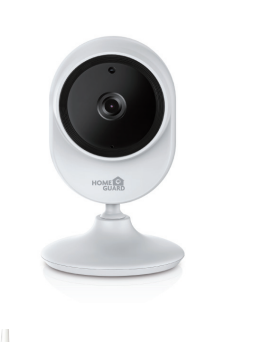

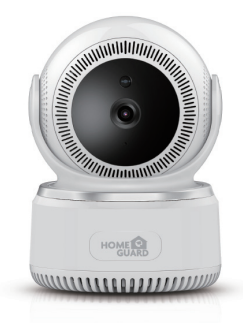

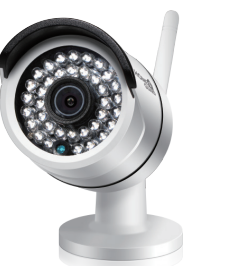

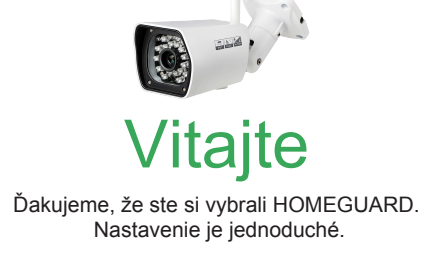

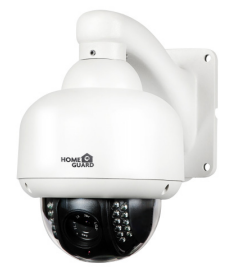

### Popis zariadenia a funkcií HGWIP711

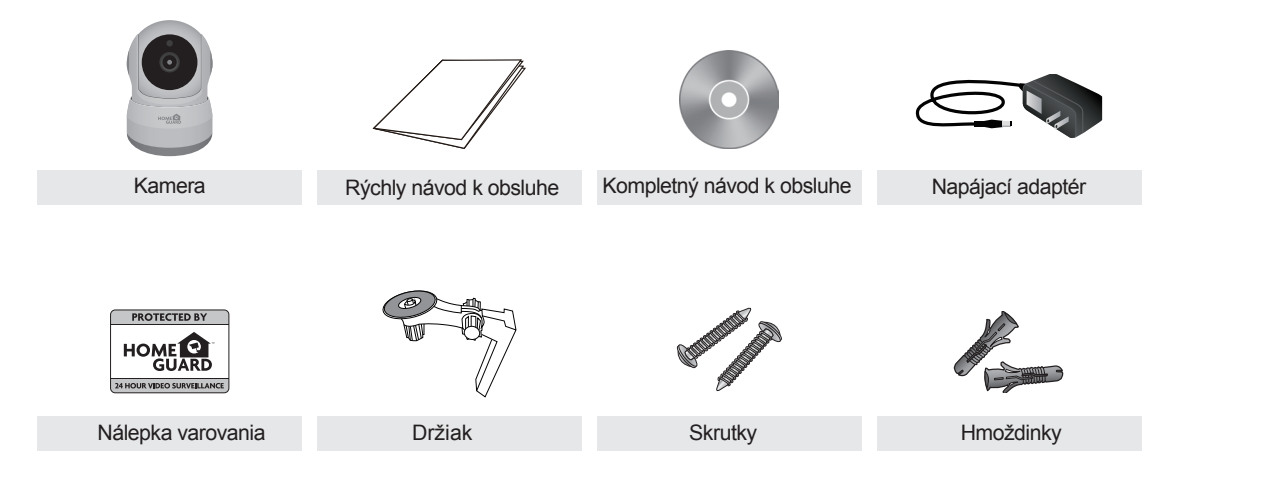

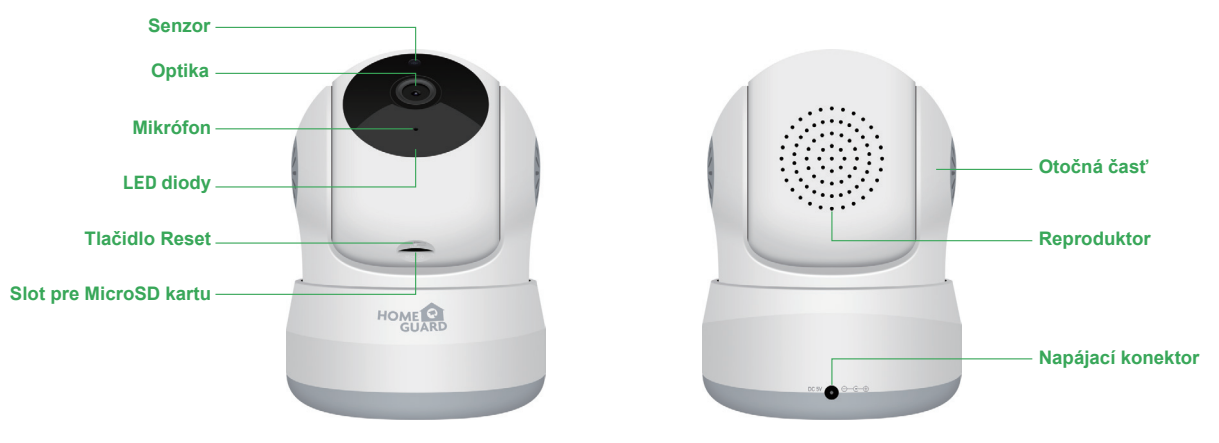

### Popis zariadenia a funkcií HGWIP720

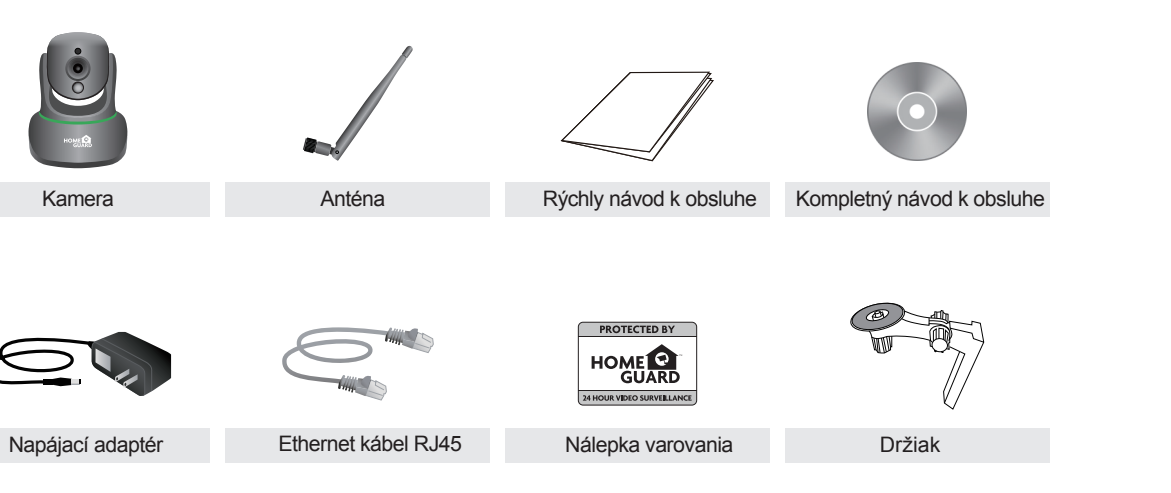

HD Video 720p \_ Kamera vyhotovuje záznam vo vysokej kvalite 720p HD.Taktiež obsahuje infračervené diódy pre nočné videnie.

#### PIR pohybové senzory

Pohybový infračervený senzor (PIR) pre detekciu pohybu ľudí a zvierat, pri detekcii spustí poplach - zobrazí informáciu na vašom mobilnom zariadení. Rovnaký PIR senzor obsahujú napr. domáce zabezpečovacie systémy.

#### Obojsmerná zvuková komunikácia

Kamera je vybavená mikrofónom a reproduktorom. Môžete tak vzdialene obojsmerne komunikovať.

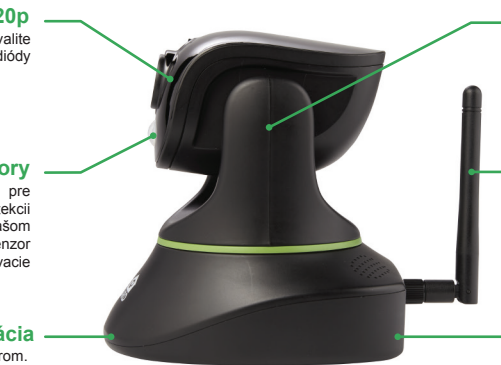

#### Možnosti pohybu

Pohyblivá časť sa môže pohybovať vľavo, vpravo, nahor a dole. Ovládať ju môžete prostredníctvom vášho SmartPhone telefónu, či iných zariadení

#### Bezdrôtový prenos

Signál kamery je vysielaný bezdrôtovo do vášho WiFi routra a potom pomocou Internetu k vašim zdieľaným zariadeniam

#### Ukladanie na microSD kartu Kamera ukladá fotografie a video na microSD

 kartu (max. veľkosť karty 128GB, nie je súčasť balenia)

### Popis zariadenia a funkcií HGWIP812

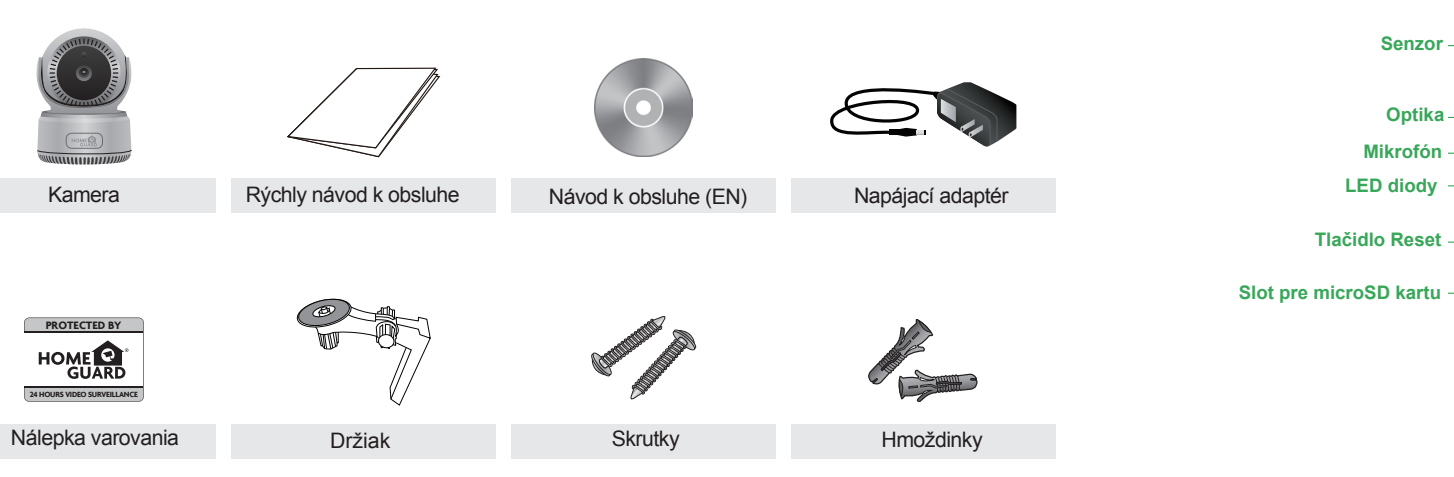

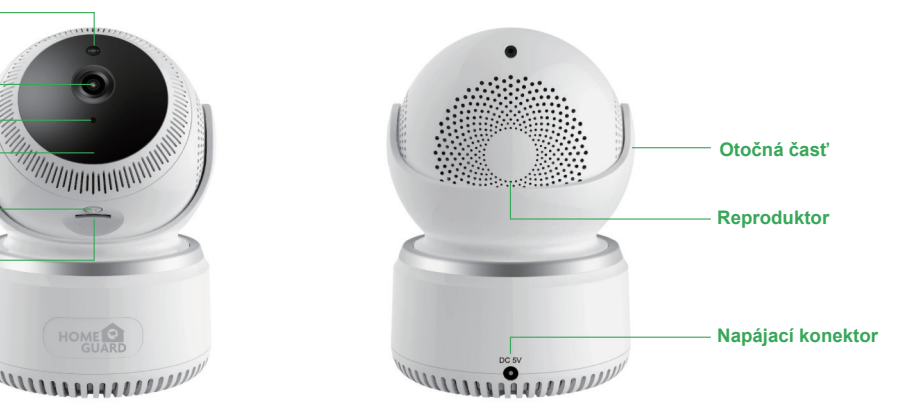

### Popis zariadenia a funkcií HGWIP815

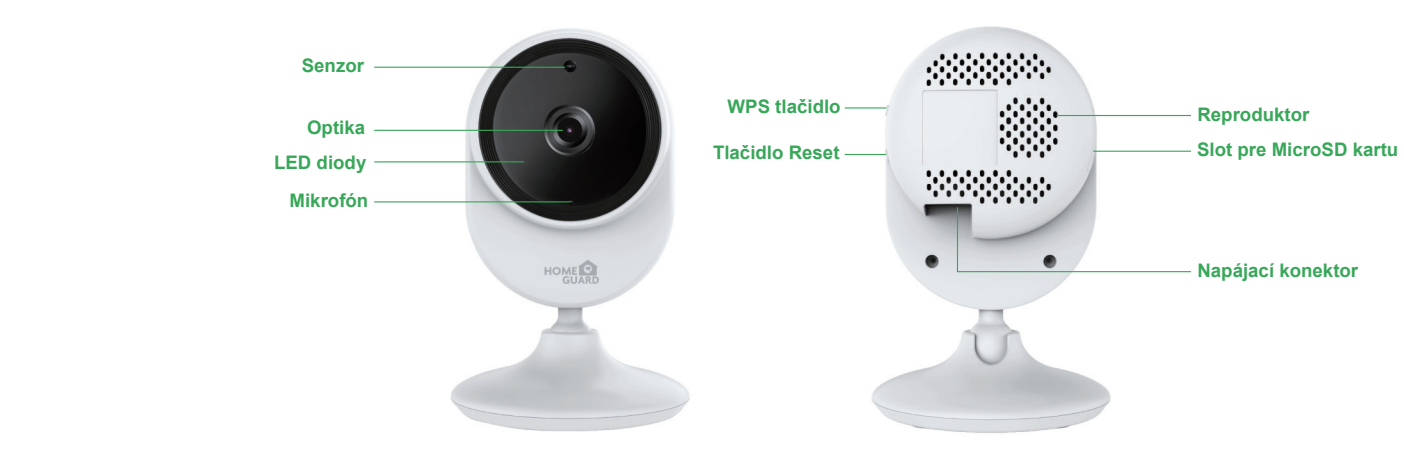

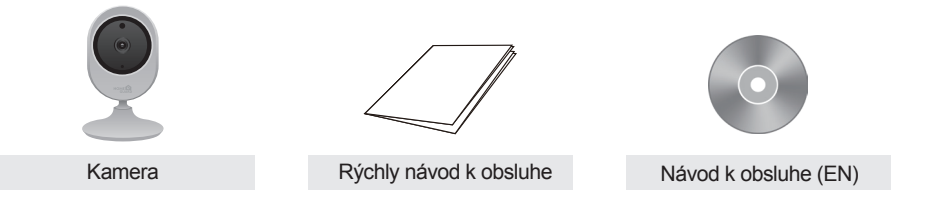

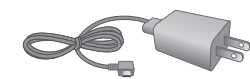

Napájací adapter

Nálepka varovania

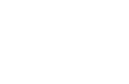

Skrutky

### Obsah balenia HGWOB751/HGWOB851

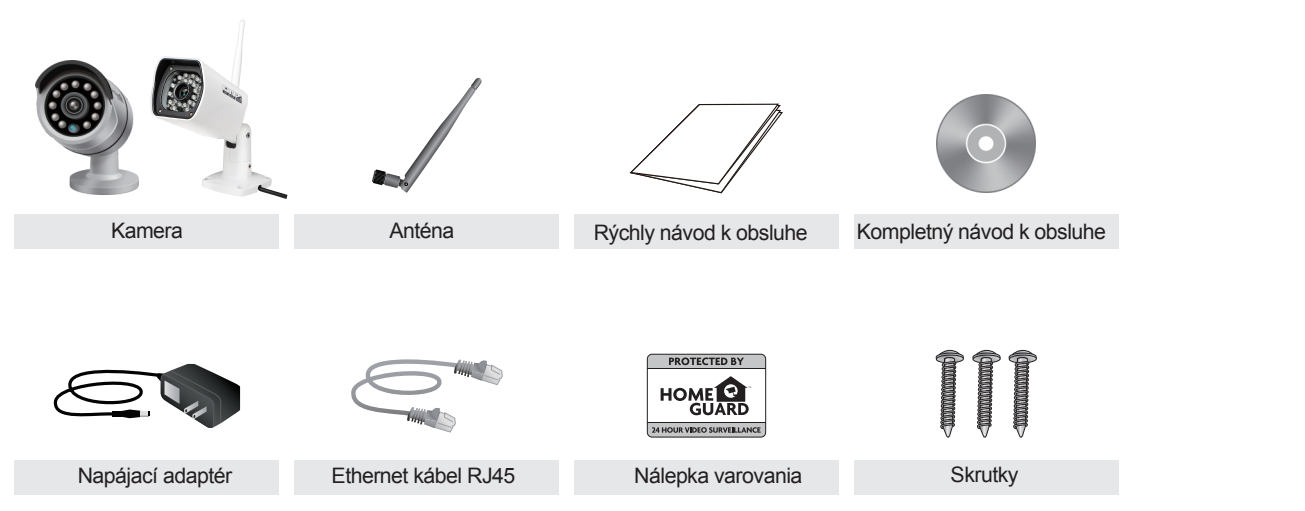

### Popis zariadenia a funkcií HGWOB751/HGWOB851

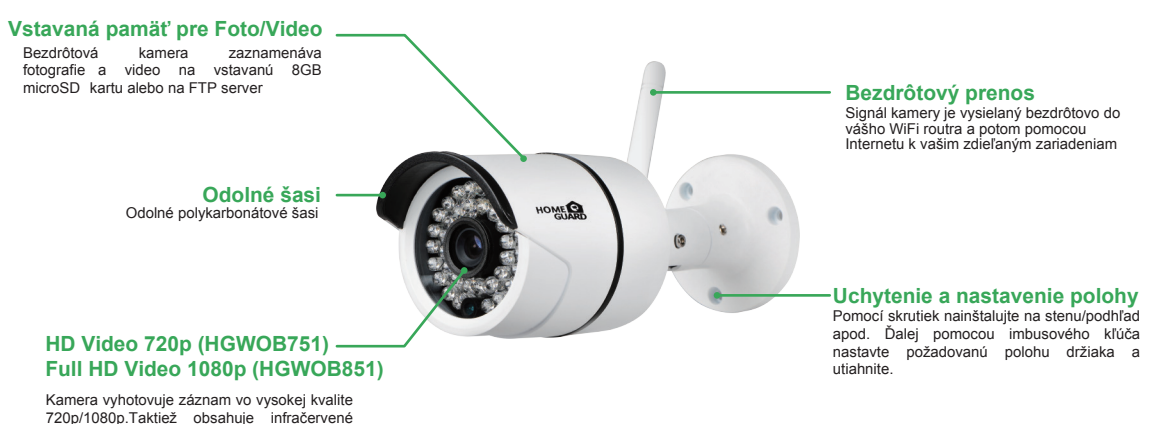

diódy pre nočné videnie

### Obsah balenia HGWOB753/HGWOB853

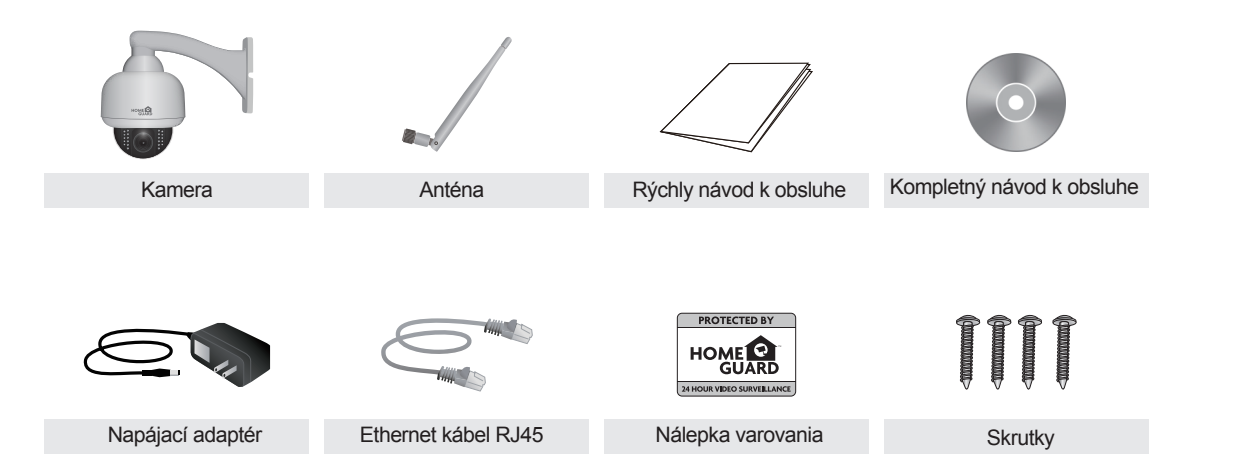

### Popis zariadenia a funkcií HGWOB753/HGWOB853

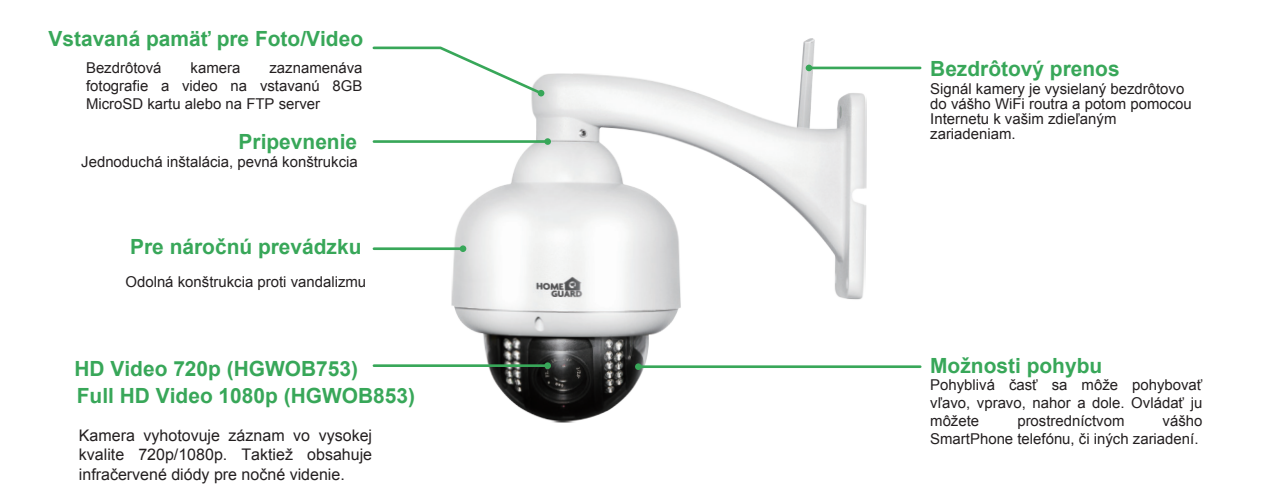

### Stiahnutie aplikácie

Najlepšie bude ak stiahnete aplikáciu Homeguardcare pre smartphone naskenovaním QR kódu alebo vyhľadaním "Homeguardcare" v App obchodu.

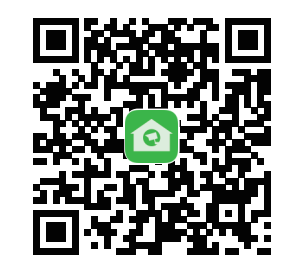

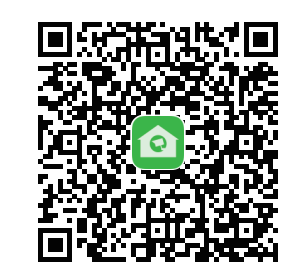

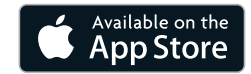

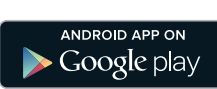

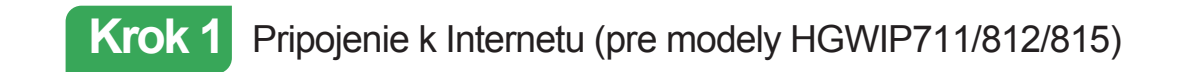

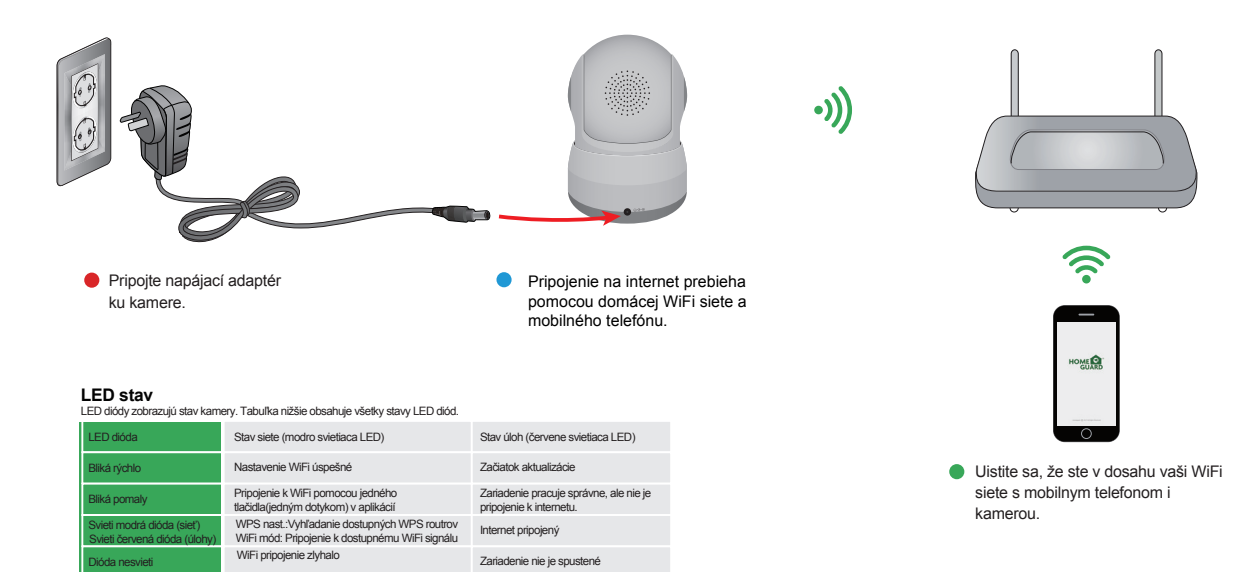

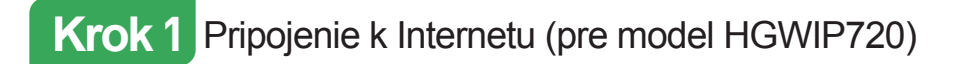

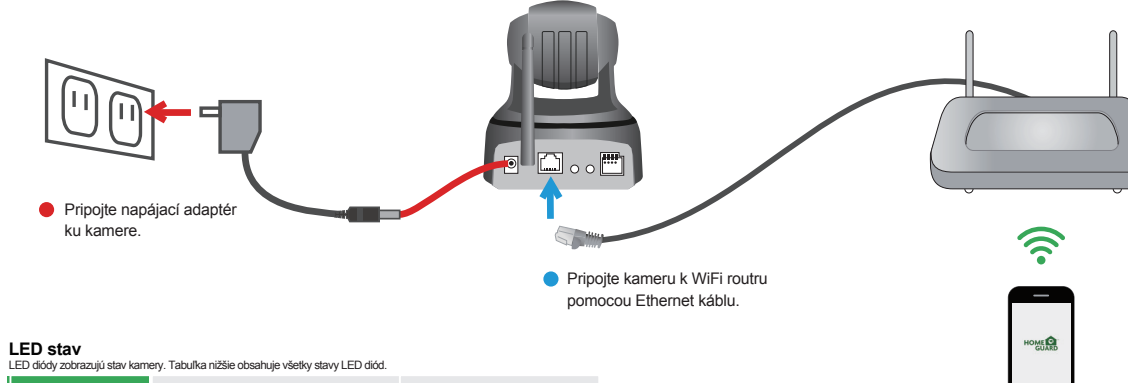

| E | D | s | tav |
|---|---|---|-----|
|   |   |   |     |

| LED dióda                                                 | Stav siete (modro svietiaca LED)                                                              | Stav úloh (červene svietiaca LED)                                 |
|-----------------------------------------------------------|-----------------------------------------------------------------------------------------------|-------------------------------------------------------------------|
| Bliká rýchlo                                              | Nastavenie WiFi úspešné                                                                       | Začiatok aktualizácie                                             |
| Bliká pomaly                                              | Prípojenie k WiFi pomocou jedného<br>tlačidla(jedným dotykom) v aplikácií                     | Zariadenie pracuje správne, ale nie je<br>pripojenie k internetu. |
| Svieti modrá dióda (sieť)<br>Svieti červená dióda (úlohy) | WPS nast.:Vyhľadanie dostupných WPS routrov<br>WiFi mód: Pripojenie k dostupnému WiFi signálu | Internet pripojený                                                |
| Dióda nesvieti                                            | Pripojenie ethernet káblom: kábel pripojený<br>WiFi pripojenie zlyhalo                        | Zariadenie nie je spustené                                        |

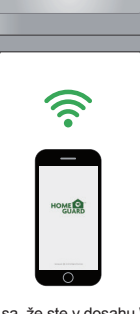

 Uistite sa, že ste v dosahu WiFi siete určenej pre kameru.

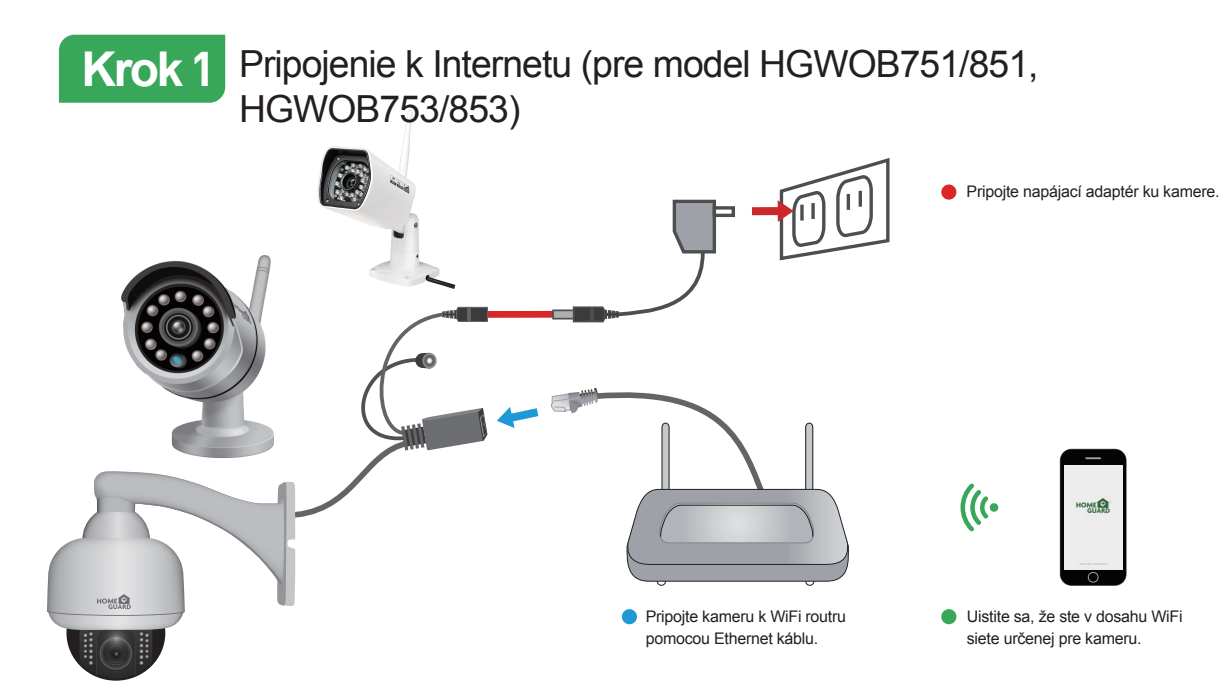

### Krok 2 Nastavenie kamery (pre model HGWIP711/812/815)

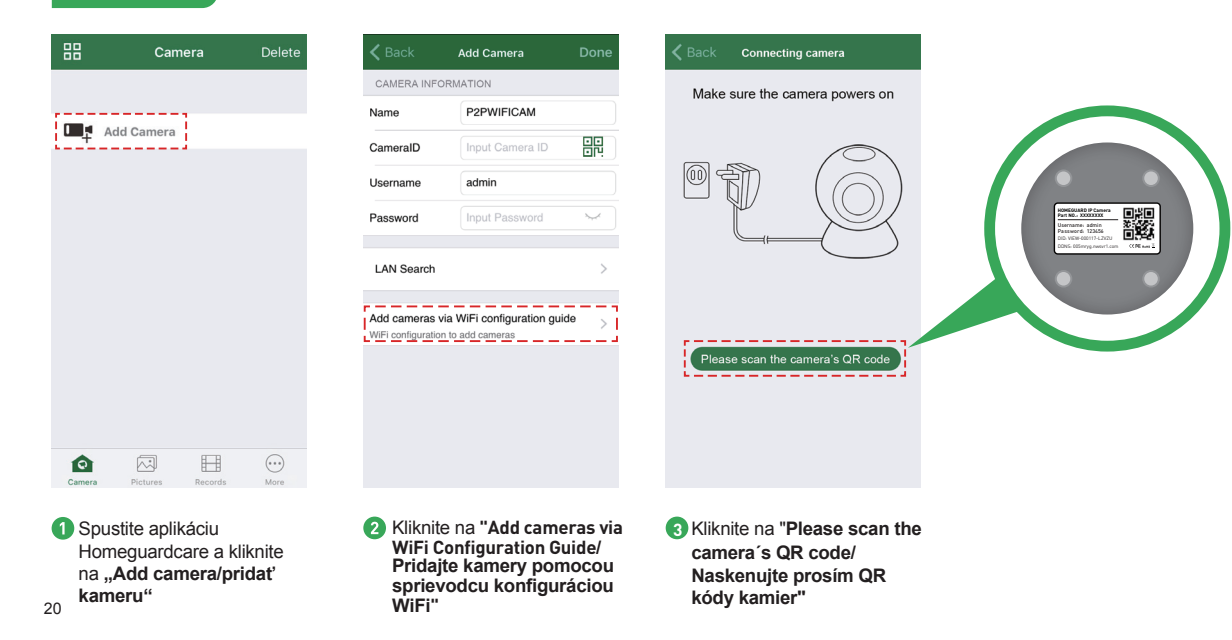

|                            | Add Camera                         | Back WiFi network information                                                                                                    | Back WiFi configuration | 88      | Camera            | Delete |
|----------------------------|------------------------------------|----------------------------------------------------------------------------------------------------|-------------------------|---------|-------------------|--------|
|                            | Named camera                       | WiFi name HOMEGUARDWORLD                                                                                                    |                         | A PLAN  | Cam_349515        |        |
| Input Camer                | a Name                             | WiFi Password Input Wi-Fi Password 😽                                                                                              |                         | 1 minut | VIEW-349515-EPZST | /      |
| ameraID                    | VIEW-699744-EPDRP                  |                                                                                                    |                         |         |                   |        |
| ame                        | admin                              |                                                                                                    |                         | Add     | Camera            |        |
| word                       | •••••                              | <ol> <li>Make sure the phone connected with 2.4GHz WiFi</li> <li>Please configure WiFi within 5 minutes after powering</li> </ol> |                         | +       |                   |        |
|                            |                                    | it up<br>3.The maximum length of WiFi password is 31<br>characters                                                                | 314 <b>00</b> -         |         |                   |        |
| 123456<br>2.The maximum le | ength of password is 20 characters | Next                                                                                                    |                         |         |                   |        |
| 123456<br>2.The maximum k  | ngth of password is 20 characters  | Next                                                                                                    |                         |         |                   |        |

kamere, vyčkajte 80 sekúnd

vyplňte heslo WiFi siete a

kliknite na "Next/Ďalší"

"Next/Ďalší"

21

bude pridaná v zozname.

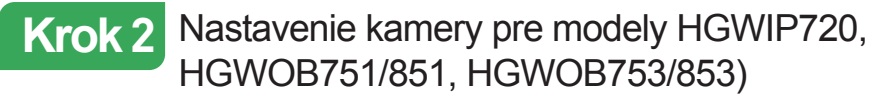

| Camera Delete                     | ✓ Back Add Camera Done                            | Kack Add Camera Done                                | Camera                        |
|-----------------------------------|---------------------------------------------------|-----------------------------------------------------|-------------------------------|
|                                   | Name P2PWIFICAM                                   | Name Cam_349515                                     | Cam_349515                    |
| + Add Camera                      | CameralD input camera id                          | CameralD VIEW-349515-EPZST                          | VIEW-349515-EPZST             |
|                                   | Username admin                                    | Username admin                                      |                               |
|                                   | Password input password                           | Password ••••••                                     | Add Camera                    |
|                                   | Scan QRCode                                       | Scan QRCode                                         |                               |
|                                   | LAN Search                                        | LAN Search >                                        |                               |
|                                   |                                                   |                                                     |                               |
|                                   |                                                   |                                                     |                               |
|                                   |                                                   |                                                     |                               |
| Camera Pictures Records More      |                                                   |                                                     | Camera Pictures Records       |
| Kliknite na "Add<br>Camera/Pridať | (2) Kliknite na "Scan QR<br>Code/Skenovať QR kód" | 3 Zadajte základné heslo<br>"123456" bez úvodzoviek | Kliknite na tlačio nastavenie |
| kameru"                           |                                                   |                                                     |                               |

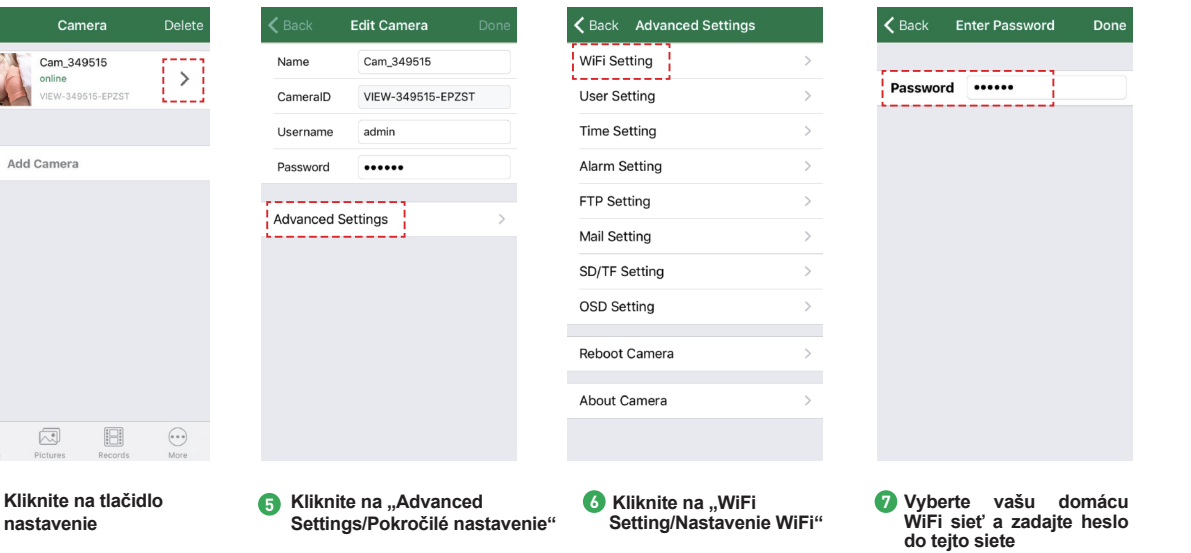

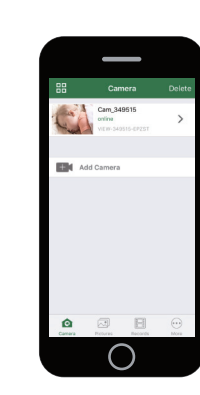

## Hotovo!

Vaša kamera je nastavená.

Teraz môžete bezpečne odpojiť Ethernet kábel od kamery.

Teraz môžete umiestniť kameru kdekoľvek v dome, kde je dostupný WiFi signál a môžete ju ovládať z celého sveta pomocou smartphonu alebo tabletu.

Nezabudnite si zmeniť heslo ku kamere v "Advanced Settings/Pokročilé nastavenie". Nové heslo si taktiež poznamenajte tu:

### Alebo je možné zvoliť speciálne pripojenie k WiFi pomocou "ONE KEY"

#### Než začnete nastavovať vašu IP kameru:

Pripravte si IP kameru a napájací zdroj.

- ✓ Pripravte si vaše iOS/Android zariadenie pre stiahnutie Homeguardcare aplikácie.
- Vistite sa, že ste v dosahu vašej domácej WiFi siete, ktorú budete pre kameru využívať.
- ✓ Spusťte aplikáciu a pridajte kameru naskenovaním QR kódu zospodu kamery, následne vložte užívateľské meno a heslo.
- Kliknite na "More/Viac", a zvoľte "WiFi config/WiFi nastavenie", vyplňte heslo do WiFi siete a stlačte Configuration/ Konfigurovat".

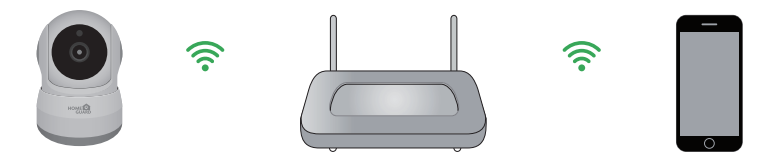

Tipy:

1. Umiestnite váš smartphone i kameru v blízkosti WiFi routra.

- Zadajte názov WiFi siete SSID a taktiež heslo do WiFi siete, stlačte "Done/Potvrdit" a nastavenie WiFi je dokončené.
- Pokiaľ LED dióda indikácie WiFi na kamere bliká pomaly (kamera bude v tomto stavu po
- jej zapnutí do napájania a vyčkania 5 minút), znamená to, že môžete začať nastavovať

WiFi. Po úspešnom nastavení WiFi pripojenia, bude chvíľu WiFi LED dióda blikať rýchlo.

### Online prenos (vnútorné kamery)

Kliknite na stred displeja, zobrazí sa menu videa s touto ponukou:

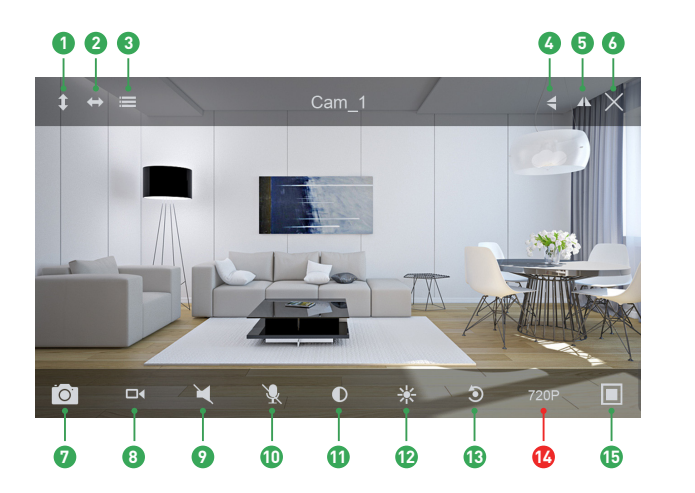

Vertikálné automatické otáčanie 2 Horizontálne auto, otáčanie 6 Menu Contenti a la contenti a la contenti a la 5 Zmena vertikal, orientácie Over the second second seco Vyfotiť snímku do telefónu 8 Nahrať video do telefónu Vypnutie zvuku Vypnutie mikrofónu Kontrast 😰 Jas Obnoviť do základného pohľadu Rozlíš. QVGA/VGA/720p/1080p Uzatvorenie/Otočenie

### Možnosti monitorovania (vnútorné kamery)

- Kamera má možnosť obojsmernej komunikácie, kliknite na Počúvať a Hovoriť. Pre hovorenie je nutné držať tlačidlo "Hold Talk/Hovorit".
- Kliknite na menu, tu môžete Zapnúť/Vypnúť infračervené diódy pre nočné prisvietenie, či nastaviť alebo spustiť predvoľbu (pre PTZ kameru).

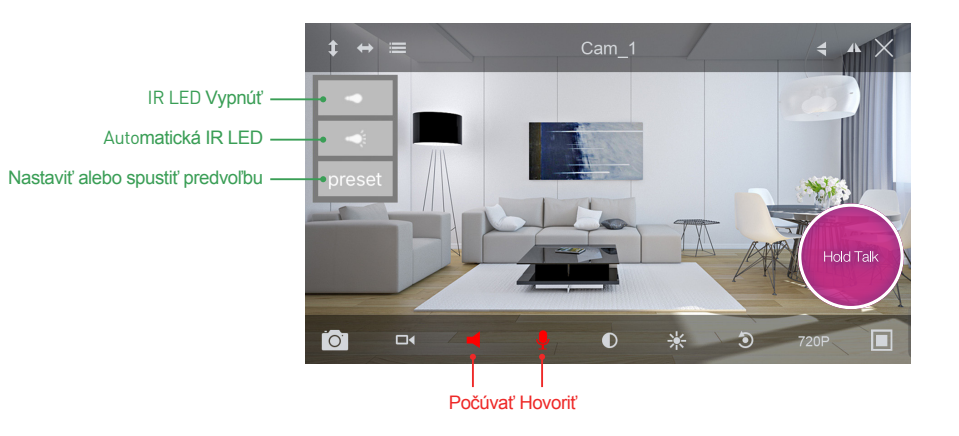

### Online prenos(vonkajšie kamery)

Kliknite na stred displeja, zobrazí sa menu videa s touto ponukou:

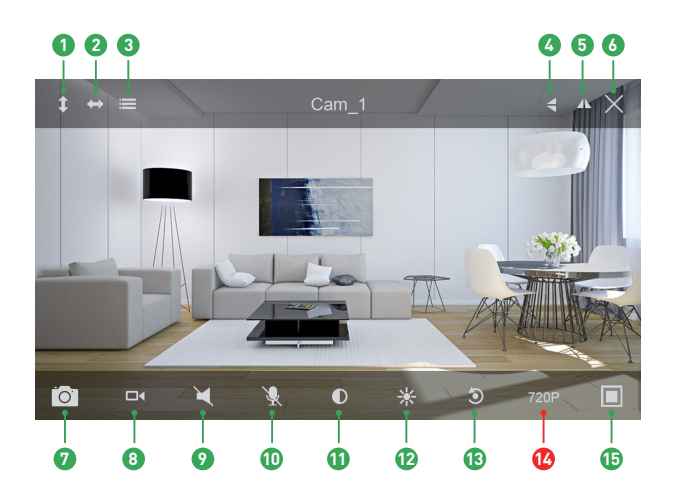

Vertikálné automatické otáčanie 2 Horizontálne auto. otáčanie 3 Menu Contention de la contentida de la contentida de la con 5 Zmena vertikal, orientácie Vypnúť Online pohľad Vyfotiť snímku do telefónu 8 Nahrať video do telefónu Over the state of the state of the state Vypnutie mikrofónu Kontrast Jas B Obnoviť do základného pohľadu C Rozlíš. QVGA/VGA/720p/1080p 15 Uzatvorenie/Otočenie

### Možnosti monitorovania (vonkajšie kamery)

Kliknite na menu, tu môžete Zapnúť/Vypnúť infračervené diódy pre nočné prisvietenie, či nastaviť alebo spustiť predvoľbu (pre PTZ kameru).

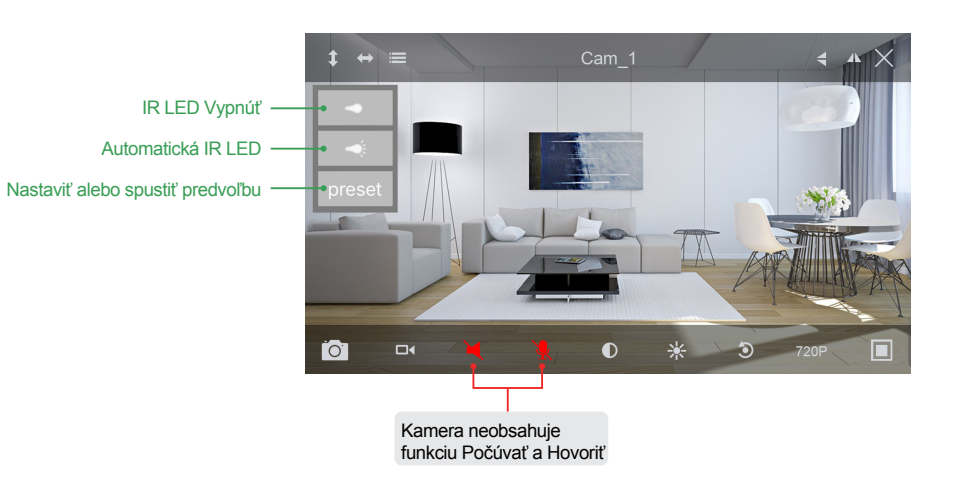

### Zobrazenie v systémoch Mac a Windows

Nainštalujte program Homeguardcare na váš počítač Mac/Windows z priloženého CD.

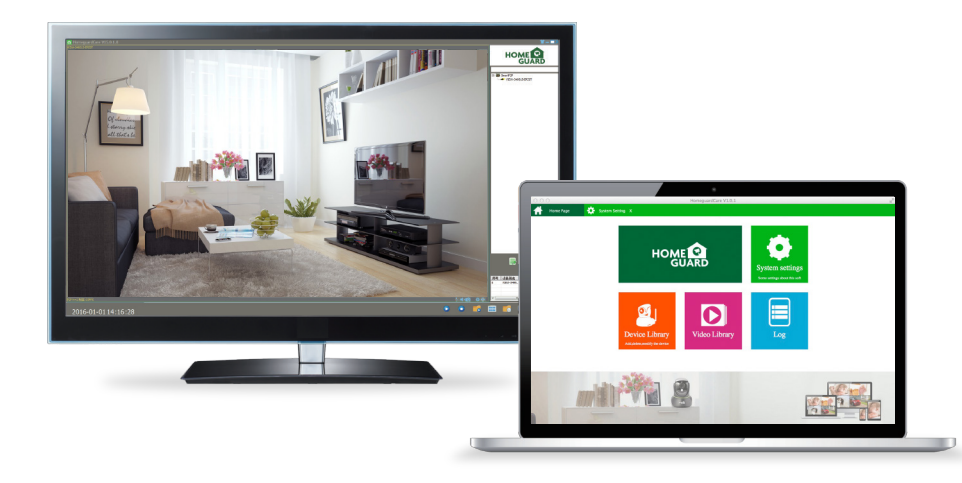

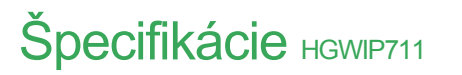

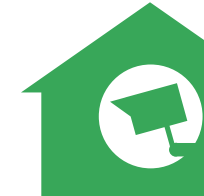

| Položka  | Popis                                           |
|----------|-------------------------------------------------|
| Hardware | WI-FI podporováno                               |
|          | IEEE 802.11 b/g/n 150 Mb/s                      |
|          | Napájecí port                                   |
|          | Tlačítko Reset                                  |
|          | Šachta pro microSD kartu                        |
|          | Max. velikost microSD karty 128GB               |
|          | Zabudovaný mikrofon a reproduktor               |
|          | 4ks infračervených LED, dosah nočního vidění 5m |

| Rozlíšenie                  | 1280 x 720, 640 x 360, 320 x 180                |
|-----------------------------|-------------------------------------------------|
| Kompresia/Max. počet snímok | H.264/MJPEG, 30fps                              |
| Snímač obrazu/optika        | 1/4" CMOS Sensor, f=3.6mm, F=2.0 Úhel: 60°      |
| Možnosti otáčania/pohybu    | Horizontální 355°, Vertikální 120°              |
| Detekcia pohybu             | Podporováno, aktivování natáčení videa          |
| Protokoly zabezpečenia      | 64/128-bit WEP, WPA/WPA2, WPA-PSK/WPA2-PSK, WPS |
| Rozmery kamery              | 79,6mm x 79,6mm x 110,8mm                       |
| Napájanie                   | 5V DC, < 6W                                     |
### Špecifikácie HGWIP720

| Položka                     | Popis                                               |
|-----------------------------|-----------------------------------------------------|
| Hardware                    | 10/100Mbps RJ45 Port                                |
|                             | WI-FI podporováno                                   |
|                             | Napájecí port                                       |
|                             | Tlačítko Reset                                      |
|                             | Šachta pro microSD kartu, max. velikost karty 128GB |
|                             | Zabudovaný mikrofon a reproduktor                   |
|                             | Zabudovaný PIR senzor                               |
|                             | 3.5mm Audio Jack zvuk. výstup                       |
|                             | 12 infračervených LED, dosah nočního vidění 8m      |
| Rozlíšenie                  | 1280 x 720, 640 x 360, 320 x 180                    |
| Kompresia/Max. počet snímok | H.264/MJPEG, 30fps                                  |
| Snímač obrazu/optika        | 1/4" CMOS Senzor, f=3.6mm, F=2.0 Úhel: 60°          |
| Možnosti otáčania/pohybu    | Horizont <b>ální</b> 350°, Verti <b>kální</b> 90°   |
| Detekcia pohybu             | Podporováno, aktivování natáčení videa              |
| Protokoly zabezpečenia      | 64/128-bit WEP, WPA/WPA2, WPA-PSK/WPA2-PSK, WPS     |
| Rozmery kamery              | 105.6mm x 116.6mm x 126mm                           |
| Napájanie                   | 5V DC, < 6W                                         |

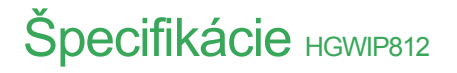

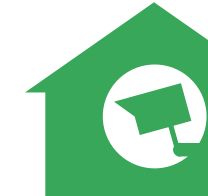

| Položka                       | Popis                                              |
|-------------------------------|----------------------------------------------------|
| Hardware                      | Wi-Fi podporováno                                  |
|                               | Napájecí port                                      |
|                               | Tlačítko Reset                                     |
|                               | Slot pro microSD kartu, max. velikost karty 128GB) |
|                               | Zabudovaný mikrofon a reproduktor                  |
|                               | 4 infračervené LED, dosah nočního vidění 8m        |
| Rozlíšenie                    | 1920 × 1080, 640 × 360                             |
| Kompresia / Max. počet snímok | H.264/MJPEG, 30fps                                 |
| Snímač obrazu / optika        | 1/2.7" CMOS Senzor, f=3.6mm, F=2.0                 |
|                               | Úhel záběru: 105°                                  |
| Možnost otáčania/pohybu       | Horizont <b>ální</b> 300°, Verti <b>kální</b> 60°  |
| Detekcia pohybu               | Podporováno, aktivování natáčení videa             |
| Protokoly zabezpečenia        | WPA/WPA2, WPA-PSK/WPA2-PSK                         |
| Wi-Fi                         | IEEE802.11b/g/n 150Mbps                            |
| Rozmery                       | 86mm × 85mm × 121mm                                |
| Napájenie                     | 5V DC, <6W                                         |

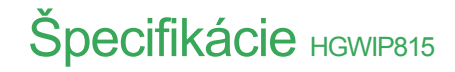

| Položka                     | Popis                                               |
|-----------------------------|-----------------------------------------------------|
| Hardware                    | Wi-Fi podporováno                                   |
|                             | Napájecí port                                       |
|                             | Tlačítko reset                                      |
|                             | Slot pro microSD kartu (max. velikost karty 128GB)  |
|                             | Zabudovaný mikrofon a reproduktor                   |
|                             | 4 infra <b>červené</b> LED, dosah nočního vidění 8m |
| Rozlíšenie                  | 1920 × 1080, 640 × 360                              |
| Kompresia/Max. počet snímok | H.264/MJPEG, 30fps                                  |
| Snímač obrazu/optika        | 1/2.7" CMOS Senzor, f=2.8mm, F=2.0                  |
|                             | Úhel záběru: 145°                                   |
| Detekcia pohybu             | Podporováno, aktivování natáčení videa              |
| Protokoly zabepečenia       | WPA/WPA2, WPA-PSK/WPA2-PSK                          |
| Wi-Fi                       | IEEE802.11b/g/n 150Mbps                             |
| Rozměry                     | 68mm × 68mm × 109.6mm                               |
| Napájanie                   | 5V DC, <4W                                          |

### Špecifikácie HGWOB751

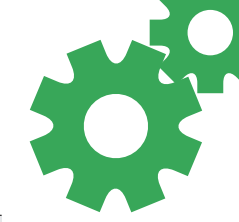

| Položka                     | Popis                                                |
|-----------------------------|------------------------------------------------------|
| Hardware                    | 10/100Mbps RJ45 Port                                 |
|                             | WI-FI podporováno                                    |
|                             | Napájecí port                                        |
|                             | Tlačítko Reset                                       |
|                             | Zabudovaná 8G MicroSD karta                          |
|                             | 36 infračervených LED diod, dosah nočního vidění 15m |
| Rozlíšenie                  | 1280 x 720, 640 x 360, 320 x 180                     |
| IR-CUT                      | Ano                                                  |
| Kompresia/Max. počet snímok | H.264/MJPEG, 30fps                                   |
| Snímač obrazu/optika        | 1/4" CMOS Senzor, f=3.6mm, F=2.0 Úhel: 60°           |
| Detekcia pohybu             | Podporováno, aktivování natáčení videa               |
| Protokoly zabezpečenia      | 64/128-bit WEP, WPA/WPA2, WPA-PSK/WPA2-PSK, WPS      |
| Rozmery kamery              | 67mm x 181mm x 65mm                                  |
| Napájanie                   | 12V DC, < 8W                                         |
| Voděodolnosť                | IP67                                                 |

### Špecifikácie начовт53

| Položka                     | Popis                                                |
|-----------------------------|------------------------------------------------------|
| Hardware                    | 10/100Mbps RJ45 Port                                 |
|                             | WI-FI podporováno                                    |
|                             | Napájecí port                                        |
|                             | Tlačítko Reset                                       |
|                             | Zabudovaná 8G MicroSD karta                          |
|                             | 22 infračervených LED diod, dosah nočního vidění 20m |
| IR-CUT                      | Ano                                                  |
| Rozlíšenie                  | 1280 x 720, 640 x 360, 320 x 180                     |
| Kompresia/Max. počet snímok | H.264/MJPEG, 30fps                                   |
| Snímač obrazu/optika        | 1/4" CMOS Senzor, f=6mm, F=2.0 Úhel: 45°             |
| Digitálny Zoom              | 4X                                                   |
| Možnosti otáčania/pohybu    | Horizontální 350°, Vertikální 90°                    |
| Detekcia pohybu             | Podporováno, aktivování natáčení videa               |
| Protokoly zabezpečenia      | 64/128-bit WEP, WPA/WPA2, WPA-PSK/WPA2-PSK, WPS      |
| Rozmery kamery              | 215mm x 130mm x 237mm                                |
| Napájanie                   | 12V DC, < 10W                                        |
| Voděodolnosť                | IP67                                                 |

### Špecifikácie начов851/начов853

| Popis                                             |
|---------------------------------------------------|
| 10/100Mbps RJ45 Port, WI-FI podporováno           |
| Napájecí port, Tlačítko Reset                     |
| Zabudovaná 8GB MicroSD karta                      |
| Počet infračer. LED: 24 (HGWOB851), 22 (HGWOB853) |
| Dosah nočního vidění: 20 m (HGWOB851, HGWOB853)   |
| 1920 x 1080, 1280 x 720, 640 x 360, 320 x 180     |
| Ano                                               |
| PÈGÌIET RÚÒÕÉÄH€-]•                               |
| 1/2.7" CMOS Senzor, f = 6 mm,                     |
| F = 2.0 (HGWOB851), F = 1.4 (HGWOB853), Úhel: 65° |
| Podporováno, aktivování natáčení videa            |
| 64/128-bit WEP, WPA/WPA2, WPA-PSK/WPA2-PSK, WPS   |
| 200x70x65(HGWOB851),215x130x237mm(HGWOB853)       |
| 12V DC, < 8 W (HGWOB851), < 10 W (HGWOB853),      |
| IP67                                              |
|                                                   |

#### Bezpečnostné opatrenia

a) Neklaďte žiadne ťažké alebo ostré predmety na zariadenie.

- b) Nevystavujte zariadenie priamemu slnečnému a tepelnému žiareniu, nesmie byť zakryté.
- c) Nevystavujte zariadenie prostrediu s vyššou alebo nižšou teplotou ako je teplota odporúčaná.
- d) Nevystavujte zariadenie prašnému a vlhkému prostrediu cez 85% vrátane dažďa a kvapalín. (okrem HGWOBxxx)
- e) Nepoužívajte žiadne korozívne čistiace prostriedky na čistenie zariadenia.
- f) Nevystavujte zariadenie silnému magnetickému alebo elektronickému rušeniu.

g) Nepoužívajte iné napájacie adaptéry než tie, ktoré sú súčasťou výbavy daného zariadenia. Dodaný napájací zdroj môže byť zapojený iba do elektrického rozvodu, ktorého napätie zodpovedá údajom na typovom štítku zdroja.

- h) Nenechávajte napájací adaptér na miestach s nižšou teplotou horenia a na častiach ľudského tela pretože adaptér sa zahrieva a môže spôsobiť zranenie.
- i) Nepoužívajte zariadenie pri konzumácií jedla alebo pitia.
- j) Ponechávajte zariadenie mimo dosahu detí

k) Užívateľ nie je oprávnený rozoberať zariadenie ani vymieňať žiadnu jeho súčasť. Pri otvorení alebo odstránení krytov, ktoré nie sú originálne prístupné, hrozí riziko úrazu elektrickým prúdom. Pri nesprávnom zostavení zariadenia a jeho opätovnom zapojení sa taktiež vystavujete riziku úrazu elektrickým prúdom. V prípade nutného servisného zásahu sa obracajte výhradne na kvalifikovaných servisných technikov.

I) V prípade, že zariadenie bolo po určitú dobu v prostredí s nižšou teplotou ako -10 ° C, nechajte zariadenie viac ako jednu hodinu vypnuté v miestnosti s teplotou +10 ° C do + 40 ° C. Až potom ho môžete zapnúť.

m) Záručné opravy zariadení uplatňujte u svojho predajcu. V prípade technických problémov a otázok kontaktujte svojho predajcu.

n) Pre domácnosti: Uvedený symbol (preškrtnutý kôš) na výrobku alebo v sprievodnej dokumentácií znamená, že použité elektrické alebo elektronické zariadenia nesmú byť likvidácine s na výrobku nebo v zaviadenia nesmú byť likvidácie zariadenia nesmú byť likvidácie zariadenia protožete zachovať cenné prírodné zdroje a napomáhate prevencii potenciálnych negatívnych dopadov na životné prostredie a ľudské zdravie, čo by mohli byť dôsledky nesprávnej likvidácie odpadov. Ďalšie podrobnosti si vyžiadajte od miestneho úradu alebo najbližšieho zberného miesta. Pri nesprávnej likvidácii tohto druhu odpadu môžu byť v súlade s národnými predpismi udelené pokuty. Informácie pre uživateľov k likvidáci je tektrických a elektronických zariadení si vyžiadajte podrobné informácie u Vášho predajcu alebo dodávateľa. Informácie pre uživateľov k likvidácii elektrických a elektronických zariadení si vyžiadajte podrobné informácie u Vášho predajcu alebo dodávateľa. Informácie pre uživateľov k likvidácii elektrických a elektronických zariadení v sataňých k rajinách mimo Európskej únie: Vyššie uvedený symbol (preškrtnutý kôš) je platný iba v krajinách Európskej únie. Pre správnu likvidácii elektrických a alektronických zariadení v sataňych krajinách mimo Európskej únie: Vyššie uvedený symbol (preškrtnutý kôš) je platný iba v krajinách Európskej únie. Vyšetko v vyjadruje symbol prečiarknutého kontajnera na výrobku, obale alebo tlačených materiáloch.

o) Nie je určené na používanie v blízkosti vody, napr. pri vani, umývadle, dreze, výlevky, vo vlhkej pivnici alebo pri bazéne.(okrem HGWOBxxx)

#### Ďalšie opatrenia:

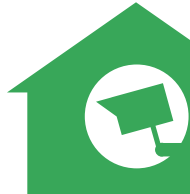

Dodržujte pravidlá pre prácu s elektrickými prístrojmi a prívodnú elektrickú šnúru zapájajte len do príslušných elektrických zásuviek. Užívateľ nie je oprávnený rozoberať zariadenie ani vymieňať žiadnu jeho súčasť. Pri otvorení alebo odstránení krytov, ktoré na to nie sú originálne určené, hrozí riziko úrazu elektrickým prúdom. Pri nesprávnom zostavení zariadenia a jeho opätovnom zapojení sa taktiež vystavujete riziku úrazu elektrickým prúdom.

#### Vyhlásenie o zhode:

Týmto INTELEK spol. s r.o. vyhlasuje, že rádiového zariadenia HGWIP711, HGWIP720, HGWIP811, HGWIP812, HGWIP815, HGWIP818, HGWOB751, HGWOB753, HGWOB851, HGWOB853 je v souladu s smernici 2014/53/EU. Záručná doba na produkt je 24 mesiacov, pokiaľ nie je stanovená inak. Toto zařízení lze používat v následujících zemích, viz. tabulka níže.

#### RoHS:

Súčiastky použité v prístroji splňujú požiadavky o obmedzení používania nebezpečných látok v elektrických a elektronických zariadeniach a sú v súlade so smernicou 2011/65/EU. Vyhlásenie k RoHS možno stiahnuť na webe www.iget.eu.

Výhradný výrobca/dovozca produktov iGET(Homeguard) pre EU: INTELEK spol. s r.o., Ericha Roučky 1291/4, 627 00 Brno WEB: http://www.iget.eu SUPPORT: http://www.iget.eu/helpdesk Copyright © 2018 INTELEK spol. s r.o. Všetky práva vyhradené.

| , | AT | BE | CY | CZ | DK | EE | FI | MT | NL | PL | PT | SK |
|---|----|----|----|----|----|----|----|----|----|----|----|----|
|   | SI | ES | DE | GR | HU | IE | IT | LV | LT | GB | IS | Ц  |
| ٢ | NO | СН | BG | HR | RU | RO | FR | SE | LU | TR | /  |    |

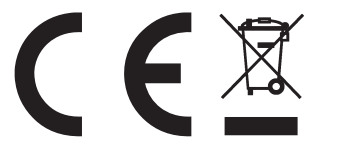

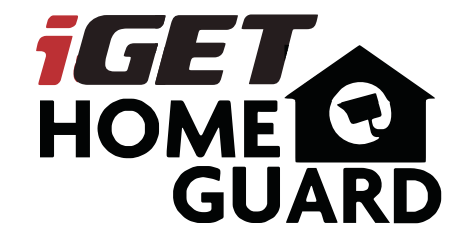

Skrócona wesja instrukcji - PL

iGET HOMEGUARD 2018 ⊠ www.iget.eu/cs/helpdesk-centrum-cs □ https://helpdesk.intelek.cz

CEFC 🖉 🖉 🤮 Made in China

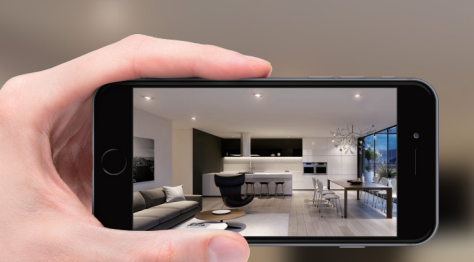

## GIVES **PEACE OF MIND** WHEREVER YOU ARE

PETS

Monitoring

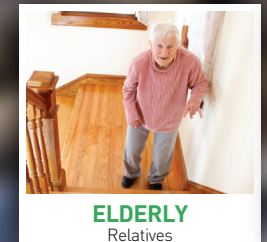

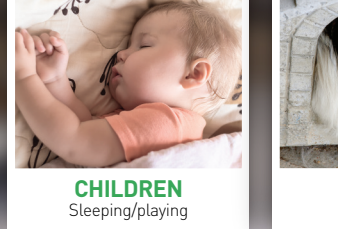

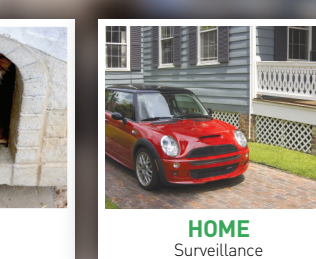

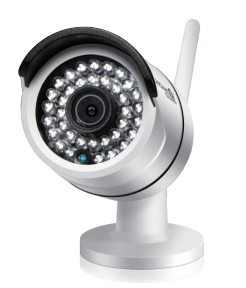

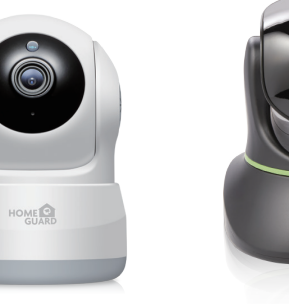

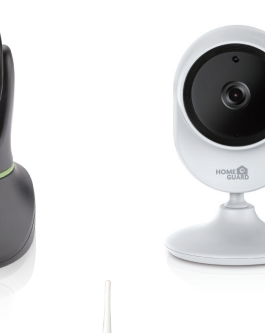

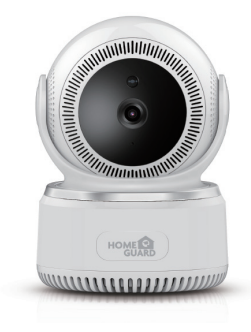

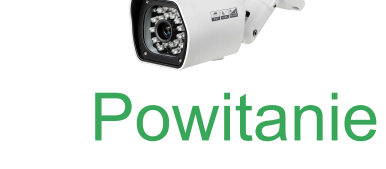

Dziękujemy za wybór HOMEGUARD. Pierwsze uruchamianie jest proste.

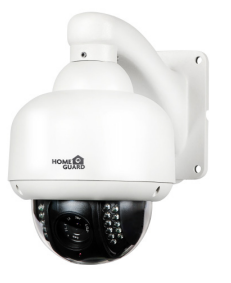

#### Nazwy części & Funkcje HGWIP711

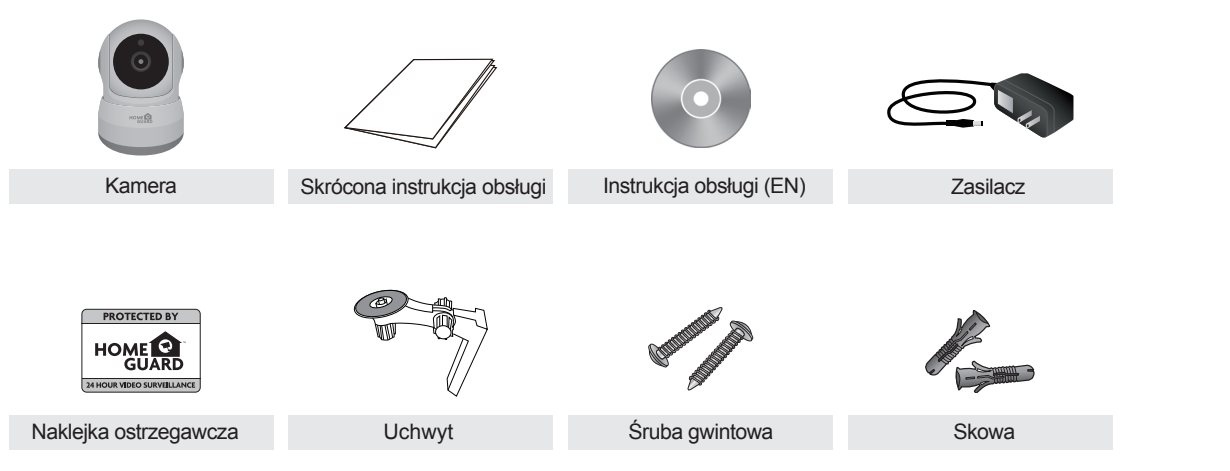

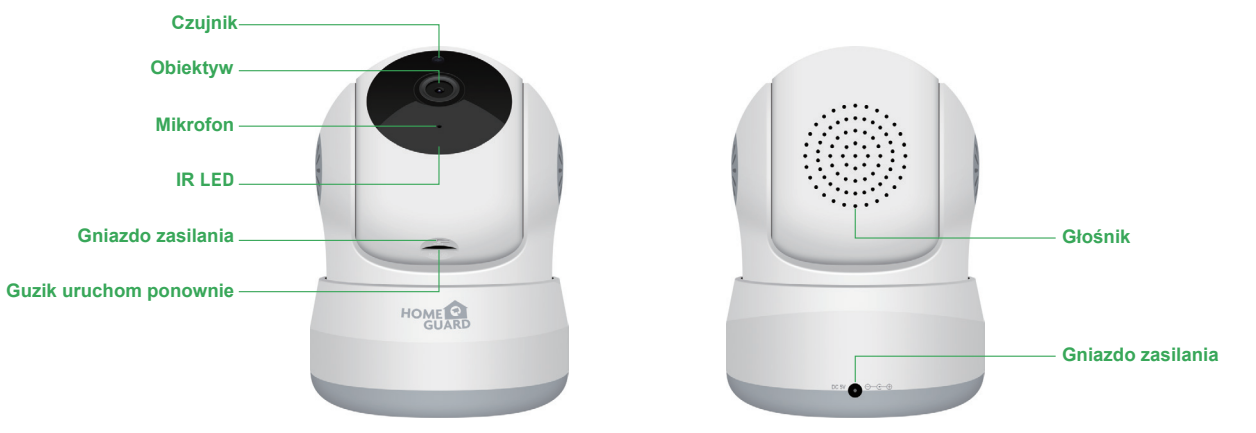

Antena

Ethernet kabel RJ45

Kamera

Zasilacz

#### Nazwy części & Funkcje HGWIP720

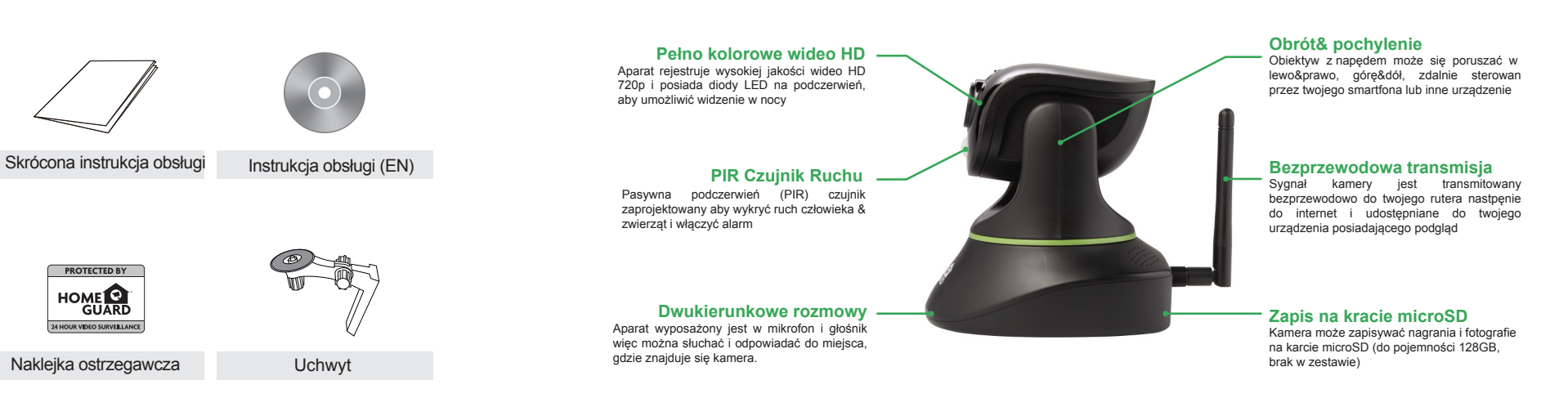

#### Nazwy części & Funkcje HGWIP812

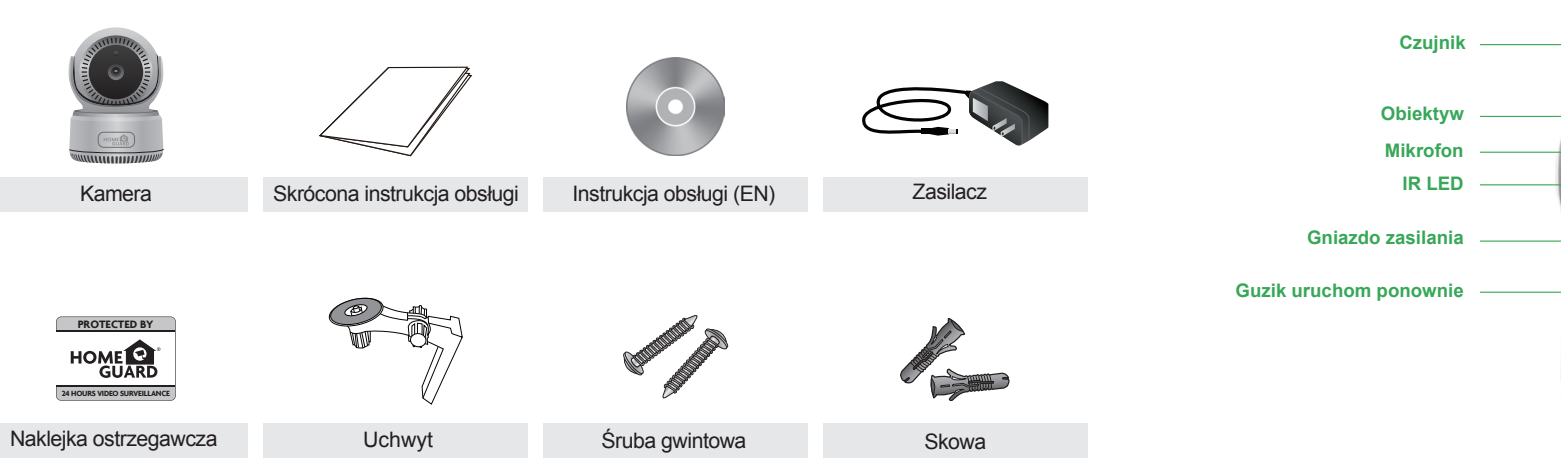

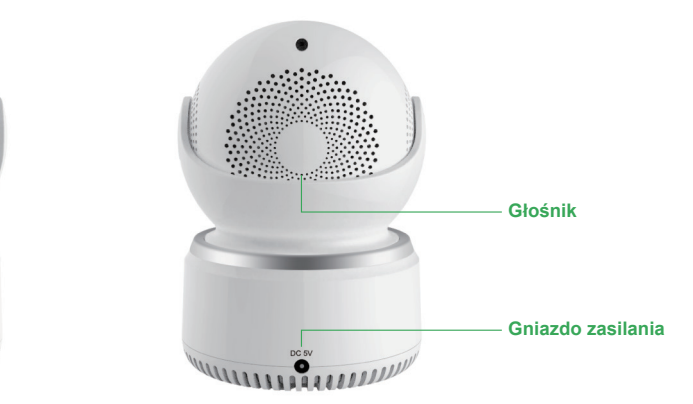

#### Nazwy części & Funkcje HGWIP815

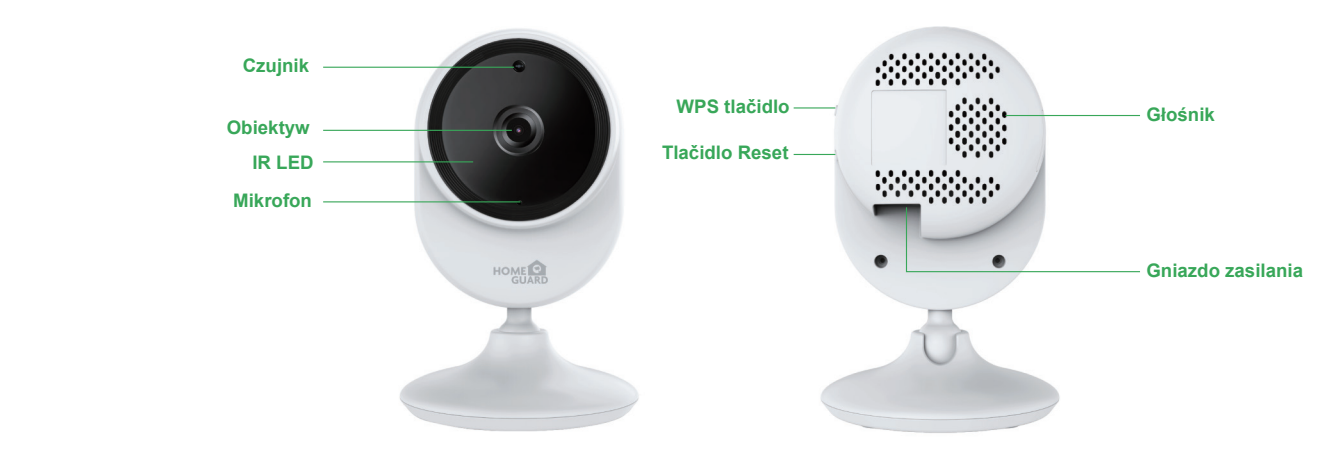

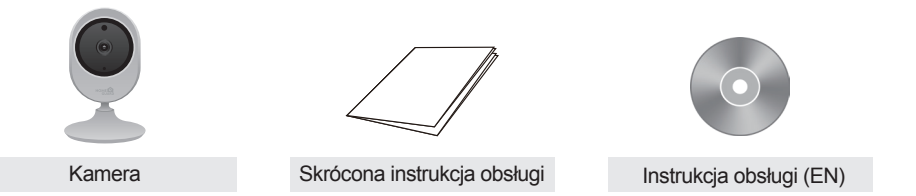

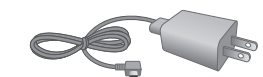

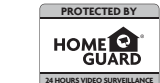

Zasilacz

Naklejka ostrzegawcza

Śruba gwintowa

#### Co jest w opakowaniu HGWOB751/HGWOB851

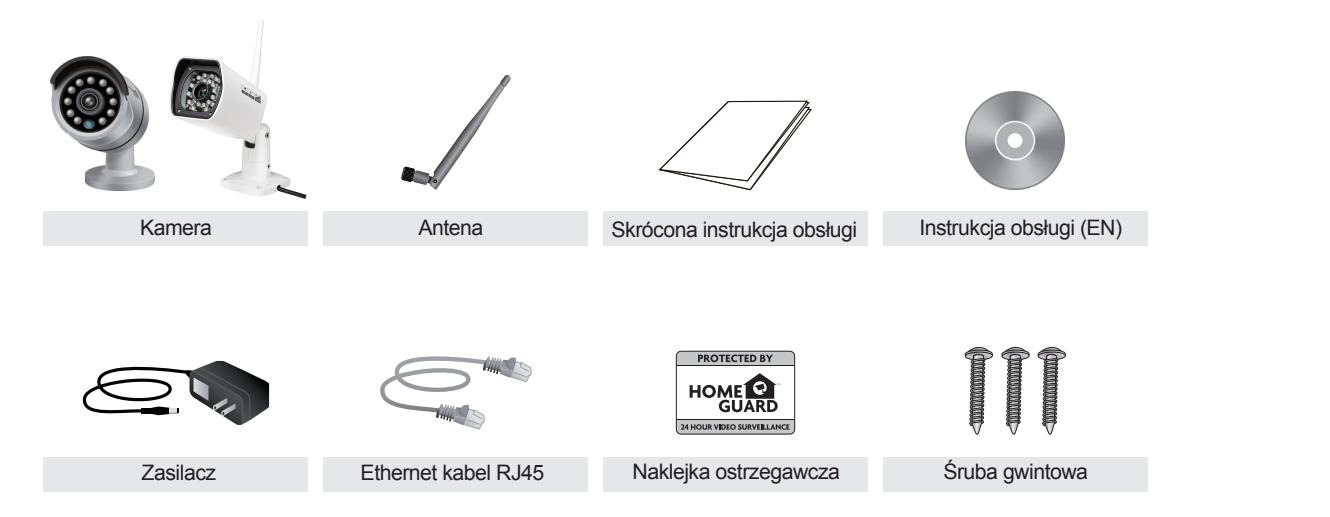

#### Nazwy części & Funkcje HGWOB751/HGWOB851

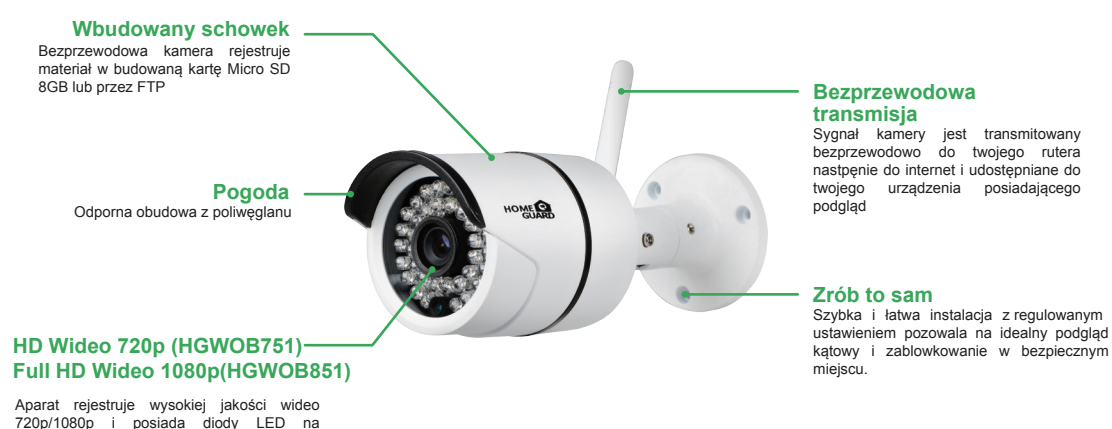

podczerwień, aby umożliwić widzenie w nocy

12

#### Co jest w opakowaniu HGWOB753/HGWOB853

#### Nazwy części & Funkcje HGWOB753/HGWOB853

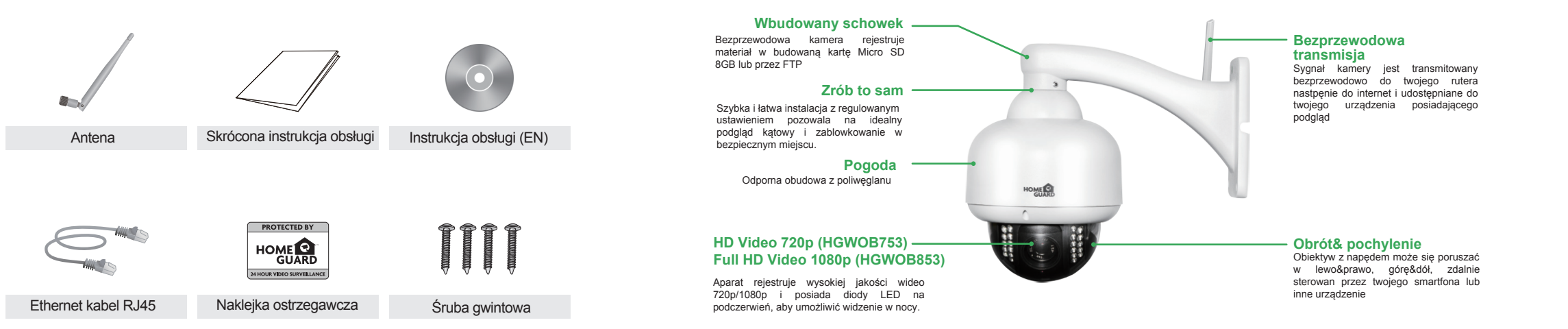

HOME

Kamera

Zasilacz

### Pobierz aplikację

Aby uzyskać najlepsze wyniki, należy pobrać aplikację Homeguardcare na smartfonie skanując kod QR poniżej lub znaleźć " Homeguardcare " w App Store.

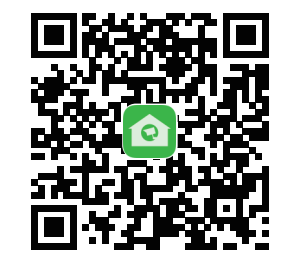

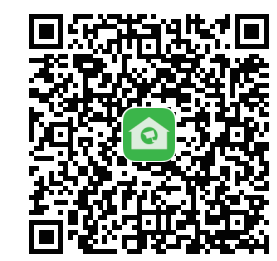

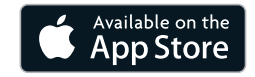

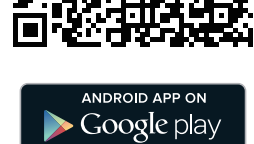

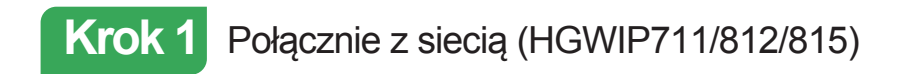

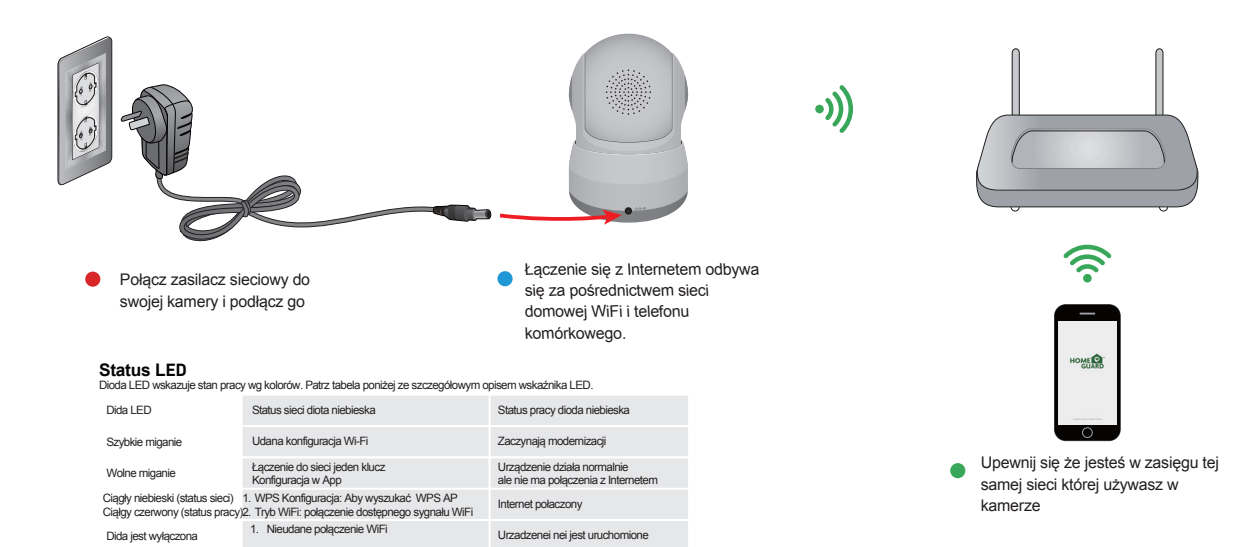

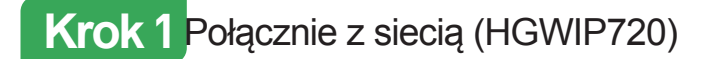

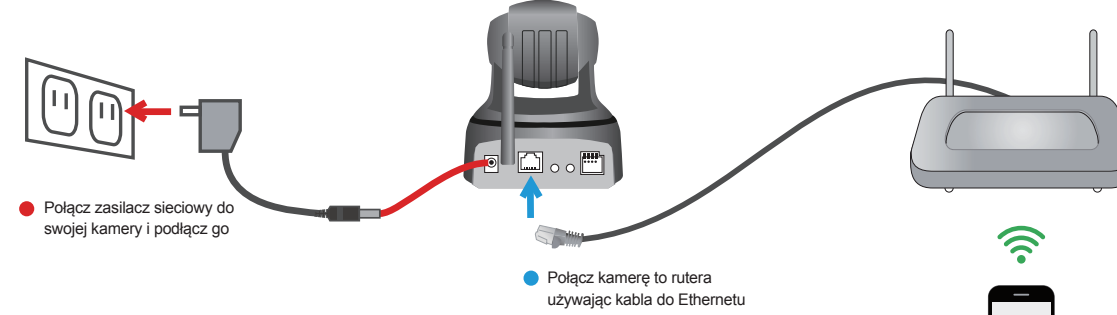

#### Status LED

Dioda LED wskazuje stan pracy wg kolorów. Patrz tabela poniżej ze szczególowym opisem wskaźnika LED.

| Dida LED                                                          | Status sieci diota niebieska                                                                                     | Status pracy dioda niebieska                                      |
|-------------------------------------------------------------------|----------------------------------------------------------------------------------------------------|-------------------------------------------------------------------|
| Szybkie miganie                                                   | Udana konfiguracja Wi-Fi                                                                                         | Zaczynają modernizacji                                            |
| Wolne miganie                                                     | Łączenie do sieci jeden klucz<br>Konfiguracja w App                                                              | Urządzenie działa normalnie<br>ale nie ma połączenia z Internetem |
| Ciągły niebieski (status sieci)<br>Ciąłgy czerwony (status pracy) | <ol> <li>WPS Konfiguracja: Aby wyszukać WPS AP</li> <li>Tryb WiFi: połączenie dostępnego sygnału WiFi</li> </ol> | Internet połaczony                                                |
| Dida jest wyłączona 2                                             | <ol> <li>RJ45 Połączenie:przewód połączony</li> <li>Nieudane połączenie WiFi</li> </ol>                          | Urzadzenei nei jest uruchomione                                   |

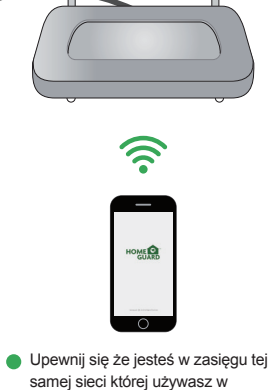

kamerze

Krok 1 Połącznie z siecią (HGWOB751/851, HGWOB753/853

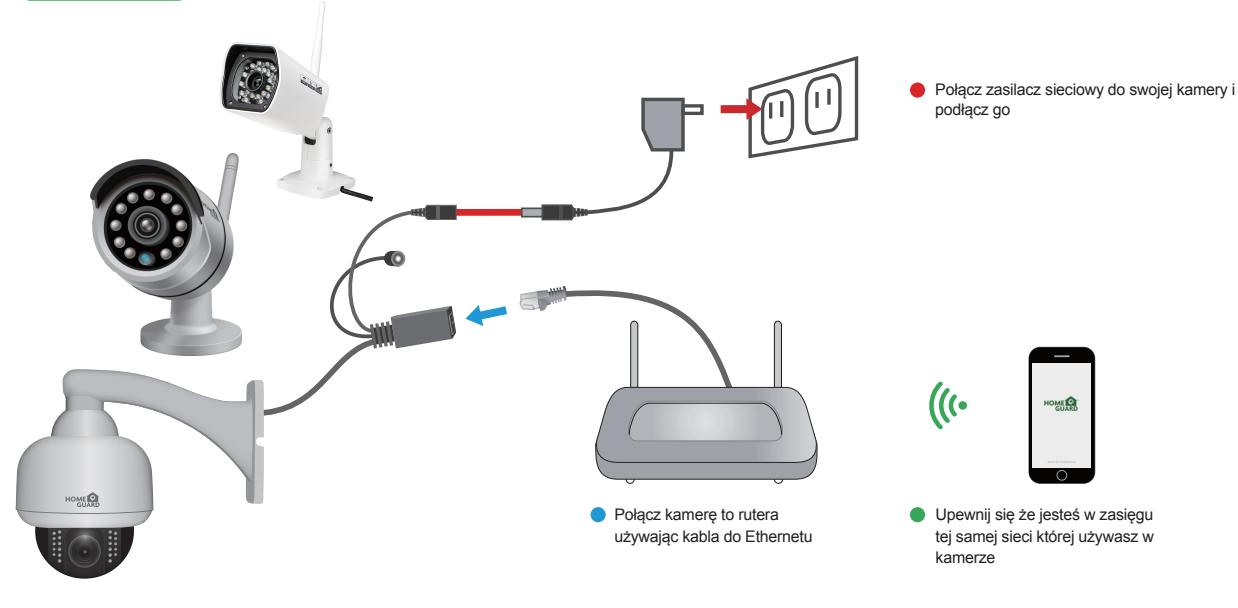

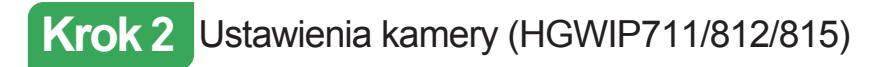

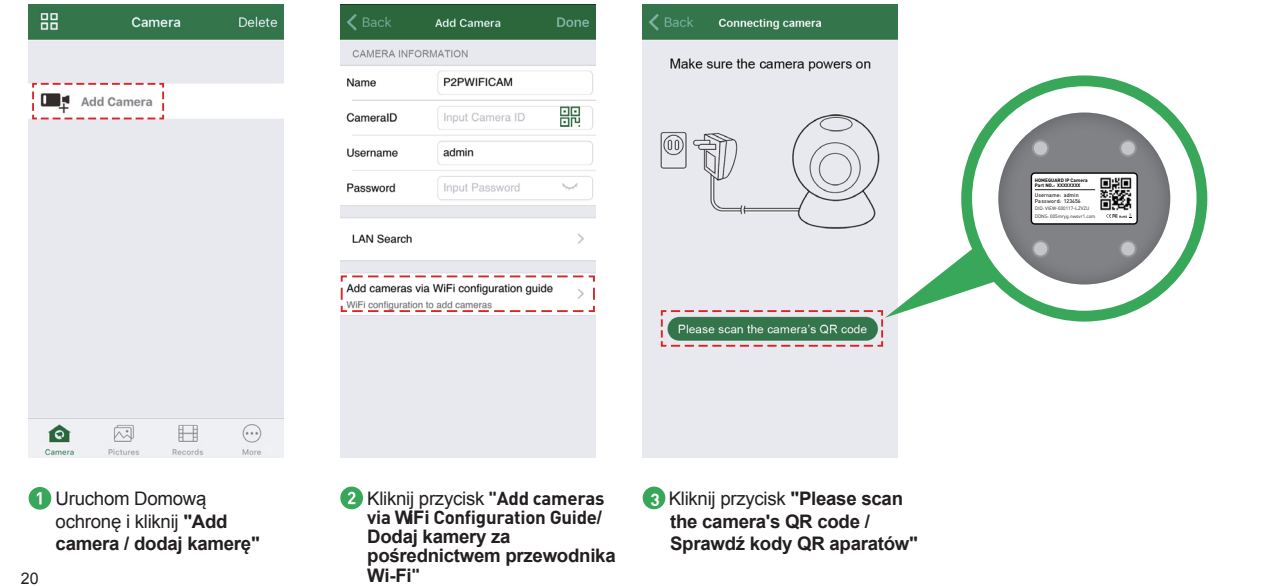

| <b>く</b> Back                       | Add Camera                                                                    | K Back WiFi network information                                                                                                    | Kenter State WiFi configuration                                                                                     | 88                        | Camera                                                                           | Delete                     |
|-------------------------------------|-------------------------------------------------------------------------------|----------------------------------------------------------------------------------------------------|----------------------------------------------------------------------------------------------------|---------------------------|----------------------------------------------------------------------------------|----------------------------|
| Input Camer                         | Named camera                                                                  | WiFi name HOMEGUARDWORLD                                                                                                    |                                                                                                    | C                         | Cam_349515<br>online<br>VIEW-349515-EPZST                                        | >                          |
| meralD                              | VIEW-699744-EPDRP                                                             | Configuration WiFi via sound                                                                                                    |                                                                                                    |                           | _                                                                                |                            |
|                                     | admin                                                                         |                                                                                                    |                                                                                                    |                           | Add Camera                                                                       |                            |
| b                                   | ••••••                                                                        | 1.Make sure the phone connected with 2.4GHz WiFi<br>2.Please configure WiFi within 5 minutes after powering<br>It up<br>3.The maximum length of WiFi password is 31<br>characters | 2 80 s                                                                                                    | Ŧ                         |                                                                                  |                            |
| 2:3456<br>2.The maximum l           | manne ano passovoro 8 á admin/<br>ength of passovori is 20 characters<br>Next | Next                                                                                                    |                                                                                                    |                           |                                                                                  |                            |
|                                     |                                                                               |                                                                                                    |                                                                                                    | Camera                    | Pictures Records                                                                 | More                       |
| Nazwa<br>root to<br>12345<br>Dalej" | a kamery, nazwa<br>admin i hasło<br>6 i kliknij <b>"Next /</b>                | Jeśli telefon jest podłączony<br>do domowej sieci WiFi,<br>zostanie ona wypełniona,<br>wpisz hasło sieci WiFi i kliknij                                                           | 6 Telefon zacznie słyszalne<br>dźwięki (musisz mieć większą<br>głośność), powiększyć telefon,<br>odczekaj 80 sekund | Jest<br>pov<br>do<br>zost | ili połączenie się<br>viedzie, aplikacja<br>głównej strony, a<br>tanie dodany do | powróci<br>aparat<br>listy |

przycisk "Next / Dalej"

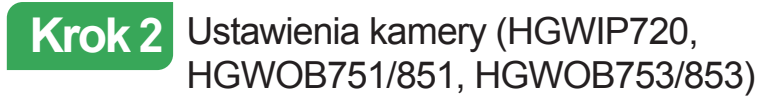

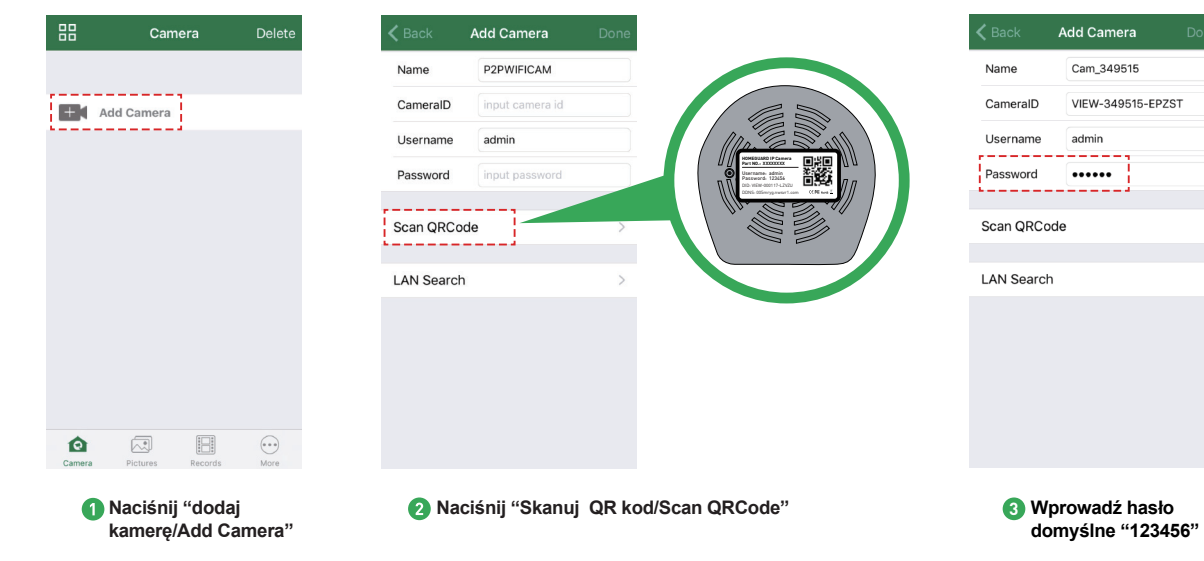

| 88 C            | Camera             | Delete        | <b>&lt;</b> Back           | Edit Camera                                  | Done | K Back Advanced Settings            |       | K Back           | Enter Password              | Done             |
|-----------------|--------------------|---------------|----------------------------|----------------------------------------------|------|-------------------------------------|-------|------------------|-----------------------------|------------------|
| Cam             | _349515            | 1773          | Name                       | Cam_349515                                   |      | WiFi Setting                        | >     | ·                |                             |                  |
| VIEW-           | 9<br>-349515-EPZST |               | CameralD                   | VIEW-349515-EPZS                             | т    | User Setting                        | >     | Password         | •••••                       |                  |
|                 |                    |               | Username                   | admin                                        |      | Time Setting                        | >     |                  |                             |                  |
| + 🕻 Add Came    | era                |               | Password                   | •••••                                        |      | Alarm Setting                       | >     |                  |                             |                  |
|                 |                    |               | Advanced C                 | attinga                                      |      | FTP Setting                         | >     |                  |                             |                  |
|                 |                    |               | Advanced S                 | etungs                                       |      | Mail Setting                        | >     |                  |                             |                  |
|                 |                    |               |                            |                                              |      | SD/TF Setting                       | >     |                  |                             |                  |
|                 |                    |               |                            |                                              |      | OSD Setting                         | >     |                  |                             |                  |
|                 |                    |               |                            |                                              |      | Reboot Camera                       | >     |                  |                             |                  |
|                 |                    |               |                            |                                              |      | About Camera                        | >     |                  |                             |                  |
| Camera Pictures | Records            | (***)<br>More |                            |                                              |      |                                     |       |                  |                             |                  |
| 👍 Kliknij       | przycisk u         | ıstawień      | 5 Klikni<br>zaawa<br>Advar | j "Ustawienia<br>insowane/<br>nced settings" |      | Kliknij "Ustwienia<br>WiFi setting" | WiFi/ | 7 Wybie<br>wpisz | rz domowy R<br>"Hasło/Passv | outer I<br>vord" |

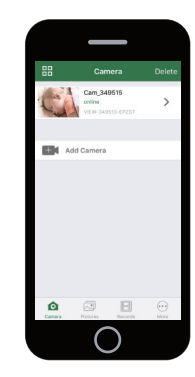

#### Skończyłeś!

Teraz można bezpiecznie odłączyć kabel Ethernet.

Teraz można swobodnie ustawić kamerę w dowolnym miejscu w domu, w którym pojawi się sygnał WiFi i oglądać zdalnie z dowolnego miejsca na świecie na smartfonie lub tablecie!

Należe pamiętać aby zmienić swoje hasło w Ustawienia Zaawansowane – Ustawienia Użytkownika. Zaresjestruj nowe hasło tutaj:

#### Lub możesz wybrać połączenie WiFi - "ONE KEY"

#### Przed rozpoczęciem IP kamery włącz ustawienia:

✓ Masz IP kamery i włączony zasilacz.

- ✓ Masz iOS / android urządzenie dostępne do pobrania aplikacji Homeguardcare.
- V Upewnij się że jesteś w zasięgu tej samej siesi WiFi którą używasz do swojej kamery.
- Uruchom aplikację i dodaj kamerę przez zeskanowanie kodu QR na spodzie aparatu; następnie wprowadź nazwę użytkownika i hasło.
- Vaciśnij "Więcej", wybierz "Wi-Fi Konfigurację", wypełnij Wi-Fi hasło i naciśnij "Konfiguracje".

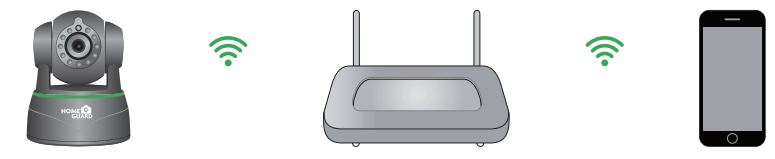

#### Wskazówki:

- 1. Proszę umieść smartfona obok rutera.
- Wejście WiFi SSID i hasło, naciśnij guzik konfiguracji, następnie WiFi ustawienia są zakończone.
- Kiedy wskaźnik WiFi świeci powoli (kamera będzie w tym stanie po włączeniu i trzymaj przez 5 minut), ozancza to że możesz rozpocząć konfigurację WiFi. Po zakończeniu konfiguracji wskaźnik będzie mrugal szybko przez chwilę.

### Podgląd na żywo HGWIP711, HGWIP720, HGWIP812, HGWIP815

Dotknij ekranu i rozwiń pasek menue wideo:

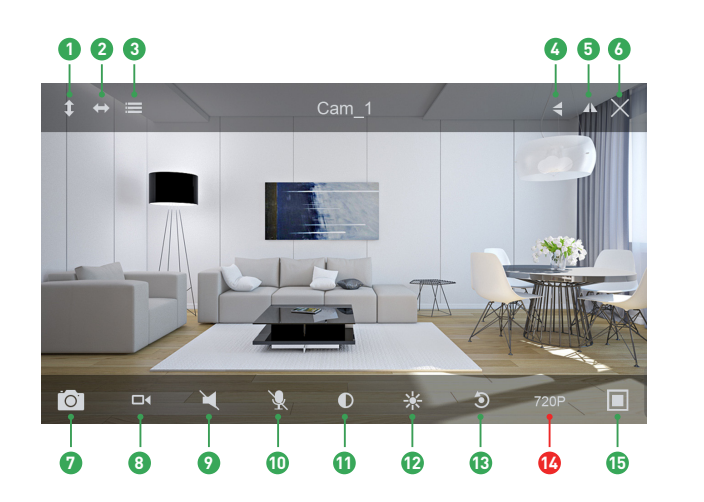

#### Rejs Pionow

- 2 Rejs Poziomo
- 3 Menu
- Odwórć
- 5 Lustro6 Wyjście
- Migawka na telefonie
- 8 Nagraj na telefonie
- Odsłuch wyłączonyf
- Rozmowa wyłączona
- Kontrast
- 😰 Jasność
- Przywróć
- 10 Roz. QVGA/VGA/720p/1080p
- 🚯 Umowa

### Opcje monitoringu HGWIP711, HGWIP720, HGWIP812, HGWIP815

1. Do dwukierunkowego audio, naciśnij Słuchaj/ Mów. Kiedy mówisz naciśnij Zawieś Rozmowę 2. Wybierz menu możesz włącz/wyłączyć diodę i ustawić lub rozmawiać (Dla PTZ kamery).

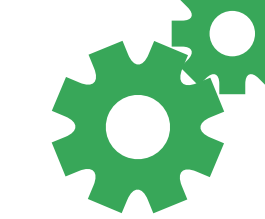

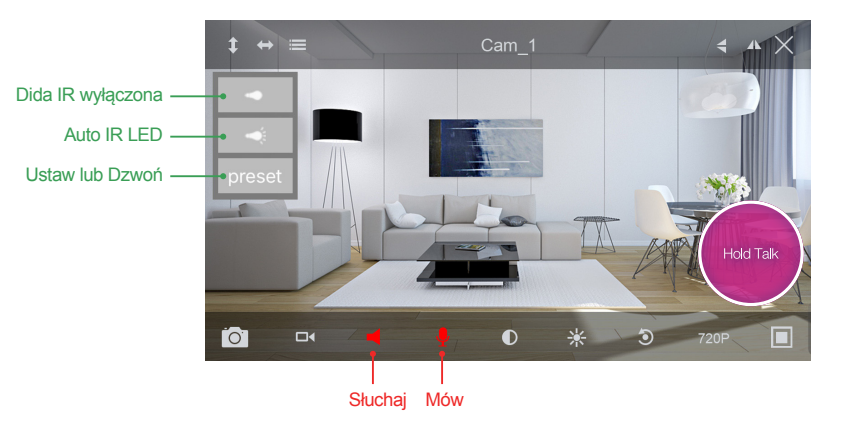

#### Podgląd na żywo HGWOB751, HGWOB753, HGWOB851, HGWOB853 Dotknij ekranu i rozwiń pasek menue wideo:

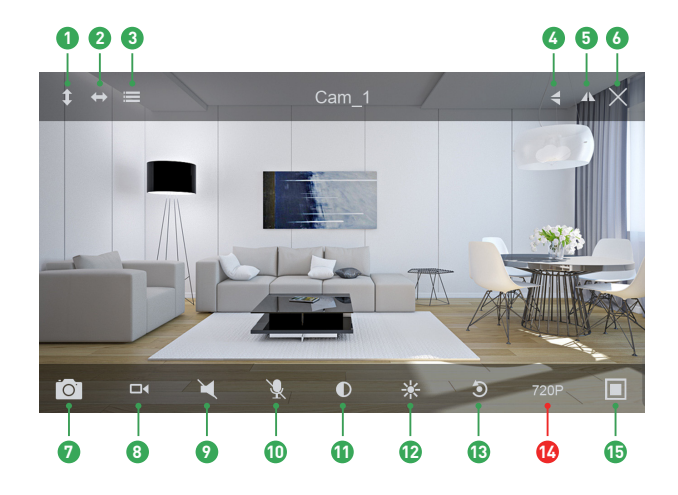

# Rejs Pionow Rejs Poziomo Menu Odwórć Lustro Wyjście

- Ø Migawka na telefonie
- 8 Nagraj na telefonie
- Odsłuch wyłączonyf
- Rozmowa wyłączona
- Kontrast
- 12 Jasność
- Przywróć
- 10 Roz. QVGA/VGA/720p/1080p
- 🚯 Umowa

#### Opcje monitoringu HGWOB751, HGWOB753, HGWOB851, HGWOB853

Wybierz menu możesz włącz/wyłączyć diodę i ustawić lub rozmawiać (Dla PTZ kamery).

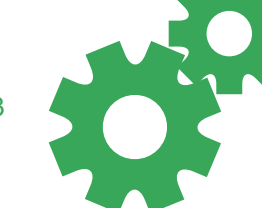

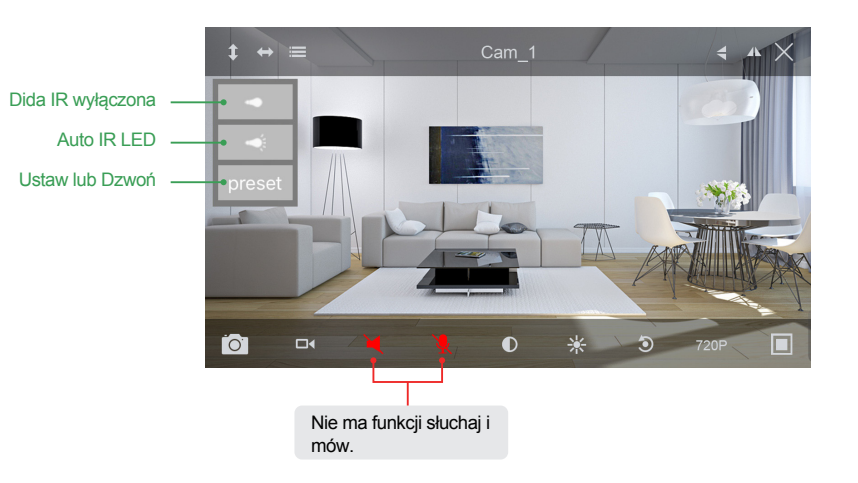

#### Widok z Mac lub Windows PC

Zainstaluj Homeguardcare systém dla swojego Mac lub Windows PC z załączonej CD.

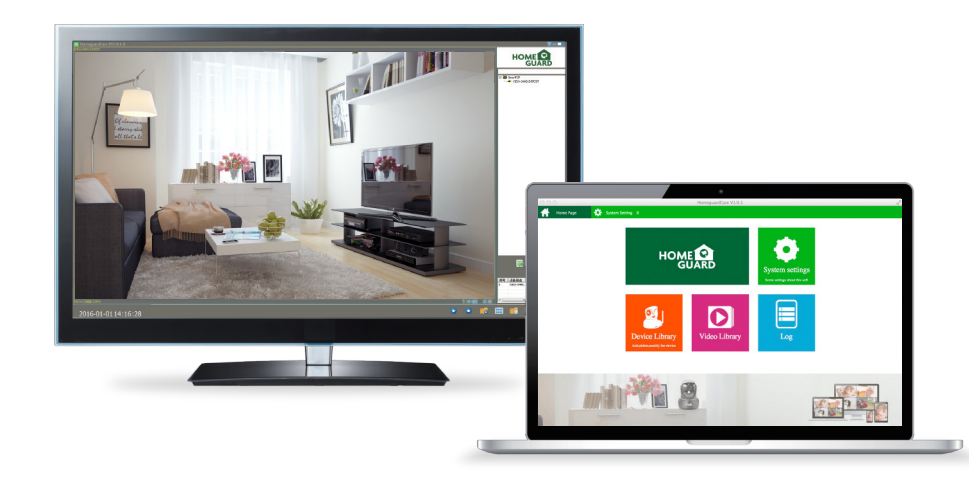

### Specyfikacje HGWIP711

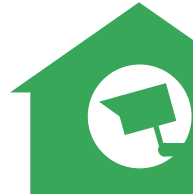

| Item                         | Description                           |
|------------------------------|---------------------------------------|
| Hardware Features            | Wi-Fi Support                         |
|                              | Power Interface                       |
|                              | Reset Button                          |
|                              | Built-in MicroSD socket               |
|                              | Built-in Microphone and speaker       |
|                              | 4 infrared LED, 5m Night Vision Range |
| Resolution                   | 1280 × 720, 640 × 360, 320 × 180      |
| Compression / Max Frame Rate | H.264/MJPEG, 30fps                    |
| Image Sensor / Lens          | ¼" CMOS Sensor, f=3.6mm,              |
|                              | F=2.0 Viewing Angle: 60°              |
| Pan / Tilt Range             | Horizontal 355°, Vertical 120°        |
| Motion Detection             | Supported, Will Activate Camera       |
| Security Protocols           | WPA/WPA2,WPA-PSK/WPA2-PSK             |
| Wireless Speed               | IEEE802.11b/g/n 150Mbps               |
| Camera Dimensions            | 79.6mm × 79.6mm × 110.8mm             |
| Power Input                  | 5V DC, <6W                            |

### Specyfikacje HGWIP720

| ltem                         | Description                                         |
|------------------------------|-----------------------------------------------------|
| Hardware Features            | 10/100Mbps RJ45 Port                                |
|                              | WI-FI Support                                       |
|                              | Power Interface                                     |
|                              | Reset Button                                        |
|                              | Built-in MicroSD Socket                             |
|                              | Built-in Microphone and speaker                     |
|                              | Built-in PIR sensor                                 |
|                              | 3.5mm Audio Out Interface                           |
|                              | 12 infrared LED, 8m Night Vision Range              |
| Resolution                   | 1280 x 720, 640 x 360, 320 x 180                    |
| Compression / Max Frame Rate | H.264/MJPEG, 30fps                                  |
| Image Sensor / Lens          | 1/4" CMOS Sensor, f=3.6mm, F=2.0 Viewing Angle: 60° |
| Manual Pan / Tilt Range      | Horizontal 350°, Vertical 90°                       |
| Motion Detection             | Supported, Will Activate Camera                     |
| Security Protocols           | 64/128-bit WEP, WPA/WPA2, WPA-PSK/WPA2-PSK, WPS     |
| Camera Dimensions            | 105.6mm x 116.6mm x 126mm                           |
| Power Input                  | 5V DC, < 6W                                         |

### Specyfikacje HGWIP812

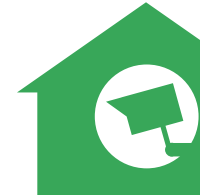

| ltem                         | Description                           |
|------------------------------|---------------------------------------|
| Hardware Features            | Wi-Fi Support                         |
|                              | Power Interface                       |
|                              | Reset Button                          |
|                              | Built-in microSD Socket               |
|                              | Built-in Microphone and speaker       |
|                              | 4 infrared LED, 8m Night Vision Range |
| Resolution                   | 1920 × 1080, 640 × 360                |
| Compression / Max Frame Rate | H.264/MJPEG, 30fps                    |
| Image Sensor / Lens          | 1/2.7" CMOS Sensor, f=3.6mm,          |
|                              | F=2.0 Viewing Angle: 105°             |
| Pan / Tilt Range             | Horizontal 300°, Vertical 60°         |
| Motion Detection             | Supported, Will Activate Camera       |
| Security Protocols           | WPA/WPA2, WPA-PSK/WPA2-PSK            |
| Wireless Speed               | IEEE802.11b/g/n 150Mbps               |
| Camera Dimensions            | 86mm × 85mm × 121mm                   |
| Power Input                  | 5V DC, <6W                            |

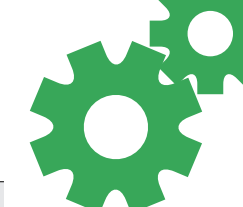

### Specyfikacje HGWIP815

| Item                         | Description                                  |
|------------------------------|----------------------------------------------|
| Hardware Features            | Wi-Fi Support                                |
|                              | Power Interface                              |
|                              | Reset Button                                 |
|                              | Built-in MicroSD socket                      |
|                              | Built-in Microphone and speaker              |
|                              | 4 infrared LED, 26ft / 8m Night Vision Range |
| Resolution                   | 1920 × 1080, 640 × 360                       |
| Compression / Max Frame Rate | H.264/MJPEG, 30fps                           |
| Image Sensor / Lens          | 1/2.7" CMOS Sensor, f=2.8mm,                 |
|                              | F=2.0 Viewing Angle: 145°                    |
| Motion Detection             | Supported, Will Activate Camera              |
| Security Protocols           | WPA/WPA2, WPA-PSK/WPA2-PSK                   |
| Wireless Speed               | IEEE802.11b/g/n 150Mbps                      |
| Camera Dimensions            | 68mm × 68mm × 109.6mm                        |
| Power Input                  | 5V DC, <4W                                   |

### Specyfikacje HGWOB751

| ltem                         | Description                                         |
|------------------------------|-----------------------------------------------------|
| Hardware Features            | 10/100Mbps RJ45 Port                                |
|                              | WI-FI Support                                       |
|                              | Power Interface                                     |
|                              | Reset Button                                        |
|                              | Built-in 8G MicroSD Card                            |
|                              | 36 infrared LED, 15m Night Vision Range             |
| Resolution                   | 1280 x 720, 640 x 360, 320 x 180                    |
| IR-CUT                       | Yes                                                 |
| Compression / Max Frame Rate | H.264/MJPEG, 30fps                                  |
| Image Sensor / Lens          | 1/4" CMOS Sensor, f=3.6mm, F=2.0 Viewing Angle: 60° |
| Motion Detection             | Supported, Will Activate Camera                     |
| Security Protocols           | 64/128-bit WEP, WPA/WPA2, WPA-PSK/WPA2-PSK, WPS     |
| Camera Dimensions            | 67mm x 181mm x 65mm                                 |
| Power Input                  | 12V DC, < 8W                                        |
| Weatherproof                 | IP67                                                |

### Specyfikacje HGWOB753

| ltem                         | Description                                       |
|------------------------------|---------------------------------------------------|
| Hardware Features            | 10/100Mbps RJ45 Port                              |
|                              | WI-FI Support                                     |
|                              | Power Interface                                   |
|                              | Reset Button                                      |
|                              | Built-in 8G MicroSD Card                          |
|                              | 22 infrared LED, 20m Night Vision Range           |
| IR-CUT                       | Yes                                               |
| Resolution                   | 1280 x 720, 640 x 360, 320 x 180                  |
| Compression / Max Frame Rate | H.264/MJPEG, 30fps                                |
| Image Sensor / Lens          | 1/4" CMOS Sensor, f=6mm, F=2.0 Viewing Angle: 45° |
| Digital Zoom                 | 4X                                                |
| Pan / Tilt Range             | Horizontal 350°, Vertical 90°                     |
| Motion Detection             | Supported, Will Activate Camera                   |
| Security Protocols           | 64/128-bit WEP, WPA/WPA2, WPA-PSK/WPA2-PSK, WPS   |
| Camera Dimensions            | 215mm x 130mm x 237mm                             |
| Power Input                  | 12V DC, < 10W                                     |
| Weatherproof                 | IP67                                              |

### Specyfikacje HGWOB851/HGWOB853

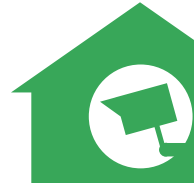

| Položka                      | Popis                                              |
|------------------------------|----------------------------------------------------|
| Hardware Features            | 10/100Mbps RJ45 Port, WI-FI supported              |
|                              | Power Interface, Reset Button                      |
|                              | Built-in 8G MicroSD Card                           |
|                              | Infrared LED: 24 (HGWOB851), 22 (HGWOB853)         |
|                              | Night Vision Range: 20 m (HGWOB851, HGWOB853)      |
| Resolution                   | 1920 x 1080, 1280 x 720, 640 x 360, 320 x 180      |
| IR-CUT                       | Ano                                                |
| Compression / Max Frame Rate | PÈGÎIET RÚÒÕÉ£H€-]•                                |
| Image Sensor / Lens          | 1/2.7" CMOS Senzor, f = 6 mm,                      |
|                              | F = 2.0 (HGWOB851), F = 1.4 (HGWOB853), Angle: 65° |
| Motion Detection             | Supported, Will Activate Camera                    |
| Security Protocols           | 64/128-bit WEP, WPA/WPA2, WPA-PSK/WPA2-PSK, WPS    |
| Camera Dimensions            | 200x70x65(HGWOB851),215x130x237mm(HGWOB853)        |
| Power Input                  | 12V DC, < 8 W (HGWOB851), < 10 W (HGWOB853),       |
| Weatherproof                 | IP67                                               |

### Środki bezpieczeństwa

a) Nie wolno umieszczać żadnych ciężkich lub ostrych przedmiotów na urządzeniu.

- b) Nie wolno wystawiać na bezpośrednie działanie promieni słonecznych i ciepła promieniowania, z których oba nie mogą być zatkane.
- c) Nie wolno narażać środowiska o wyższej lub niższej temperaturze niż temperatura zalecana.
- d) Nie wystawiać zakurzonych i wilgotnych środowiskach ponad 85%, w tym deszczu i cieczy (poza HGWOBxxx)
- e) Nie wolno używać żrących środków czyszczących do czyszczenia urządzenia.
- f) Nie wolno wystawiać na działanie silnego pola magnetycznego lub elektronicznego.

g) Nie należy używać innych zasilaczy, z wyjątkiem tych, które można znaleźć na urządzeniu. Dołączony zasilacz może być podłączony tylko do instalacji elektrycznej, napięcie odpowiada mocy na tabliczce znamionowej.

h) Nie pozostawiać zasilacza w miejscach z dolnym spalaniem temperatury i części ciała ludzkiego, ponieważ karta jest gorące i mogą spowodować zranienie.

) Nie używać podczas jedzenia lub picia.

Chronić przed dziećmi.

k) użytkownik nie jest upoważniony do demontażu urządzenia lub wymiany części. Otwieranie lub zdejmowanie pokryw, które nie są początkowo dostępne, istnieje ryzyko porażenia prądem. Nieprawidłowe urządzenia Ponowny montaż i ponowne uruchomienie również ryzyko porażenia prądem. Jeśli jest to konieczne do serwisu, należy skontaktować się wyłącznie wykwalifikowanego serwisanta.

 Jeżeli urządzenie było przez jakiś czas w otoczeniu o temperaturze niższej niż -10 °C, pozwala na więcej niż jedną godzinę, urządzenie rozpiętym w temperaturze pokojowej, od 10 °C do + 40 °C. Dopiero wtedy można włączyć.

m) Sprzęt Naprawy gwarancyjne odkupić w miejscowych sklepach. W przypadku problemów technicznych lub pytań, prosimy o kontakt ze sprzedawcą. n) w przypadku gospodarstw domowych: Ten symbol (przekreślony symbol pojemnika na śmieci) na produkcie lub dokumentacji towarzyszącej oznaczają, że zużyte urządzenia elektryczne i elektroniczne nie powinny być wyrzucane razem z odpadami komunalnymi. Aby zapewnić prawidłową utylizację produktu do wyznaczonego punktu zbiórki, gdzie zostaną przyjęte bezpłatnie. Właściwa likwidacja tych produktów pozwoli zachować cenne zasoby naturalne i uniknięcie negatywnego wpływu na środowisko i zdrowie ludzi, które mogloby być spowodowane niewłaściwaj utylizacji odpadów. Aby uzyskać więcej informacji, proszę skontaktować się z lokalnymi władzami lub najbliższego punktu zbiórki. W przypadku niewłaściwej utylizacji tych odpadów może odbywać się zgodnie z przepisami krajowymi dotyczącymi grzywien. Informacja dla użytkowników zużytego sprzętu elektrycznego i elektronicznego (wykorzystanie korporacyjnych i biznesowych): Dla prawidłowej utylizacji sprzętu elektrycznego i elektronicznego wnosku szczegółowych informacji od sprzedawcy lub dostawcy. Informacja dla użytkowników utylizacji urządzeń elektrycznych i elektronicznych w krajach spoza Unii Europejskiej: Powyższy symbol (przekreślony symbol pojemnika na śmieci) jest ważny tylko w Unii Europejskiej. Dla właściwej utylizacji sprzętu elektrycznego i elektronicznego, należy poprosić o szczegółowe informacje na tema ł lokalnych władz lub od sprzedawcy. Wszystko wyraża kontenera na kółkach symbol umieszczony na produkcie, opakowaniu lub materiałów drukowanych.

Nie stosować w pobliżu wody, np. w pobliżu wanny, umywalka, zlew, zlewozmywak, w wilgotnej piwnicy lub w pobliżu basenu (poza HGWOBxxx).

#### Inne środki:

Przestrzegać zasad pracy z urządzeniami elektrycznymi i kabla sieciowego, aby być podłączone do odpowiednich gniazd elektrycznych. Użytkownikowi nie wolno demontować urządzenia lub wymiany części. Podczas otwierania lub zdejmowanie pokryw, które nie pierwotnie zaprojektowane, istnieje ryzyko porażenia prądem. Nieprawidłowe urządzenia Ponowny montaż i ponowne uruchomienie również ryzyko porażenia prądem.

#### Deklaracja zgodności:

INTELEK spol. s r.o. deklaracji, że sprzęt radiowy HGWIP711, HGWIP720, HGWIP811, HGWIP812, HGWIP815, HGWIP818, HGWOB751, HGWOB853, HGWOB853 jest zgodny z dyrektywą 2014/53/EU. Okres gwarancji wynosi 24 miesięcy dla produktów, chyba że zaznaczono inaczej. To urządzenie może być używane w następujących krajach.

#### RoHS:

Części wykorzystane w urządzeniu spełniają wymogi i ograniczenia wykorzystania niebezpiecznych substancji w urządzeniach elektrycznych i elektronicznych i są zgodne z dyrektywą 2011/65/EU. Oświadczenie o RoHS można pobrać ze strony internetowej www.iget.eu.

Producent / Wyłączny dystrybutor produktów iGET(Homeguard) w EU: INTELEK spol. s r.o., Ericha Roučky 1291/4, 627 00 Brno - Černovice, CZ Republika Czeska WEB: http://www.iget.eu SUPPORT: http://www.iget.eu/helpdesk Copyright © 2018 Intelek spol. s r.o. Wszystkie prawa zastrzeżone.

| A | Г | BE | CY | CZ | DK | EE | FI | MT | NL | PL | PT | SK |
|---|---|----|----|----|----|----|----|----|----|----|----|----|
| S | I | ES | DE | GR | HU | IE | IT | LV | LT | GB | IS | LI |
| N | С | СН | BG | HR | RU | RO | FR | SE | LU | TR | /  | /  |

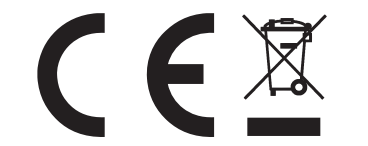

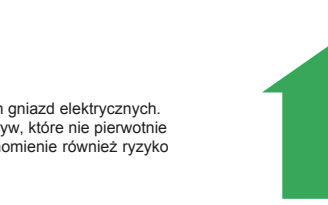

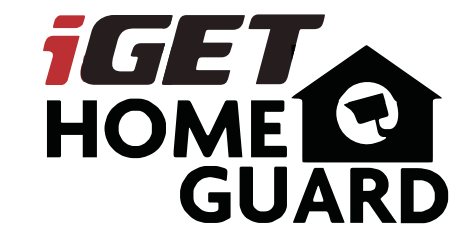

Gyors üzembe helyezési útmutató - HU

iGET HOMEGUARD 2018 <sup>IIII</sup> www.iget.eu/cs/helpdesk-centrum-cs □ https://helpdesk.intelek.cz

CEFC 🕑 🖉 🄮 Made in China

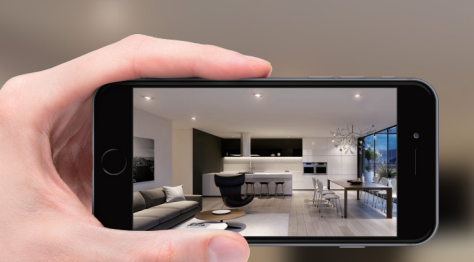

## GIVES **PEACE OF MIND** WHEREVER YOU ARE

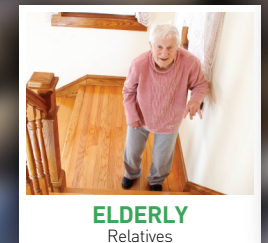

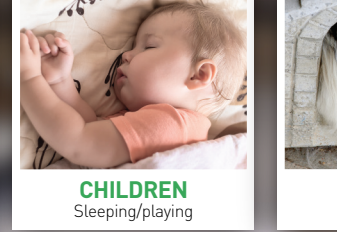

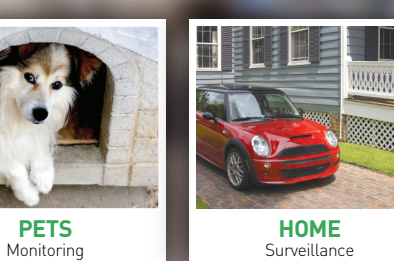

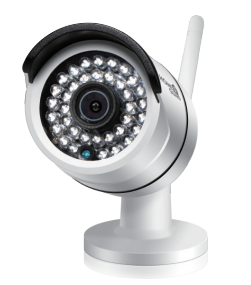

HOME

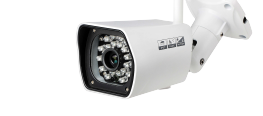

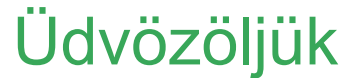

Köszönjük, hogy a HOMEGUARD készüléket választotta. Könnyű üzembe helyezés.

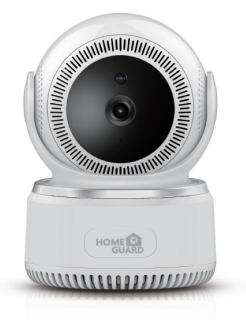

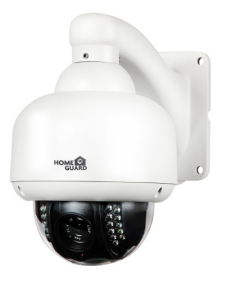

#### Tulajdonságok neve és jelentése HGWIP711

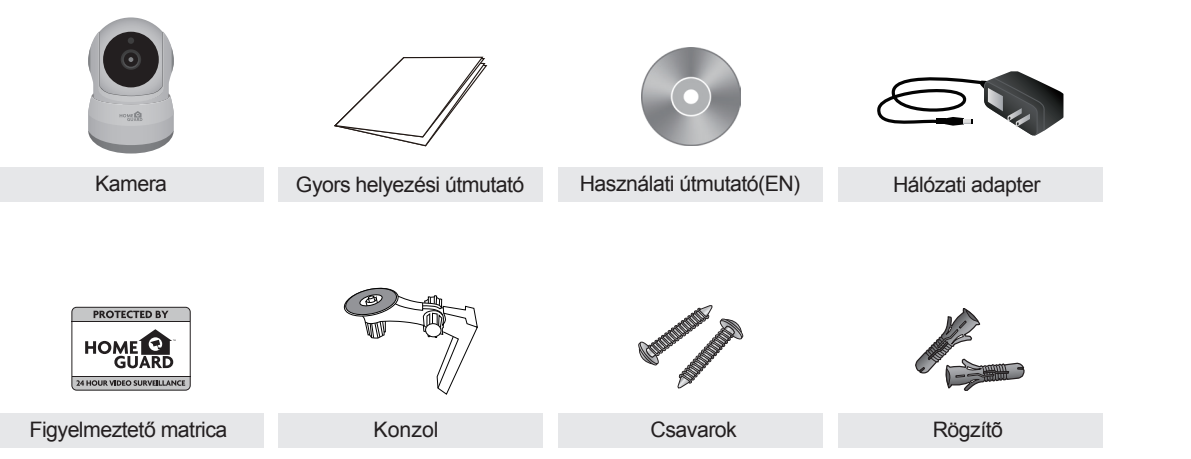

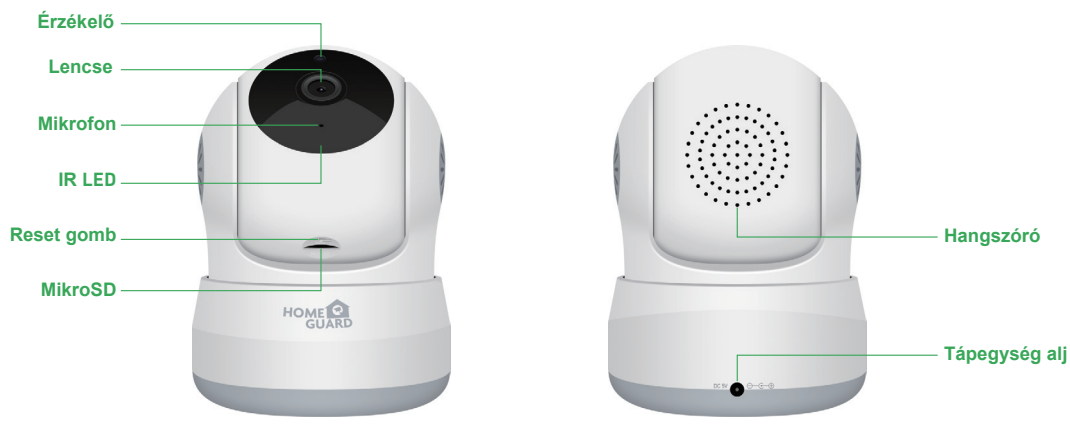

#### Tulajdonságok neve és jelentése HGWIP720

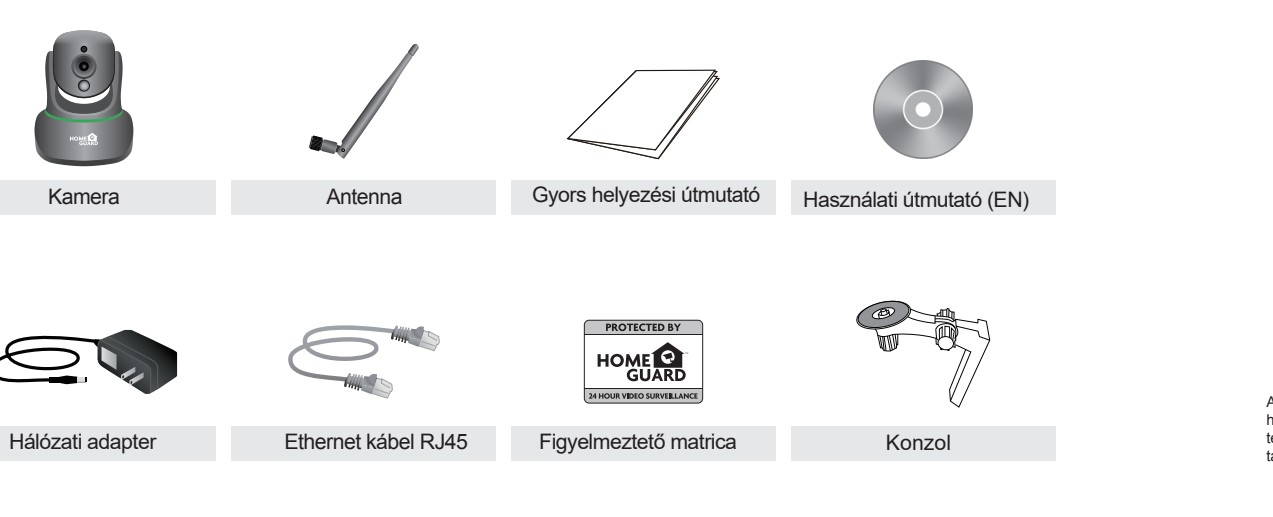

Színes HD videó \_ A kamera magas minőségű 720p HD video felbontású, és rendelkezik infravörös LEDekkel, az éjszakai látáshoz

#### PIR mozgásérzékelő

Passzív infravörös (PIR) szenzor. Felismeri az emberek és állatok mozgását és riasztást vált ki

#### Kétirányú beszélgetés

A készülék rendelkezik mikrofonnal és hangszóróval, így le lehet hallgatni a megfigyelt területet, és beszélni oda, ahol a kamera található

#### Forgatás és billentés

A motoros lencse forgatható balra és jobbra, fel és le. Távolról szabályozható okos telefonnal vagy egyéb eszközzel.

#### Vezeték nélküli átvitel

A kamera a jelet vezeték nélkül továbbítja az internet routerhez, amit az interneten biztonságosan megoszthat képmegjelenítő eszközökön

#### \_ Mentés mikroSD kártyára

A kamera video felvételeket és állóképeket menthet az opcionális mikro SD kártyára (max. 128 GB kapacitású, nem tartozék)

#### Tulajdonságok neve és jelentése HGWIP812

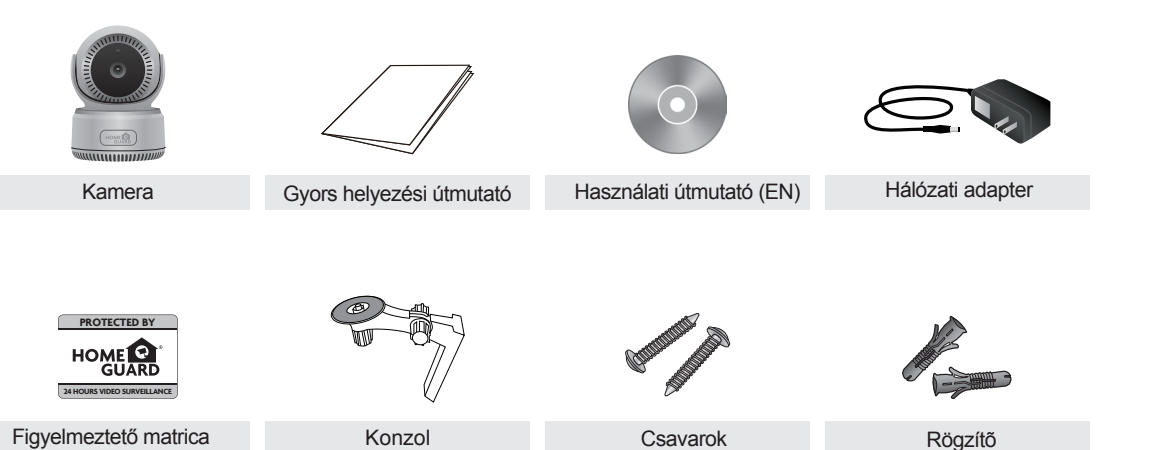

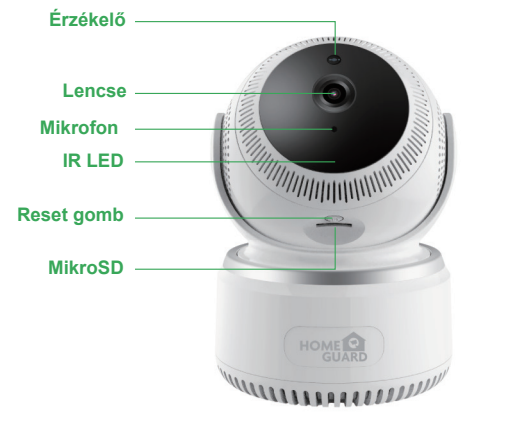

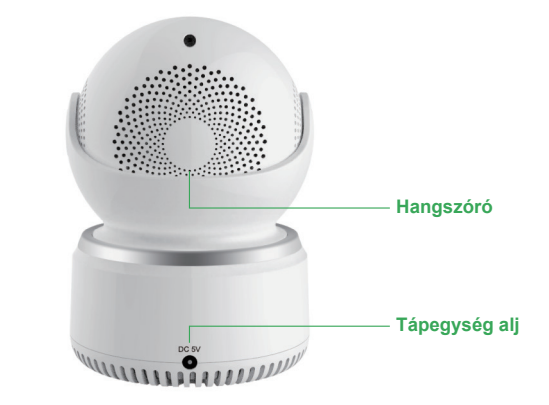

### Tulajdonságok neve és jelentése HGWIP815

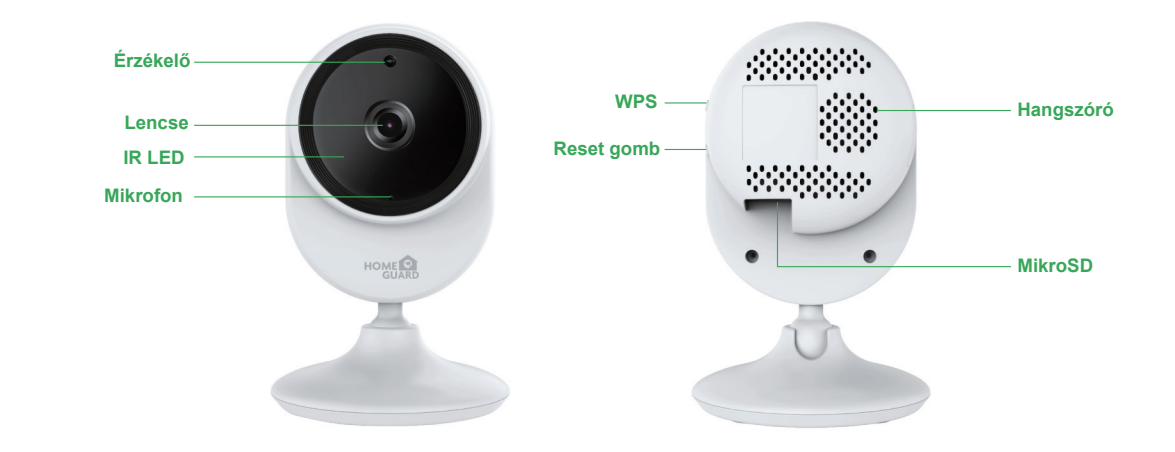

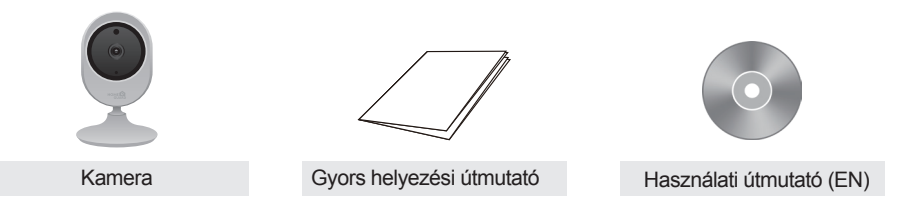

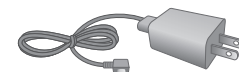

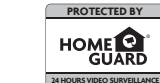

Hálózati adapter

Figyelmeztető matrica

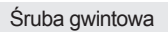

#### Mit tartalmaz HGWOB751/HGWOB851

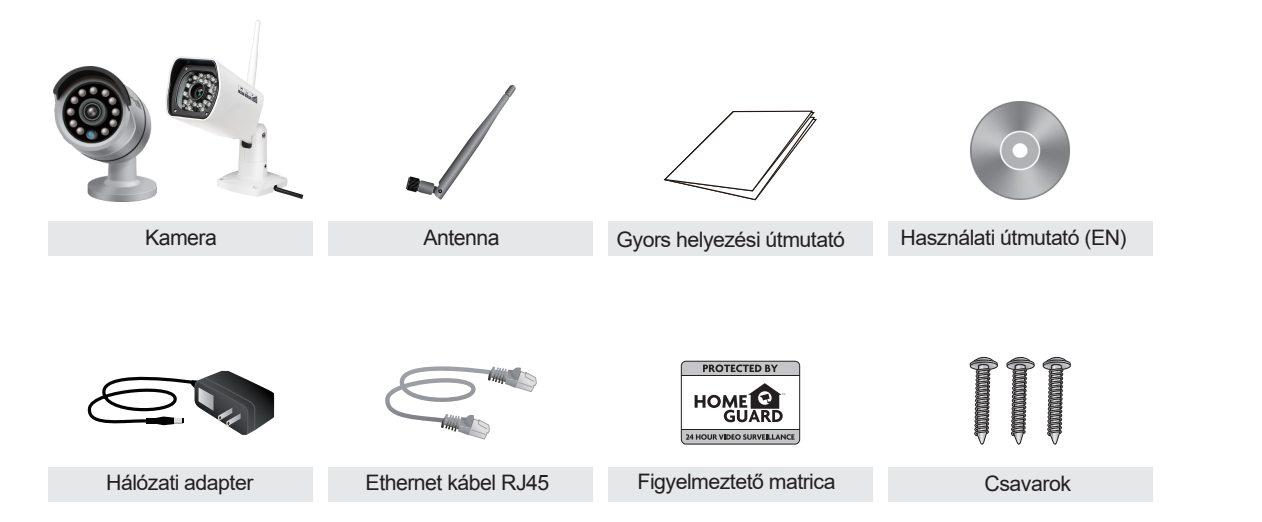

#### Tulajdonságok neve és jelentése HGWOB751/HGWOB851

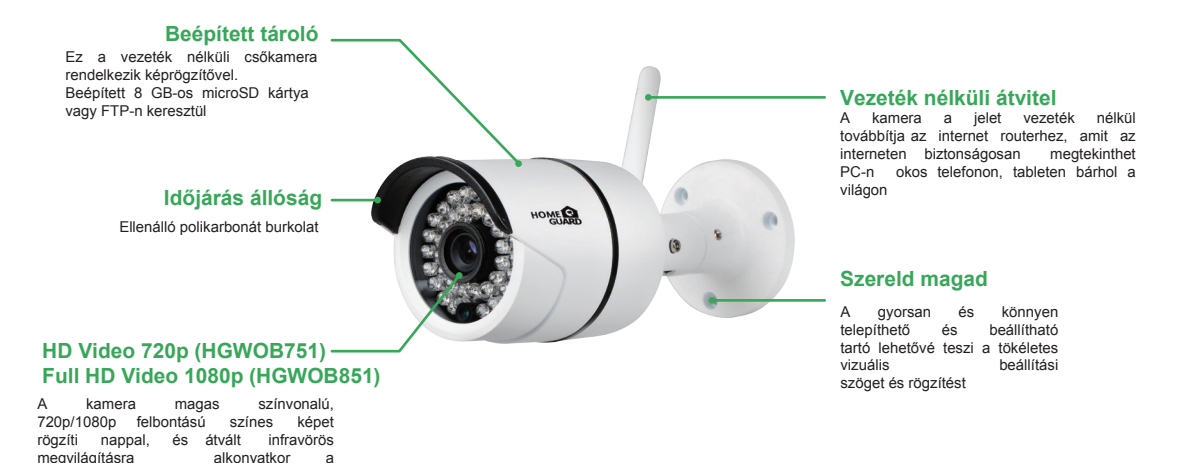

felvétel folvtatásához.

#### Mit tartalmaz HGWOB753/HGWOB853

#### Tulajdonságok neve és jelentése HGWOB753/HGWOB853

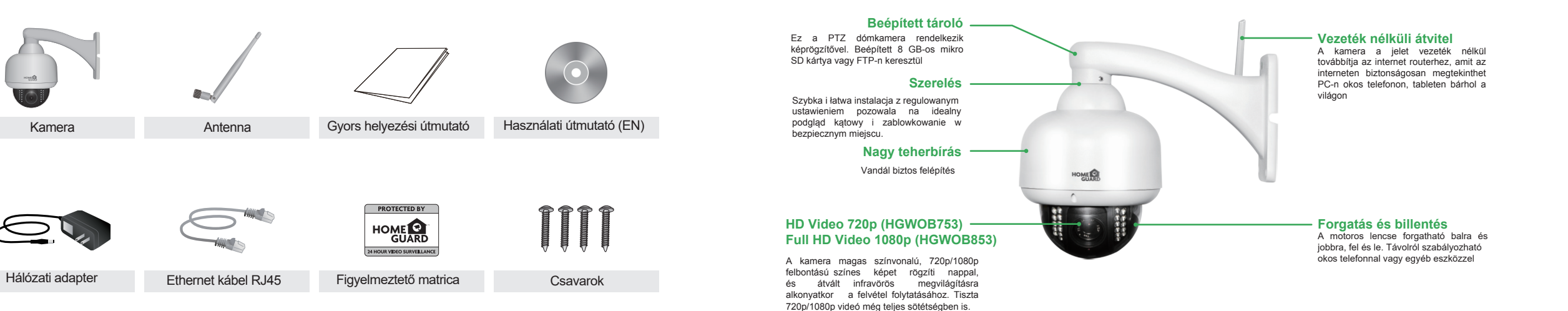

#### Töltse le az alkalmazást

A legjobb élmény elérése érdekében, töltse le a Homeguardcare alkalmazást az okos telefonjára az alábbi QR-kód beolvasásával, vagy keresse a "Homeguard Care" az App Store-on.

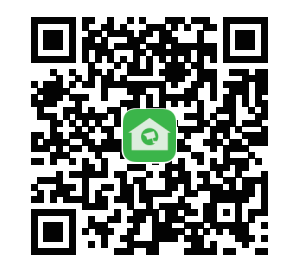

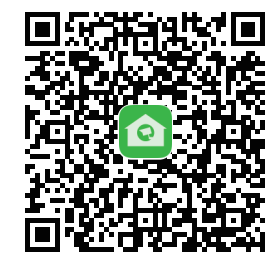

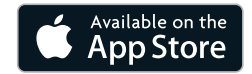

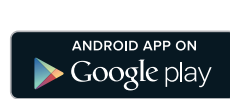

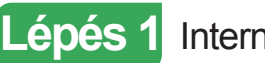

Internetkapcsolat (HGWIP711/812/815)

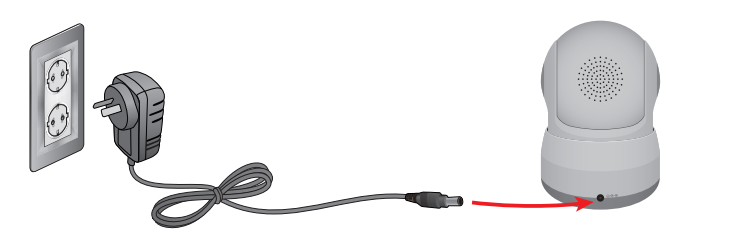

Csatlakoztassa a hálózati adaptert a kamerához, és dugja be a konnektorba.

Az internethez való csatlakozás otthoni WiFi hálózaton és mobiltelefonon keresztül történik.

LED jelzések A LED kijelző színekkel mutatja a működési állapotot. Lásd az alábbi táblázatban a részletes jelentését a LED kijelzőnek

| ED kijelző                                              | Hálózati állapotjelzés kék szín                                                                                       | Munka állapotjelző piros szín                              |
|---------------------------------------------------------|----------------------------------------------------------------------------------------------------|------------------------------------------------------------|
| Syorsan villog                                          | WiFi konfiguráció sikeres                                                                                             | Frissítés megkezdése                                       |
| assan villog                                            | WiFi csatlakozás egykulcsos<br>Konfiguráció az Applikációban                                                          | A készülék rendesen működik,<br>de nincs internetkapcsolat |
| olyamatos kék (Hálózat<br>lapota), piros (Munka állap.) | <ol> <li>WPS konfiguráció: keres elérhető WPS AP-ot</li> <li>WiFi mód: csatlakozás az elérhető WiFi jelhez</li> </ol> | Internetre csatlakoztatva                                  |
| jelzőfény nem világít                                   | 1. WiFi kapcsolat sikertelen                                                                                          | A készülék nem működik                                     |

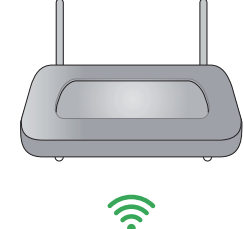

•))

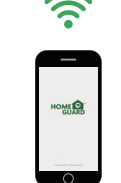

Győződjön meg róla, hogy a WiFi hálózat hatótávolságán belül van-e a kamera

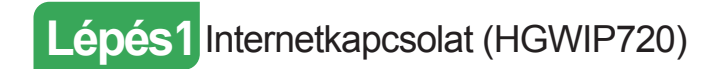

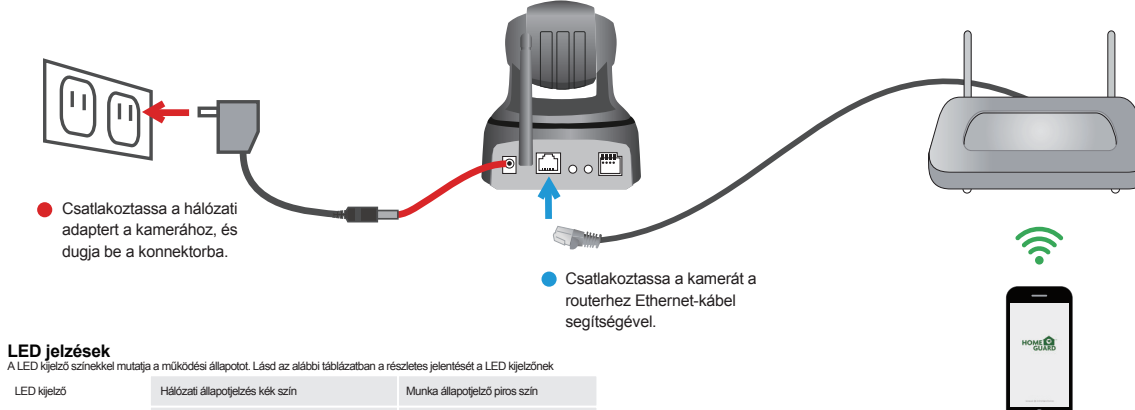

| LED kijelző                                                | Hálózati állapotjelzés kék szín                                                                                       | Munka állapotjelző piros szín                              |
|------------------------------------------------------------|----------------------------------------------------------------------------------------------------|------------------------------------------------------------|
| Gyorsan villog                                             | WiFi konfiguráció sikeres                                                                                             | Frissítés megkezdése                                       |
| Lassan villog                                              | WiFi csatlakozás egykulcsos<br>Konfiguráció az Applikációban                                                          | A készülék rendesen működik,<br>de nincs internetkapcsolat |
| Folyamatos kék (Hálózat<br>állapota), piros (Munka állap.) | <ol> <li>WPS konfiguráció: keres elérhető WPS AP-ot</li> <li>WiFi mód: csatlakozás az elérhető WiFi jelhez</li> </ol> | Internetre csatlakoztatva                                  |
| A jelzőfény nem világít                                    | <ol> <li>RJ45 csatlakozás: Vezeték csatlakoztatva</li> <li>WiFi kapcsolat sikertelen</li> </ol>                       | A készülék nem működik                                     |

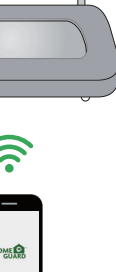

 Győződjön meg róla, hogy a WiFi hálózat hatótávolságán belül van-e a kamera

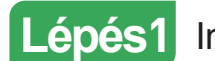

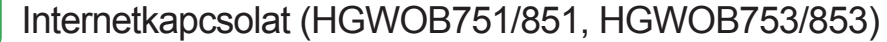

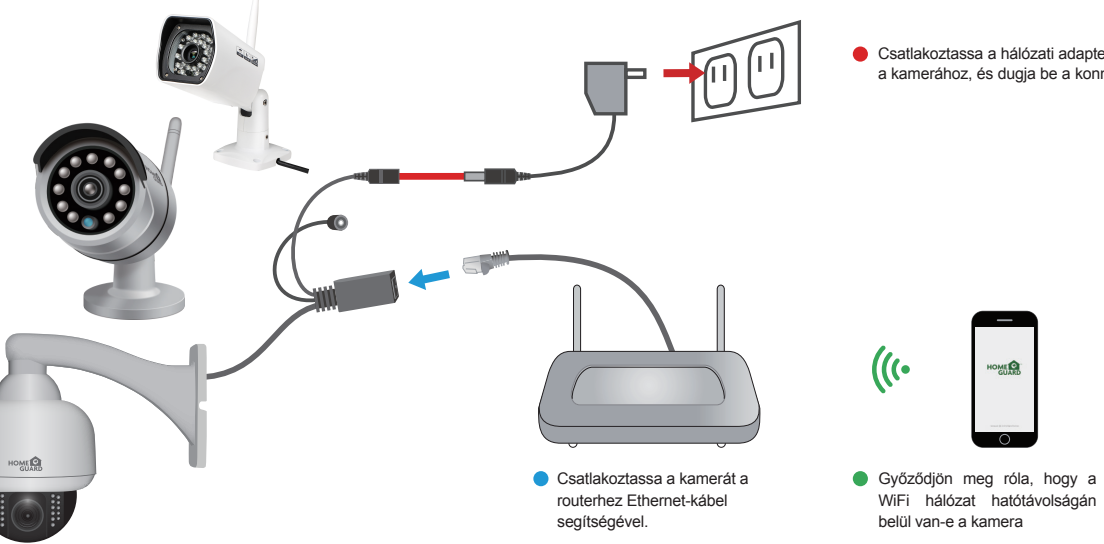

Csatlakoztassa a hálózati adaptert a kamerához, és dugja be a konnektorba.

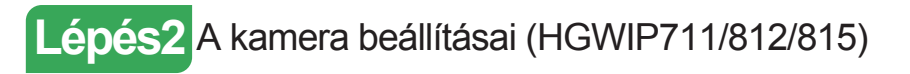

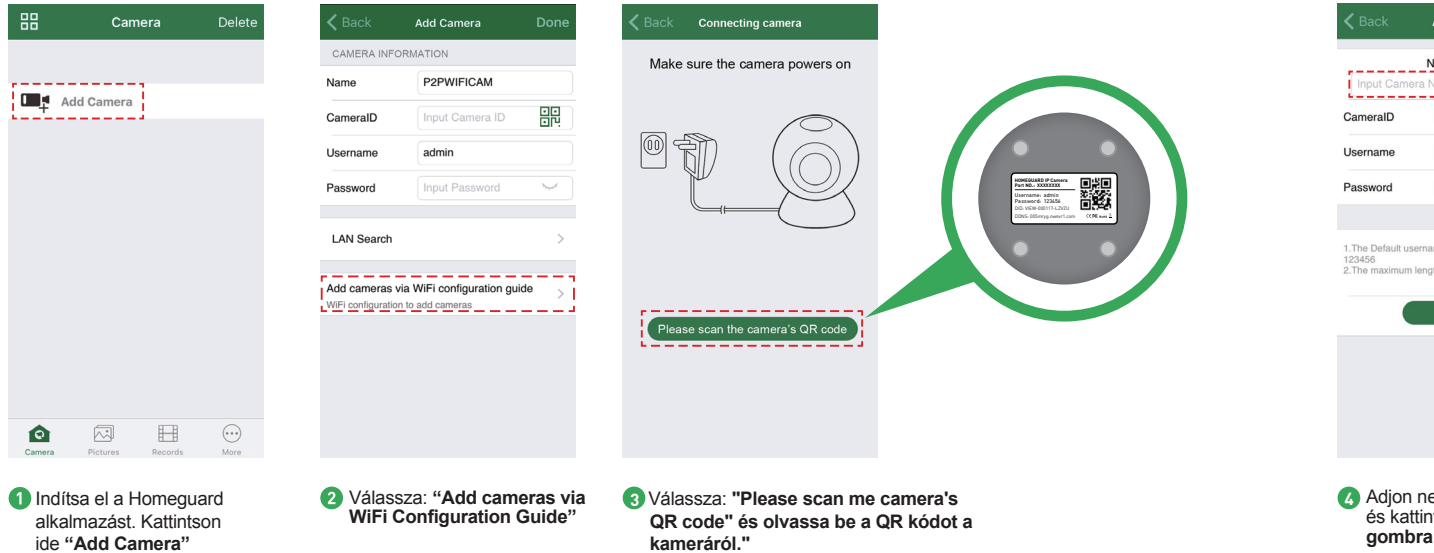

| Named camera<br>Input Camera Name | WiFi name HOMEGUARDWORLD                                                                                                    | $\bigcirc$ | Car   | Cam_349<br>online<br>VIEW-3495 | 515<br>15-EPZST | 2 |
|-----------------------------------|----------------------------------------------------------------------------------------------------|------------|-------|--------------------------------|-----------------|---|
| CameralD VIEW-699744-EPDRP        | Configuration WiFi via sound                                                                                                    |            |       |                                |                 |   |
| Username admin                    |                                                                                                    |            | ter a | dd Camera                      |                 |   |
| Password                          | 1.Make sure the phone connected with 2.4GHz WiFi<br>2.Please configure WiFi within 5 minutes after powering<br>it up<br>3.The maximum length of WiFi password is 31 |            |       |                                |                 |   |
| Next                              |                                                                                                    |            |       |                                |                 |   |

folyamat 80 másodpercen

belül)

eszközt

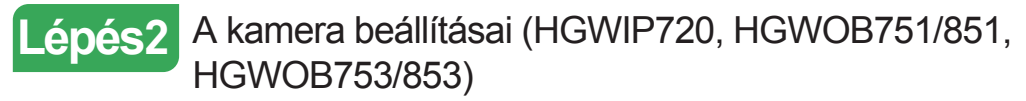

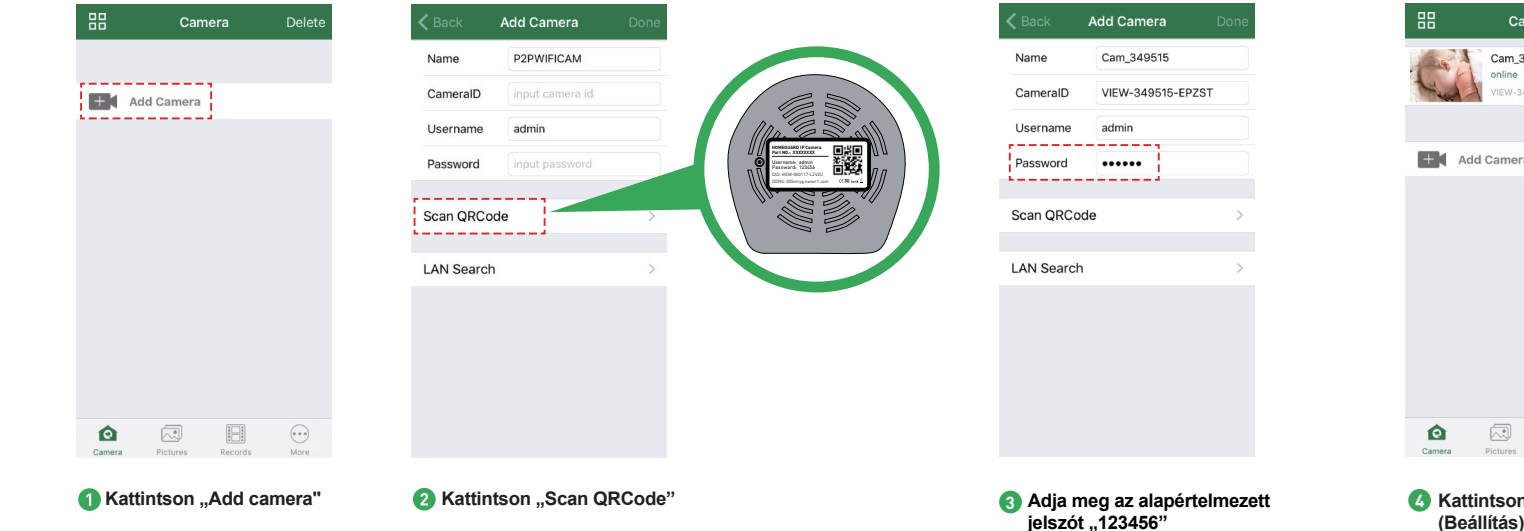

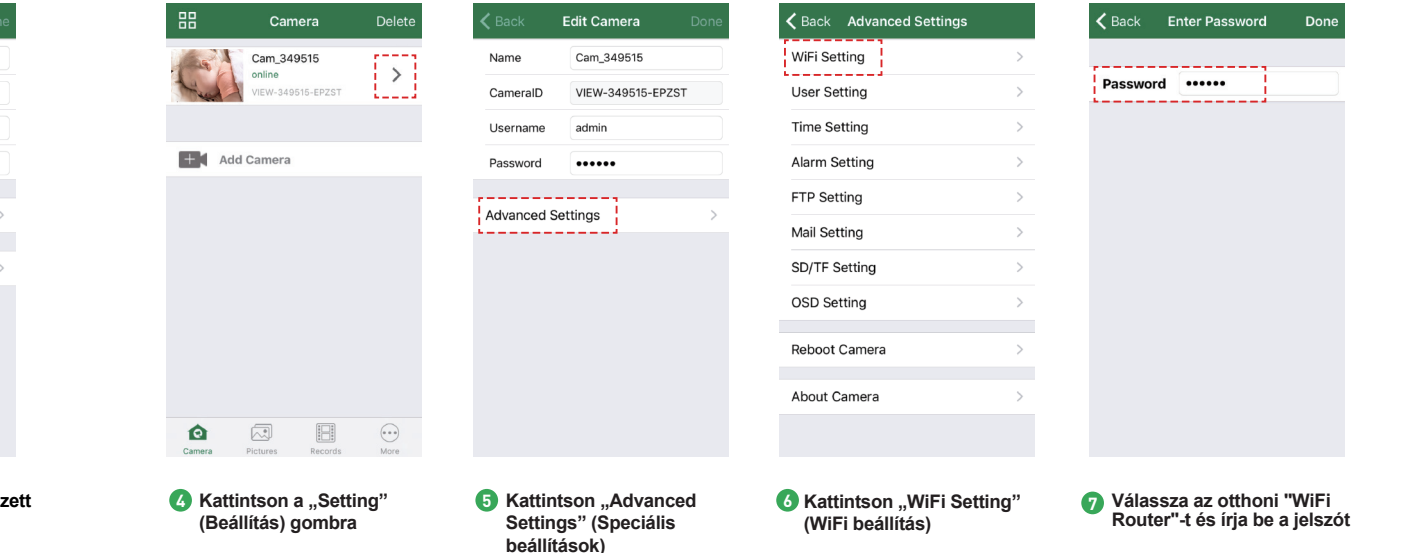
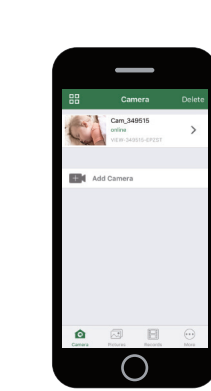

#### Végzett!

Most már biztonságosan eltávolíthatja az Ethernet kábelt. Ön most szabadon elhelyezheti a kamerát bárhol otthonában, ahol van WiFi jel, és megtekintheti a kamera képét távolról, bárhol a világon okos telefonnal vagy tablettel! Ne feledje, hogy változtassa meg a jelszavát az Advanced Setting-User Setting menüben.

Jegyezze meg az új jelszót:

#### Vagy választhatja (Egykulcsos WiFi-csatlakozás)

Mielőtt elkezdené az IP kamera telepítését, kérjük:

- Legyen az IP kamera és a hálózati adapter csatlakoztatva.
- ✓ Legyen letöltve az iOS / Android készülékre a Homeguardcare alkalmazás.
- ✓ Győződjön meg róla, hogy a WiFi hálózat hatótávolságán belül legyen a kamera és a telefon is.
- Indítsa el az alkalmazást, és adja hozzá kamerát a kamera alján található QR-kód beolvasásával. Ezután írja be a felhasználói nevet és jelszót.
- Kattintson "More" (tovább), válassza ki a "Wifi Config"-ot, töltse ki a Wifi jelszót, és kattintson a "Configuration" gombra.

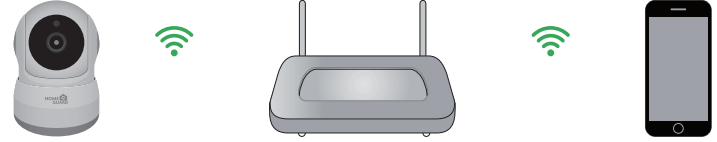

Tippek:

- 1. Kérjük, hogy legyen az okos telefon közel a routerhez.
- Írja be WiFi SSID nevet és a jelszót, kattintson a config (konfiguráció) gombra, ezzel Wi-Fi beállítása befejeződött.
- Amikor a WiFi jelző lassan villog (bekapcsolás után 5 percig), azt jelenti, hogy meg lehet kezdeni WiFi konfigurálását. Miután a konfigurálás sikeres, a WiFi kijelző gyorsan villog egy darabig.

# Élő nézet hgwip711, hgwip720, hgwip812, hgwip815

Érintse meg az ellenőrző képernyőn, a videó menüt és a következő sáv jelenik meg.

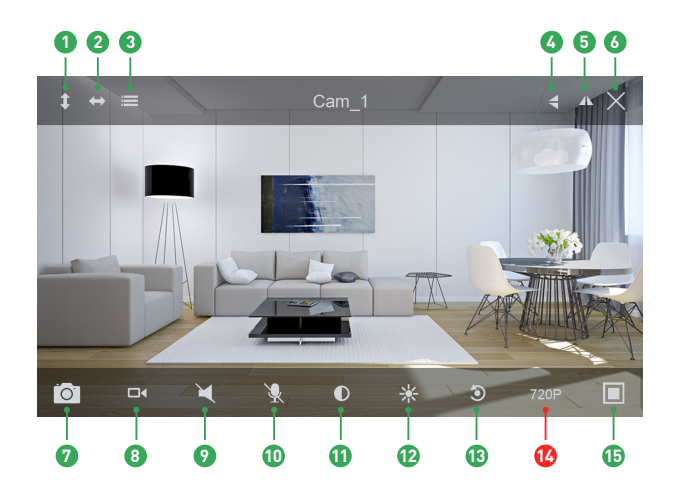

#### Függőleges állítás

- Vízszintes állítás
- Menu
- ForgatásTükrözés
- Kilépés
- Pillanatfelvétel a telefonra
- 8 Rögzítés a telefonra
- 9 Figyelés Ki
- Beszélgetés Ki
- Kontraszt
- 12 Fényerő
- Visszaállítás
- 6 Felbontás QVGA/VGA/720p/1080p
- Megjegyzés

#### Monitoring lehetőségek HGWIP711, HGWIP720, HGWIP812, HGWIP815

 Kétirányú audio, Listen / Talk ON; Amikor beszél, nyomja meg Hold Talk gombot.
Érintse meg a Menü gombot, akkor lehet forgatni, ON / OFF IR LED, végezhet beállításokat (PTZ kamera).

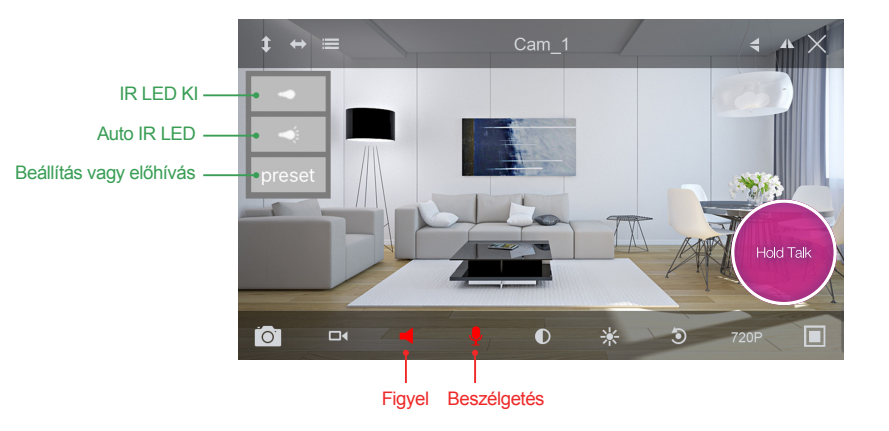

## Élő nézet hgwob751, hgwob753, hgwob851, hgwob853

Érintse meg az ellenőrző képernyőn, a videó menüt és a következő sáv jelenik meg.

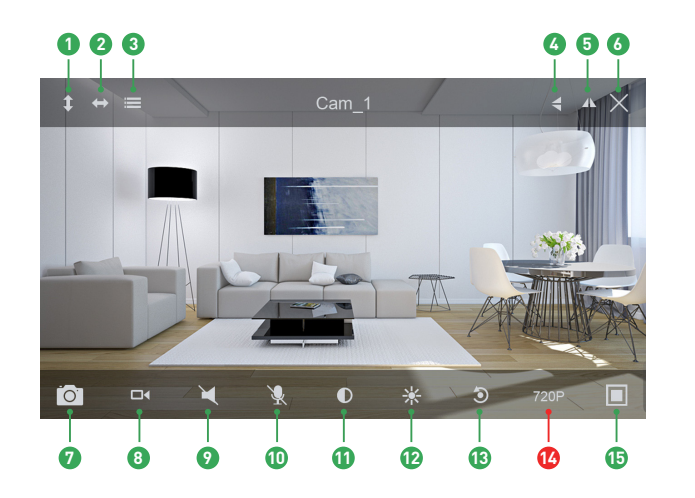

### Függőleges állítás Vízszintes állítás

- Menu
- 4 Forgatás
- 5 Tükrözés
- 6 Kilépés
- Pillanatfelvétel a telefonra
- 8 Rögzítés a telefonra
- 9 Figyelés Ki
- Beszélgetés Ki
- Kontraszt
- Pényerő
- Visszaállítás
- 6 Felbontás QVGA/VGA/720p/1080p
- 15 Megjegyzés

#### Monitoring lehetőségek HGWOB751, HGWOB753, HGWOB851, HGWOB853

Érintse meg a Menü gombot, akkor lehet forgatni, ON / OFF IR LED, végezhet beállításokat (PTZ kamera).

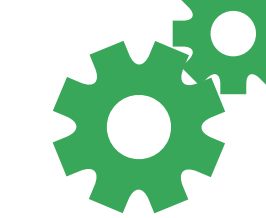

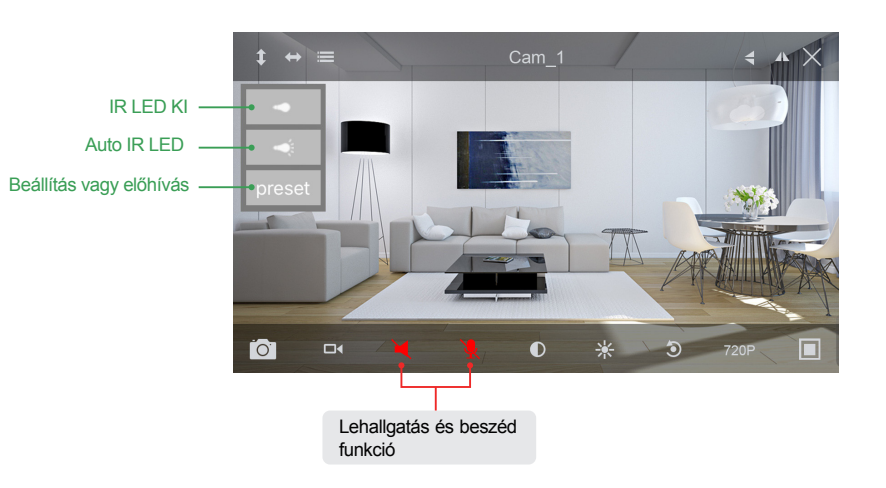

#### Megtekintés Mac vagy Windows PC-n

Telepítse Homeguardcare szoftvert a Mac vagy Windows PC-re a mellékelt CD-vel.

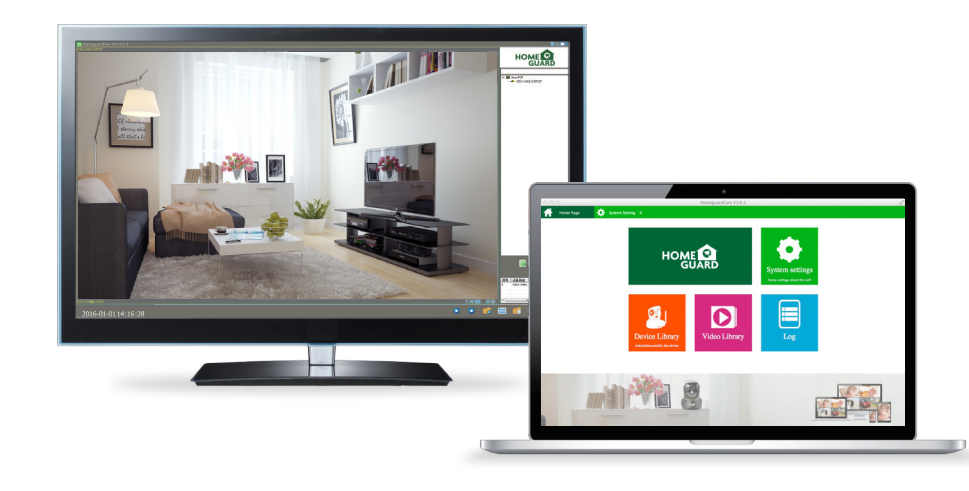

#### Műszaki adatok HGWIP711

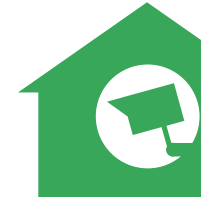

| ltem                         | Description                           |
|------------------------------|---------------------------------------|
| Hardware Features            | Wi-Fi Support                         |
|                              | Power Interface                       |
|                              | Reset Button                          |
|                              | Built-in MicroSD socket               |
|                              | Built-in Microphone and speaker       |
|                              | 4 infrared LED, 5m Night Vision Range |
| Resolution                   | 1280 × 720, 640 × 360, 320 × 180      |
| Compression / Max Frame Rate | H.264/MJPEG, 30fps                    |
| Image Sensor / Lens          | ¼" CMOS Sensor, f=3.6mm,              |
|                              | F=2.0 Viewing Angle: 60°              |
| Pan / Tilt Range             | Horizontal 355°, Vertical 120°        |
| Motion Detection             | Supported, Will Activate Camera       |
| Security Protocols           | WPA/WPA2,WPA-PSK/WPA2-PSK             |
| Wireless Speed               | IEEE802.11b/g/n 150Mbps               |
| Camera Dimensions            | 79.6mm × 79.6mm × 110.8mm             |
| Power Input                  | 5V DC, <6W                            |

#### Műszaki adatok HGWIP720

| ltem                         | Description                                         |
|------------------------------|-----------------------------------------------------|
| Hardware Features            | 10/100Mbps RJ45 Port                                |
|                              | WI-FI Support                                       |
|                              | Power Interface                                     |
|                              | Reset Button                                        |
|                              | Built-in microSD Socket                             |
|                              | Built-in Microphone and speaker                     |
|                              | Built-in PIR sensor                                 |
|                              | 3.5mm Audio Out Interface                           |
|                              | 12 infrared LED, 8m Night Vision Range              |
| Resolution                   | 1280 x 720, 640 x 360, 320 x 180                    |
| Compression / Max Frame Rate | H.264/MJPEG, 30fps                                  |
| Image Sensor / Lens          | 1/4" CMOS Sensor, f=3.6mm, F=2.0 Viewing Angle: 60° |
| Manual Pan / Tilt Range      | Horizontal 350°, Vertical 90°                       |
| Motion Detection             | Supported, Will Activate Camera                     |
| Security Protocols           | 64/128-bit WEP, WPA/WPA2, WPA-PSK/WPA2-PSK, WPS     |
| Camera Dimensions            | 105.6mm x 116.6mm x 126mm                           |
| Power Input                  | 5V DC, < 6W                                         |

### Műszaki adatok HGWIP812

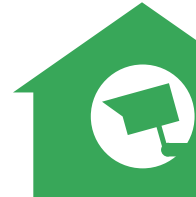

| ltem                         | Description                           |
|------------------------------|---------------------------------------|
| Hardware Features            | Wi-Fi Support                         |
|                              | Power Interface                       |
|                              | Reset Button                          |
|                              | Built-in microSD Socket               |
|                              | Built-in Microphone and speaker       |
|                              | 4 infrared LED, 8m Night Vision Range |
| Resolution                   | 1920 × 1080, 640 × 360                |
| Compression / Max Frame Rate | H.264/MJPEG, 30fps                    |
| Image Sensor / Lens          | 1/2.7" CMOS Sensor, f=3.6mm,          |
|                              | F=2.0 Viewing Angle: 105°             |
| Pan / Tilt Range             | Horizontal 300°, Vertical 60°         |
| Motion Detection             | Supported, Will Activate Camera       |
| Security Protocols           | WPA/WPA2, WPA-PSK/WPA2-PSK            |
| Wireless Speed               | IEEE802.11b/g/n 150Mbps               |
| Camera Dimensions            | 86mm × 85mm × 121mm                   |
| Power Input                  | 5V DC, <6W                            |

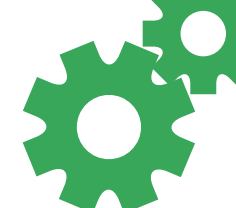

#### Műszaki adatok HGWIP815

| Item                         | Description                                  |
|------------------------------|----------------------------------------------|
| Hardware Features            | Wi-Fi Support                                |
|                              | Power Interface                              |
|                              | Reset Button                                 |
|                              | Built-in MicroSD socket                      |
|                              | Built-in Microphone and speaker              |
|                              | 4 infrared LED, 26ft / 8m Night Vision Range |
| Resolution                   | 1920 × 1080, 640 × 360                       |
| Compression / Max Frame Rate | H.264/MJPEG, 30fps                           |
| Image Sensor / Lens          | 1/2.7" CMOS Sensor, f=2.8mm,                 |
|                              | F=2.0 Viewing Angle: 145°                    |
| Motion Detection             | Supported, Will Activate Camera              |
| Security Protocols           | WPA/WPA2, WPA-PSK/WPA2-PSK                   |
| Wireless Speed               | IEEE802.11b/g/n 150Mbps                      |
| Camera Dimensions            | 68mm × 68mm × 109.6mm                        |
| Power Input                  | 5V DC, <4W                                   |

#### Műszaki adatok HGWOB751

| ltem                         | Description                                         |
|------------------------------|-----------------------------------------------------|
| Hardware Features            | 10/100Mbps RJ45 Port                                |
|                              | WI-FI Support                                       |
|                              | Power Interface                                     |
|                              | Reset Button                                        |
|                              | Built-in 8G microSD Card                            |
|                              | 36 infrared LED, 15m Night Vision Range             |
| Resolution                   | 1280 x 720, 640 x 360, 320 x 180                    |
| IR-CUT                       | Yes                                                 |
| Compression / Max Frame Rate | H.264/MJPEG, 30fps                                  |
| Image Sensor / Lens          | 1/4" CMOS Sensor, f=3.6mm, F=2.0 Viewing Angle: 60° |
| Motion Detection             | Supported, Will Activate Camera                     |
| Security Protocols           | 64/128-bit WEP, WPA/WPA2, WPA-PSK/WPA2-PSK, WPS     |
| Camera Dimensions            | 67mm x 181mm x 65mm                                 |
| Power Input                  | 12V DC, < 8W                                        |
| Weatherproof                 | IP67                                                |

### Műszaki adatok HGWOB753

| ltem                         | Description                                       |
|------------------------------|---------------------------------------------------|
| Hardware Features            | 10/100Mbps RJ45 Port                              |
|                              | WI-FI Support                                     |
|                              | Power Interface                                   |
|                              | Reset Button                                      |
|                              | Built-in 8G microSD Card                          |
|                              | 22 infrared LED, 20m Night Vision Range           |
| IR-CUT                       | Yes                                               |
| Resolution                   | 1280 x 720, 640 x 360, 320 x 180                  |
| Compression / Max Frame Rate | H.264/MJPEG, 30fps                                |
| Image Sensor / Lens          | 1/4" CMOS Sensor, f=6mm, F=2.0 Viewing Angle: 45° |
| Digital Zoom                 | 4X                                                |
| Pan / Tilt Range             | Horizontal 350°, Vertical 90°                     |
| Motion Detection             | Supported, Will Activate Camera                   |
| Security Protocols           | 64/128-bit WEP, WPA/WPA2, WPA-PSK/WPA2-PSK, WPS   |
| Camera Dimensions            | 215mm x 130mm x 237mm                             |
| Power Input                  | 12V DC, < 10W                                     |
| Weatherproof                 | IP67                                              |

### Műszaki adatok HGWOB851/HGWOB853

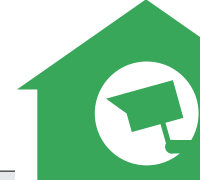

| Položka                      | Popis                                              |
|------------------------------|----------------------------------------------------|
| Hardware Features            | 10/100Mbps RJ45 Port, WI-FI supported              |
|                              | Power Interface, Reset Button                      |
|                              | Built-in 8G MicroSD Card                           |
|                              | Infrared LED: 24 (HGWOB851), 22 (HGWOB853)         |
|                              | Night Vision Range: 20 m (HGWOB851, HGWOB853)      |
| Resolution                   | 1920 x 1080, 1280 x 720, 640 x 360, 320 x 180      |
| IR-CUT                       | Ano                                                |
| Compression / Max Frame Rate | PÈEÎ I ET RÚÒÕÊÉH€-]•                              |
| Image Sensor / Lens          | 1/2.7" CMOS Senzor, f = 6 mm,                      |
|                              | F = 2.0 (HGWOB851), F = 1.4 (HGWOB853), Angle: 65° |
| Motion Detection             | Supported, Will Activate Camera                    |
| Security Protocols           | 64/128-bit WEP, WPA/WPA2, WPA-PSK/WPA2-PSK, WPS    |
| Camera Dimensions            | 200x70x65(HGWOB851),215x130x237mm(HGWOB853)        |
| Power Input                  | 12V DC, < 8 W (HGWOB851), < 10 W (HGWOB853),       |
| Weatherproof                 | IP67                                               |

#### Biztonsági útmutató

a) A készüléket csakis és kizárólag a jelen útmutatóval összhangban használja.

 b) Tartsa távol gyermekektől. A készüléket csak felnőtt személyek használhatják. A készülék más személyek általi használatáért annak tulajdonosa a felelős.

c) Ne tegye ki a terméket közvetlen nap- vagy hősugárzásnak, ne takarja le, ami azt jelenti, hogy környezetében fontos a hűvös légáramlás biztosítása. (Kivéve HGWOBxxx)

 Ne kerüljön a termék közvetlen kapcsolatba folyadékkal (víz), ne használjon a készülék tisztításához oxidációt okozó szereket, ideértve a szeszt is. Tisztításához kizárólag száraz ruhát használjon.

e) A berendezésnek meg kell felelnie az egyenáramú működés követelményeinek, másfajta áramforrás tüzet vagy üzemzavart idézhet elő.
f) A berendezés garanciális javításait az Ön forgalmazójánál igényelje. Műszaki problémák esetén vagy kérdéseivel forduljion a forgalmazóhoz.
g) Háztartásokra vonatkozó tudnivalók: A terméken vagy az ahloz tartozó dokumentáción leívő ábra (áthúzott hulladékgyűjtő) azt jelenti, hogy az elektromos illetve elektronikus készülékeket tilos települési hulladékkal együtt megsemmisíteni. A megfelelő likvidálás érdekében a terméket adja le az arra kijelött térltésmentes lerakóhelyen. A jelen termék helyes megsemmisítésvel Őn elősegíti az értékes természeti források megőrzését és hozzájárul az olyan lehetséges negatív következmények kiküszöböléséhez, amelyek a helytelen likvidálásból eredhetnek. További részletekért forduljon a helyi önkormányzathoz vagy a legközelebbi lerakathoz. A fenti típusú hulladék helytelen megsemmisítése – a hazai jogszabályok értelmében - bírságot vonhat maga után. A felhasználók számára (cégek, vállalatok keretében) az elektromos és elektronikus készülékek likvidálásával kapcsolatban az alábbi információkat nyújtjuk: A zelektromos és elektronikus készülékek likvidálásával kapcsolatban az alábbi információkat nyújtjuk: A fenti ábra (áthúzott hulladékgyűjtő) csak az EU tagországaiban érvényes. Az elektromos és elektronikus készülékek helyes likvidálásával kapcsolatban az eléktronikus készülékek helyes likvidálásával kapcsolatban az elektronikus készülékek helyes likvidálásával kapcsolatban az eléktronikus készülékek helyes likvidálásával kapcsolatban részletes információkért forduljon az Ön országa hatóságaibní ínformációkat nyújtjuk: A fenti ábra (áthúzott hulladékgyűjtő) csak az EU tagországaiban érvényes. Az elektromos és elektronikus készülékek helyes likvidálásával kapcsolatban részletes információkért forduljon az Ön országa hatóságaiban érvényes. Az elektromos és elektronikus készülékek helyes likvidálásával kapcsolatban

h) Reklamációs szándéka esetén ismernie kell a termék sorozatszámát, amely annak hátulján és a termék dobozán van feltüntetve. A sorozatszámmal ellátott dobozt gondosan őrizze meg esetleges reklamáció céljából, amivel a reklamáció visszautasításával járó felesleges komplikációktól mentesül. A terméket annak forgalmazójánál kell reklamálni, amennyiben az nincs a www.iget.eu honlapon másként.

 Az egyes paraméterek, a leírás, a design az egyes verzióknál ill. update-eknék eltérők lehetnek. A termékre vonatkozó pontos paramétereket és további információkat a www.iget.eu honlapon találja. Nyomdahibák előfordulhatnak. A gyártó és forgalmazó nem vállal felelősséget használata során bármilyen módon bekövetkezett adatveszteségért illetve károsodásért. Tartsa be a villamos készülékekkel való bánásmódra vonatkozó szabályokat, és a csatlakozó villamos kábelt csak megfelelő aljzatokba csatlakoztassa. A felhasználó nem szedheti szét a készüléket, és nem cserélheti ki annak alkatrészeit sem. A hátlap kinyitása vagy eltávolítása esetén áramütés veszélye áll fenn. A készülék helytelen összeszerelése és ismételt csatlakoztatása esetén szintén áramütés veszélyének teszi ki magát. Szerviz beavatkozás szükségessége esetén csak kizárólag képesített szerviz technikusokhoz forduljon. A felnyitása vagy a készülék módosítása a jótállás elvesztését jelenti, és a gyártó/forgalmazó nem felelős a következményekért sem.

#### Megfelelőség:

Az INTELEK spol. s r.o. vállalat ezennel kijelenti, hogy minden HGWIP711, HGWIP720, HGWIP811, HGWIP812, HGWIP815, HGWIP818, HGWOB751, HGWOB753, HGWOB851, HGWOB853 készülék megfelel a 2014/53/EU irányelv alapvető követelményeinek és egyéb vonatkozó rendelkezéseinek. Az EU Megfelelőségi Nyilatkozat teljes szövege megtalálható a www.iget.eu honlapon.

A termék jótállási ideje 24 hónap, kivéve, ha másképp van feltüntetve. Ez a készülék a következő országokban használható.

#### RoHS:

A készülékhez használt alkatrészek megfelelnek az elektromos és elektronikus készülékekhez alkalmazott veszélyes anyagok korlátozására vonatkozó követelményeknek és összhangban vannak a 2011/65/EU irányelvvel. Nyilatkozat a RoHS lehet letölteni az internetről www.iget.eu.

Az iGET (Homeguard) termékek gyártó / kizárólagos importőre EU:

INTELEK spol. s<sup>-</sup>r. o., Ericha Roučky 1291/4, 627 00 Brno, CZ WEB: http://www.iget.eu SUPPORT: http://www.iget.eu/helpdesk Copyright ©2018 Intelek spol. s r.o. Valamennyi jog fenntartva

| AT | BE | CY | CZ | DK | EE | FI | MT | NL | PL | PT | SK        |
|----|----|----|----|----|----|----|----|----|----|----|-----------|
| SI | ES | DE | GR | HU | IE | IT | LV | LT | GB | IS | Ц         |
| NO | СН | BG | HR | RU | RO | FR | SE | LU | TR | /  | $\bigvee$ |

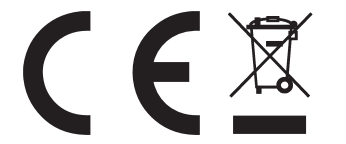